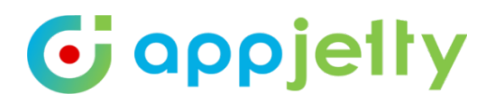

# **USER MANUAL**

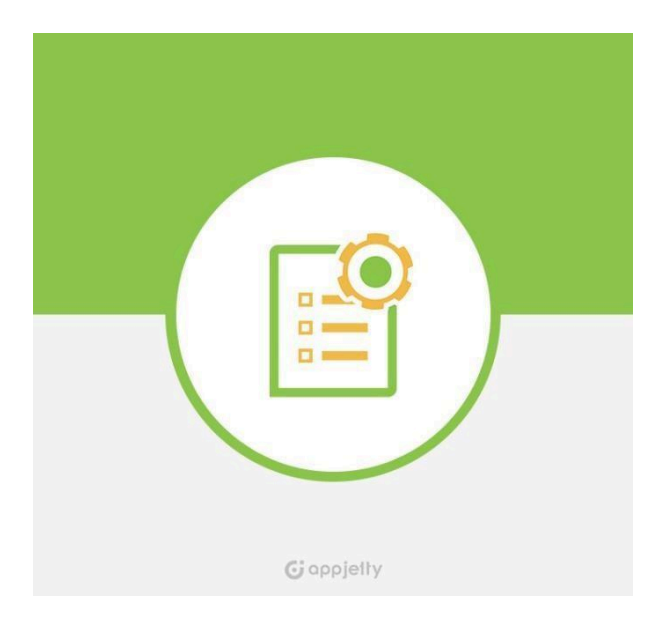

# **Stock Management For Dynamics 365 Sales**

Version: 4.2

**Compatibility:** Dynamics 365 Online

# TABLE OF CONTENTS

| Introduction                                | 4  |
|---------------------------------------------|----|
| Benefits of Stock Management for D365 Sales |    |
| Prerequisites                               | 5  |
| Installation & Configuration                |    |
| Installation Steps                          | 5  |
| Configuration Steps                         | 8  |
| Enable Email Notifications                  |    |
| Enable Report Settings                      | 14 |
| Other Settings                              | 15 |
| Configure Languages                         | 16 |
| Stock Management                            | 17 |
| Products                                    | 18 |
| Stock Management                            |    |
| Serial Number                               | 20 |
| Supplier                                    | 22 |
| Assign Default Supplier                     | 22 |
| Assign Default Warehouse                    | 23 |
| Low Stock Management                        | 24 |
| View History                                | 24 |
| Product listing options                     | 30 |
| Orders                                      | 31 |
| Generating RMA                              | 34 |
| Generating RTS                              | 37 |
| Stock Update on Order Fulfillment           | 39 |
| Creating Manual Purchase Order              | 40 |
| Creating PO for Low Stock Products          | 42 |
| Contacts                                    | 43 |
| Purchase Order                              |    |
| Create Purchase Order                       |    |
| Creating Purchase Invoice                   | 46 |
|                                             |    |

## USER MANUAL: Stock Management for Dynamics 365 Sales

| Warehouse and Supplier          |    |
|---------------------------------|----|
| Warehouse                       |    |
| Stock Transfer                  | 50 |
| Suppliers                       | 54 |
| Transaction Reasons             | 56 |
| Reports and Charts              | 59 |
| General Reports                 | 59 |
| Dashboard                       | 59 |
| Supplier Report                 |    |
| Warehouse-Inventory Reports     | 67 |
| Supplier-Purchase Order Reports | 69 |
| Product Based Reports           | 71 |
| Stock History                   |    |
| Inventory Status                | 74 |
| Charts                          | 75 |
| Warehouse Stock                 |    |
| Returned Stock Chart            |    |
| Available Stock                 |    |
| Sales Order Summary             |    |
| Contact Us                      |    |

# Introduction

Stock Management for Dynamics 365 Sales from AppJetty helps you to streamline your purchase and stock management process.

With the help of Stock Management plugin, you can manage stocks (keep track of stock transactions, low stocked products) and purchases (generate purchase orders, purchase invoices, low stock purchase orders, RMA-Return Merchandise Authorization and RTS-Return To Suppliers). You can also generate reports for RMA, RTS, purchase orders, and purchase order invoices.

Stock Management for Dynamics 365 Sales enables you to generate inventory reports of stock history, detailed stock history, inventory status. You can also analyze your inventory through charts of warehouse stock, returned and available stocks. It comes with a warehouse module using which you can create a new warehouse and allocate warehouses for every stock of products. You can also transfer the stock of products from one warehouse to another.

In addition to the above functionalities, it is also possible to view the total amount of credits and debits carried out in your inventory orders through this plugin. You can also generate account report which will provide a complete detail about the detailed history of the credits or debits made in any stock of an inventory. It will also provide basic summary like total sales, returns, and purchases along with other details.

# **Benefits of Stock Management for D365 Sales**

Compelling benefits that streamline your stock management:

- Helps you manage all your stock purchases in an efficient manner by automating documentation.
- Keeps track of your entire inventory how many products purchased, how many remaining in stock, how many sold, etc.
- Helps you keep a track of stocks so that you do not run out of stocks or keep more stock than necessary.
- Easily manages all the documents required to fulfill a purchase like purchase orders and purchase invoices.
- Eliminates chances of human errors with an automated system.
- Accurate data delivers critical information to help you make right decision and avoiding mistakes.
- Analyze your inventory by viewing bar chart and pie chart for your warehouse stocks as well as available and returned stocks.
- Easily manage warehouses for your products
- Quickly transfer stock of products from one warehouse to another.
- Easily manage Credits and Debits of your account and view its details through an Account Report.

# **Prerequisites**

Following point must be followed before you start installing the Plugin:

• You should be logged into Dynamics CRM or Dynamics 365, Online or On-Premise.

# **Installation & Configuration**

## **Installation Steps**

To install 'Stock Management' plugin, the following steps has to be followed:

- On purchasing the plugin, you will get a zip file named StockManagement.zip.
- Login into your CRM Account and click on Settings -> Solutions

|     | Dynami   | cs 365 🗸   | Settings   | ~    | Solutions          | >         |             |             |
|-----|----------|------------|------------|------|--------------------|-----------|-------------|-------------|
| All | Solutio  | ns ×       |            |      | E c                |           |             |             |
| New | N Delete | Display Na | me Version | Inst | n I <u>m</u> Clone | Package T | y Publisher | Description |
|     |          |            |            |      |                    |           |             |             |
|     |          |            |            |      |                    |           |             |             |

- Click on **'Import'** to upload and install the Solution.
- Click on **'Browse'** button and choose the Package Zip File for Stock Management from the Import Solution Window.

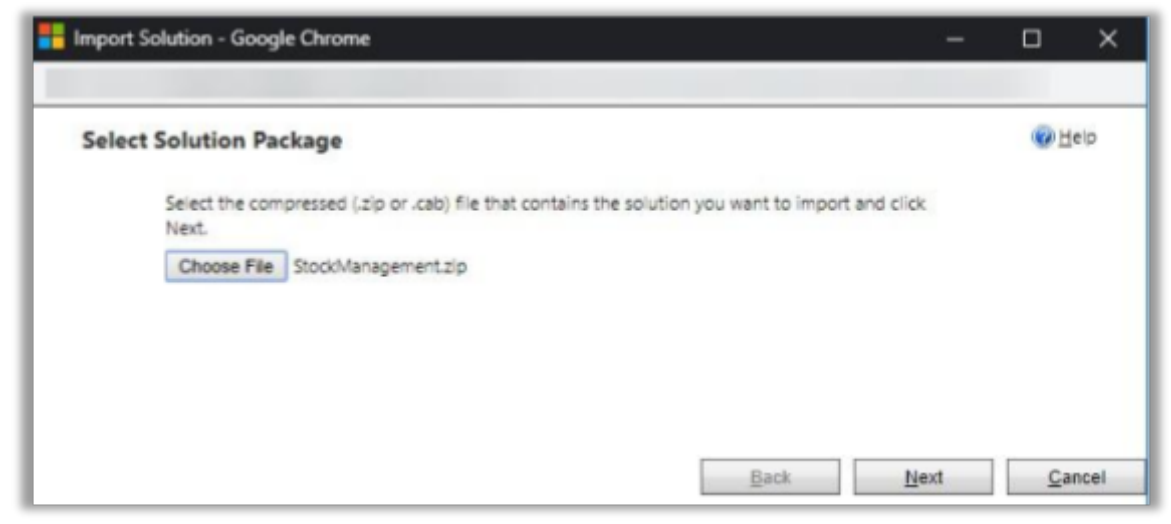

• Click on 'Next' for further processing.

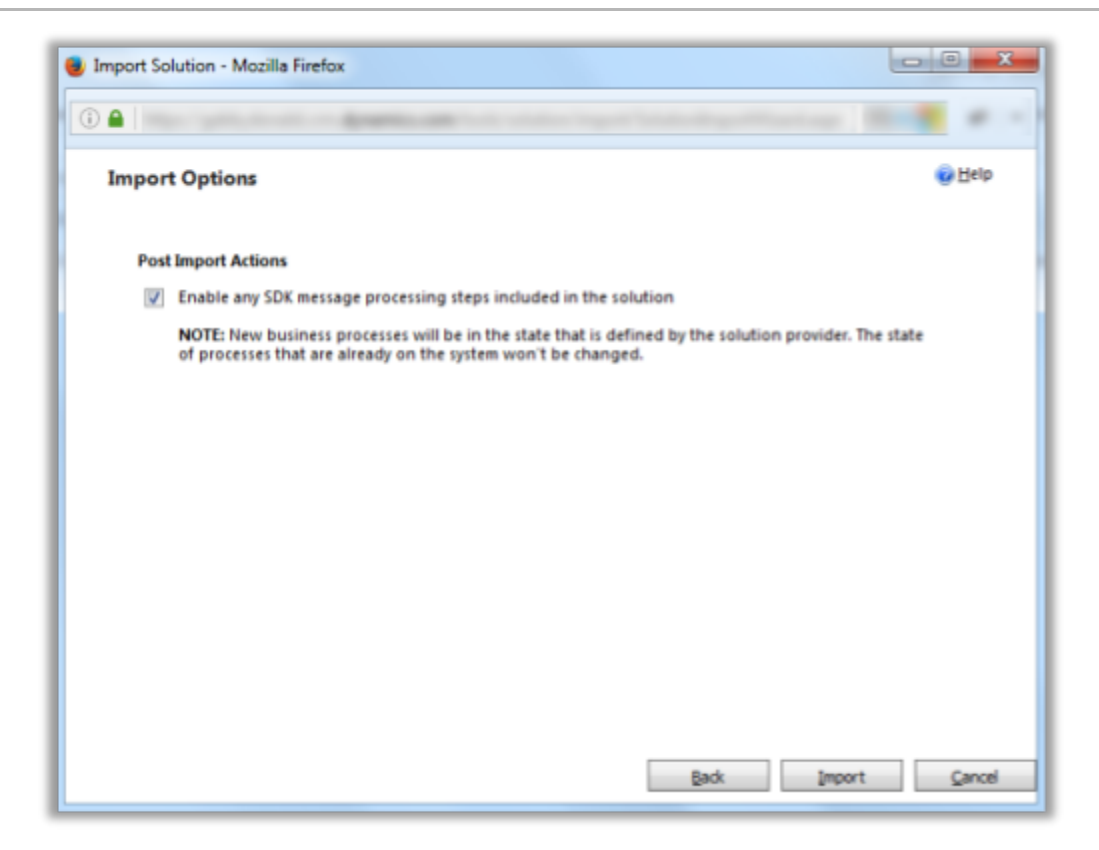

• Check the checkbox to enable any SDK message processing steps included in the solution and click on Import button to Import the Solution.

| Im | porting Solutio  | 'n                    |                    |                 |        |              | 😧 Help |
|----|------------------|-----------------------|--------------------|-----------------|--------|--------------|--------|
|    | 1 The import of  | solution: Stock Manag | ement completed su | ccessfully.     |        |              |        |
|    | Date Time $\psi$ | Туре                  | Display Name       | Name            | Status |              |        |
|    | 04:41:08.74      | SDK Message Pr        | addSerialNumb      | addSerialNumb   | 2      | к^           |        |
|    | 04:41:08.72      | SDK Message Pr        | Microsoft.Crm.S    | Microsoft.Crm.S | 2      | м            |        |
|    | 04:41:08.72      | SDK Message Pr.,      | Microsoft.Crm.S    | Microsoft.Crm.S | 2      | м            |        |
|    | 04:41:08.71      | SDK Message Pr.,      | Microsoft.Crm.S    | Microsoft.Crm.S | 2      | м            |        |
|    | 04:41:08.69      | SDK Message Pr        | Microsoft.Crm.S    | Microsoft.Crm.S | 2      | м            |        |
|    | 04:41:08.69      | SDK Message Pr        | Microsoft.Crm.S    | Microsoft.Crm.S | 2      | м            |        |
|    | 04:41:08.68      | SDK Message Pr        | Microsoft.Crm.S    | Microsoft.Crm.S | 2      | м            |        |
|    | 04:41:08.68      | SDK Message Pr        | Microsoft.Crm.S    | Microsoft.Crm.S |        | м            |        |
|    | 04:41:08.66      | SDK Message Pr        | Microsoft.Crm.S    | Microsoft.Crm.S | 2      | м *          |        |
|    | 4                |                       |                    |                 |        | •            |        |
|    |                  |                       |                    |                 | P      | i 4 Page 1 🕨 |        |
|    |                  |                       |                    |                 | Downio | ad Log File  | Close  |

• Click on 'Close' to complete the process.

| 87 | New | Solutions *        | Dependencies Import   | Export    | Cione a Patch       | Clone Solution | Apply Solution Upgrade | Mimport Translatio |
|----|-----|--------------------|-----------------------|-----------|---------------------|----------------|------------------------|--------------------|
|    |     | Name               | Display Name          | Version   | Installed On $\psi$ | Package T      | Publisher              | Description        |
|    |     | AppjettyPublisher  | AppjettyPublisher     | 1.0.0.0   | 8/11/2021           | Unmanag        | AppJetty               |                    |
|    | Γ   | StockManagementFor | Stock Management      | 4.2.0.0   | 7/28/2021           | Unmanag        | AppJetty               | Manage and k       |
|    |     | msdyn_SalesPro     | Dynamics 365 Sales Pr | 9.0.21072 | 7/17/2021           | Managed        | Microsoft Dynamics 365 | Automate sale      |
|    |     | StockManagementFor | Stock Management      | 4.2.0.0   | 7/28/2021           | Unmanag        | AppJetty               | Manage and k       |
|    |     | msdyn_SalesPro     | Dynamics 365 Sales Pr | 9.0.21072 | 7/17/2021           | Managed        | Microsoft Dynamics 365 | Automate sale      |

• Once you import the solution, it will be displayed in the solutions grid view.

## **Configuration Steps**

- Double-click on the 'Stock Management' solution to configure the plugin with your license key.
- This will open up a new window. Click on **'Configuration'** from the options provided on the left side.

| Solution: Stock Managem                                                                                                    | ent                                                                                 |                                                             |                                                                     |                                                    |
|----------------------------------------------------------------------------------------------------|-------------------------------------------------------------------------------------|-------------------------------------------------------------|---------------------------------------------------------------------|----------------------------------------------------|
| You cannot directly edit the comp<br>from another unmanaged solution     Solution Stock Management     You configuration     Configuration     Components     Doption Sets     W Option Sets     W Cirent Extensions                                                                                                    | ponents within a managed solu                                                       | tion. If the managed properties for solution components are | set to allow customization, you can edit them in<br>Expires On:<br> | the Customizations area<br>Status:<br>Unregistered |
| Web Resources  Processes  Service Endpoints  Connection Roles  Article Templates  Contract Templates  Mail Merge Templates  Mail Merge Templates  Mail Me | Activate You<br>First Name*<br>Last Name*<br>Email*<br>For any queries.<br>Activate | Jr Free Trial Renley Snow visit Appjetty Support            |                                                                     |                                                    |

- You can activate your one-month free trial or directly purchase the license.
- To get a free trial license key, fill out the details and click on the 'Activate' button.
- Your trial will get activated, and the expiry date will be displayed on top.

| Solution inventory manager           | Expire On:                                                                                  | Status:         |
|--------------------------------------|---------------------------------------------------------------------------------------------|-----------------|
| 🜮 Information 🔶                      |                                                                                             | Trial           |
| Configuration                        |                                                                                             |                 |
| Components                           | Profile Setup                                                                               |                 |
| Option Sets                          | Purchase License                                                                            |                 |
| Web Resources                        | ruichase cicense                                                                            |                 |
| Processes     Piug-In Assemblies     | Your free trial is currently active. You can purchase the plugin anytime by clicking on the | e below button. |
| Sdk Message Processin                | Buy Now                                                                                     |                 |
| Dashboards                           |                                                                                             |                 |
| Connection Roles                     |                                                                                             |                 |
| Article Templates                    | License Details                                                                             |                 |
| Email Templates                      | License Key:                                                                                |                 |
| Security Roles                       | Your free trial will expire in 30 day(s)                                                    |                 |
| Field Security Profiles Provide Sets | Note: This is not real time information and will be updated in the next 24 hours.           |                 |
| C. Record Creation and U             | For any queries, visit AppJetty Support                                                     |                 |
| Anns                                 |                                                                                             |                 |

• You can purchase the licensed version at any time. To purchase the license, click on the **'Buy Now'** button.

| Components                                                                                                    | Profile                                                                                                    |
|----------------------------------------------------------------------------------------------------|----------------------------------------------------------------------------------------------------|
| Option Sets     Client Extensions     Web Resources     Processes     + Plug-in Assemblies                                                                                                    | Purchase License<br>Your free trial is expired. You can purchase the plugin anytime by clicking on the below button. |
| Sdk Message Processin                                                                                                    | Buy Now                                                                                                    |
| Connection Roles<br>Article Templates<br>Contract Templates                                                                                                    | License Details                                                                                                    |
| Email Templates Mail Merge Templates Sr Security Roles                                                                                                    | License Key:<br>Your free trial is expired                                                                           |
| <ul> <li>Field Security Profiles</li> <li> <b>P</b> Routing Rule Sets      </li> <li>             Q             <b>A</b> Record Creation and U         </li> <li> <b>S</b> LAs         </li> </ul> | For any queries, visit AppJetty Support                                                                              |

- On the expiration of the Trial, a message will appear that the trial has expired. Now to purchase the license click on the **'Buy Now'** button.
- This will redirect you to our product page and a pop-up will appear to request a quote. Click on the 'Add to Cart' button and complete the purchase process.

| Your Domain * 🙃                            |             |
|--------------------------------------------|-------------|
| www.domain.com                             |             |
| <ul> <li>Plans</li> <li>Monthly</li> </ul> | () Annual   |
| 1 User +\$49.00                            | ~           |
| \$49.00 per year                           | Add to Cart |

- On successfully completing the process and once you have purchased the plugin, you will receive your license key via email along with steps to complete the license configuration.
- Click on the 'Activate' button to activate your license.

|                    | 15                                                                                       |
|--------------------|------------------------------------------------------------------------------------------|
| ense Key:          |                                                                                          |
|                    | The plugin has been activated and your next payment cycle will be initatied on 7/14/2018 |
| y queries, visit / | ppJetty Support                                                                          |
| anage Use          | s                                                                                        |
| tal allowed licer  | se user: 5                                                                               |
| maining license    | user: 4                                                                                  |
| elegated Admir     | Yenki Tech                                                                               |
| upport User        |                                                                                          |

• After submitting the valid license key, you will be navigated to the 'Setup' tab.

| Gi appieth                      | /           |              |              | Expires On:      | Status: |
|---------------------------------|-------------|--------------|--------------|------------------|---------|
|                                 |             |              |              | 8/27/2021        | Trial   |
| Profile Setup                   |             |              |              |                  |         |
|                                 |             |              |              |                  |         |
| Email Notification Settings     |             |              |              |                  |         |
| Enable Email Notifications 0    |             |              |              |                  |         |
| Users: * 📀 Olivia Goli, # Ppd   | CDSClient V | Reasons: * 🕤 | Damage Stock | k (Outward), New | - 🗸 🕂   |
| Reorder Notification Users: * 📀 | Olivia Goli |              | ~            |                  |         |
| Save                            |             |              |              |                  |         |
| Enable Report Settings          |             |              |              |                  |         |
| Specific Users Q                |             |              |              |                  |         |
| Save                            |             |              |              |                  |         |
| Other Settings                  |             |              |              |                  |         |
| Enable Warehouses Ø             |             |              |              |                  |         |
| Enable Credit-Debit Module      | 0           |              |              |                  |         |
|                                 |             |              |              |                  |         |

- From the **'Setup'** tab, you can enable/disable "Email Notification Settings", "Enable Report Settings" "Warehouses", "Credit and Debit Module", and "Inventory Asset Value".
- By ticking the **'Enable Email Notification'** checkbox, **'Users'**, 'Reasons', and **'Reorder Notification Users'** options will appear below the Enable Email Notification.
- <u>Ex.</u> The CRM user who is handling the stocks of the product will be notified when there's a change in the stocks. So, here, you need to select the user(s) who is handling the stocks in the "Users" and stocks related "Reasons" when the specific action occurs.

### **Enable Email Notifications**

- By ticking the "Enable Email Notification" checkbox, you can manage the user-wise email notifications for their stock transactions.
  - **Users**: You need to select the specific users (CRM users) from the drop-down list.

| Profile    | Setup         |                      |   |              |                                 |
|------------|---------------|----------------------|---|--------------|---------------------------------|
|            |               |                      |   |              |                                 |
| Email Not  | ification Set | tings                |   |              |                                 |
| Z Enable   | Email Notifi  | cations 📀            |   |              |                                 |
| Users: * ( | Olivia G      | oli, # PpdfCDSClient | ~ | Reasons: * 🕤 | Damage Stock (Outward), New 🗸 🛨 |
| Decederal  | 🖉 Oliv        | ia Goli              |   | -            |                                 |
| Reorder N  | oti 🗹 # Pj    | odfCDSClient         |   |              | ~                               |
| Save       | 🗆 # Jo        | bsServiceProd        |   |              |                                 |
|            | = # C(        | CADataAnalyticsML    |   |              |                                 |
| Enable Re  | poi 🗆 # CI    | DSUserManagement     |   |              |                                 |
|            | □ # O         | mnichannel           |   |              |                                 |
| Specifie   | C U 🗌 # Re    | elevanceSearch       |   |              |                                 |
| Save       | 🗌 🗌 Mici      | rosoft Forms Pro     |   |              |                                 |
|            | 🗌 Dele        | egated Admin         |   |              |                                 |

**Reason**: You need to select the Reasons (activities) to get the email notification when the specific activities occur.

| Profile Setup                   |                          |                                                                                  |
|---------------------------------|--------------------------|----------------------------------------------------------------------------------|
|                                 |                          |                                                                                  |
| Email Notification Settings     |                          |                                                                                  |
| Enable Email Notifications      | \<br>\                   |                                                                                  |
| Users: * 👔 Olivia Goli, # Ppdf  | CDSClient 🗸 Reasons: * 🕻 | 🔪 Damage Stock (Outward), New 🗸 🛨                                                |
| Reorder Notification Users: * 🥹 | Olivia Goli              | <ul> <li>Damage Stock (Outward)</li> <li>New Stock (Inward)</li> </ul>           |
| Save                            |                          | <ul> <li>Order (Outward)</li> <li>Order Cancel (Inward)</li> </ul>               |
| Enable Report Settings          |                          | Deleted By User (Outward)                                                        |
| Save                            |                          | Warehouse Stock Transfer (I Warehouse Stock Transfer ( Invoice Complete (Inward) |
| Other Settings                  |                          | RTS Items (Outward)     Demo (Inward)                                            |

- Add Records: You can also add more users to send the email notification for the specific stock transaction activities by clicking on the + (Add) icon.
- By clicking on the + (add) icon, the new "Users" and the "Reasons" tabs will be added. You can select the required "Users" for the specific stock transaction activities and the "Reasons" to send the email to the selected users.

| Email Notification Settings |                      |                 |              |                                    |   |  |  |  |  |  |
|-----------------------------|----------------------|-----------------|--------------|------------------------------------|---|--|--|--|--|--|
| Enable En                   | nail Notifications 📀 |                 |              |                                    |   |  |  |  |  |  |
| Users: * 🕤                  | Olivia Goli, # Ppdf  | DSClient 🗸      | Reasons: * 🕢 | Damage Stock (Outward), New 🗸      | t |  |  |  |  |  |
| Users: * 👔                  | Microsoft Forms P    | ro, Delegated 🗸 | Reasons: * 📀 | Invoice Complete (Inward), RTS I 🗸 | × |  |  |  |  |  |
| Reorder Noti                | fication Users: * 📀  | Olivia Goli     |              | ~                                  |   |  |  |  |  |  |
| Save                        |                      |                 |              |                                    |   |  |  |  |  |  |

- Similarly, you can add more records to send email notifications for the stock transaction activities.
- Recorder Notification Users: You need to select the users who will be receiving email notifications
  related to the product reordering.
- After configuring the "Email Notification Settings", click on the **Save** button to apply the changes.

## **Enable Report Settings**

• You can restrict the Reports, Charts, and Dashboard to specific users. Tick the checkbox of the "Specific Users" to display the Reports only for the selected users from the drop-down.

| Profile       | Setup                                                                     |
|---------------|---------------------------------------------------------------------------|
| Email Notific | cation Settings                                                           |
| 🗹 Enable En   | nail Notifications 🖸                                                      |
| Users: * 👔    | Olivia Goli, # PpdfCD5Client 🗸 Reasons: * 🧿 Damage Stock (Outward), New 🗸 |
| Reorder Noti  | ification Users: * 🙆 Olivia Goli                                          |
| Save          |                                                                           |
| Enable Repo   | rt Settings                                                               |
| Specific U    | isers 🛛 Olivia Goli. # Omnichannel                                        |
| Save          | Q Search 🐵                                                                |
| Other Settin  | IS Select all                                                             |
| Eashla W      | V Olivia Goli                                                             |
| Enable Cr     | edit.Deb                                                                  |
|               | # CCADataAnalyticsML                                                      |
| Show Inve     | entory As                                                                 |
| Save          | C C V # Omnichannel                                                       |

• After selecting the users, click on the **Save** button to apply the changes. So, only the selected users can access the Reports, Charts, and Dashboard.

### **Other Settings**

- Enable Warehouses: To enable the Warehouses in Stock Management for Dynamics 365 Sales, tick the 'Enable Warehouses' checkbox
- Enable Credit-Debit Module: To enable the Credit-Debit module in the Stock Management for Dynamics 365 Sales, tick the 'Enable Credit-Debit Module' checkbox.

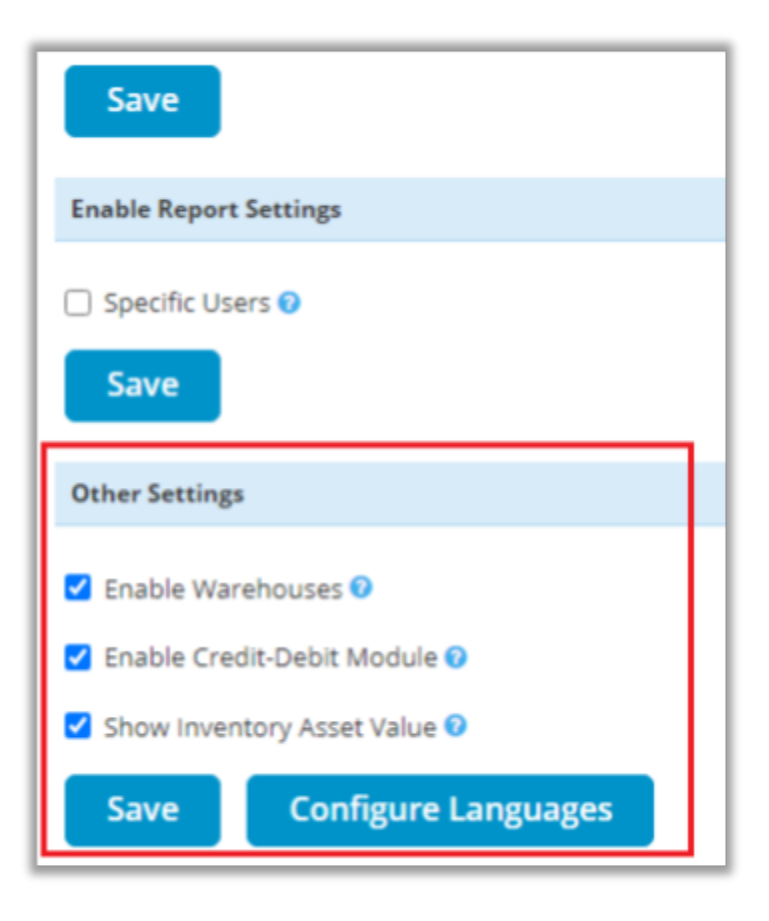

- **Show** Inventory **Asset Value**: To show the inventory asset value in the inventory asset report, tick the "Show Invest Asset Value" checkbox to enable error log tracking.
- Once you have enabled the Warehouses and Credit –Debit Module, you can access it from Products and Orders module.

<u>Note</u>: Once warehouses are enabled and transactions have been performed, warehouses cannot be disabled.

### **Configure Languages**

- You can also configure the language of your choice by clicking on configure languages button available on the setup page.
- On configure, language page, select the language from the dropdown that you wish to configure messages for.

| Language Configuration | English - United States   Clear All Save |
|------------------------|------------------------------------------|
| Text                   | Value                                    |
| Select                 | Seleccionar                              |
| Inward                 | Interior                                 |
| Outward                | Exterior                                 |
| Reason                 | Razón                                    |
| Supplier               | Proveedor                                |
| Customer               | Cliente                                  |
| Description            | Descripción                              |

- Here, the user needs to add translations themselves for the messages in the language of their choice.
- Click on the Save button to save the language translations.

<u>Note</u>: For configuring languages, the user first needs to manage language settings from CRM. Languages that are selected in CRM can be configured for the calendar.

# **Stock Management**

• Once you configured the Stock Management app, you can navigate to manage the stocks transaction, product updates, and reports with different level charts.

| ⊟                                                                                         | Users: *  Olivia Goli, # PpdfCDSClient  Reasons: *  Damage Stock (Outward), New                                                                                                    |
|-------------------------------------------------------------------------------------------|----------------------------------------------------------------------------------------------------|
| ☆ Pinned ∨ Configuration                                                                  | Save                                                                                                    |
| Configuration                                                                             | Save Other Settings Other Settings                                                                                                    |
| Change area<br>Configuration<br>Stock Management<br>Reports and Charts<br>C Configuration | <ul> <li>Enable Warehouses </li> <li>Enable Credit-Debit Module </li> <li>Enable Credit-Debit Module </li> <li>Show Inventory Asset Value </li> <li>Save Configure Languages</li> </ul> |

- You will get the navigation panel from the left-bottom side, you will find the three options in the navigation panel:
  - o <u>Configuration</u>: You can configure the Stock Management settings.
  - o <u>Stock Management</u>: You can manage the stock transactions like Sales, Purchase, Warehouse, and Supplier.
  - o <u>Reports and Charts</u>: You can check and analyze the Dashboard, different Reports, Charts.

## Products

 By clicking on the Stock Management Sales Products, you will be redirected to the list of the product page.

| =                  |         | ~   | Ø     | Show Chart         | 🛱 Add Family    | Add Produ         | uct 🚳 Add Bundle        | 🐻 Generate            | Low Stock PO          | 1        |
|--------------------|---------|-----|-------|--------------------|-----------------|-------------------|-------------------------|-----------------------|-----------------------|----------|
| G Home             | Î       | A   | ll Pr | roducts, F         | amilies & Bu    | ndles 🗸           |                         | $\nabla$              | Search this view      | Q        |
| S Recent S Pinned  | ~       | ~   |       | Name 🗸             |                 | Product ID $\sim$ | Hierarchy Path † $\lor$ | Valid From $\backsim$ | Valid To $\checkmark$ | Status 🗸 |
| Sales              | ٦Ц      |     |       | Setup Box          |                 | check             |                         |                       |                       | Active   |
| Products           |         |     |       | Stationary         |                 | S501              |                         |                       |                       | Active   |
| Orders             | - 1     |     |       | Server             |                 | sm501             |                         |                       |                       | Active   |
| RMA                |         |     |       | Server Tool        | kit             | k5096             |                         |                       |                       | Active   |
| Purchase Order     |         |     |       | CPU Cabine         | t               | L3098             |                         |                       |                       | Active   |
| Durchase Order     |         |     |       | TCL - Route        | r               | TCL 102           |                         |                       |                       | Active   |
| Purchase Order I   | In      |     | 8     | CRM Service        | e (sample)      | CRM Servi         | Office 365 Service      |                       |                       | Draft    |
| ੴ RTS              |         |     | ሕ     | Exchange O         | nline (sample)  | Exchange          | Office 365 Service      |                       |                       | Draft    |
| Warehouse and Supp | plier 🖕 | 4   | a     | SharePoint         | Online (sample) | SharePoin         | Office 365 Service      |                       |                       | Draft    |
| SM Stock Managem   | ent 🗘   | ABC | 1-    | - 31 of 31 (0 sele | ected)          |                   |                         |                       |                       |          |

• Here, you will be able to manage only those products which are Active. By clicking on the product name, you will be redirected to the product detail page.

#### **Stock Management**

| Product: Server Toolkit<br>Product - Product ~ |                                | Active                     |
|------------------------------------------------|--------------------------------|----------------------------|
| MMARY STOCK MANAGEMENT ADD                     | DITIONAL DETAILS Notes Related |                            |
| A Has Serial Number No                         | 🔒 Enable Low Stock False       | A Default Supplier         |
| B Manage Stock Yes                             | A Minimum Stock                | 🖹 Default Warehouse 🔯 Main |
| A Stock 15.00                                  | 🛱 Enable Alert No              | MANAGE STOCK MOM INSTOLIC  |
| B Inwards 25.00                                | Enable Reordering No           |                            |
| B Outwards 10.00                               | A Reorder Quantity             |                            |

- In the STOCK MANAGEMENT panel, you can find product-related details regarding the stocks like Available Stock, Minimum Stock Level, Reordering Quantity, Inwards, and Outwards.
- You can check whether the product has a Serial Number or not and know if a product is a Low Stock enabled product or not.

## USER MANUAL: Stock Management for Dynamics 365 Sales

• You can also get an idea from the detail page itself if Alert and Reordering options are enabled or not.

- If the default supplier and default warehouse are already assigned, both will be shown in the stock management panel. You will find the "MANAGE STOCK" and "'VIEW HISTORY" buttons.
- You can add/edit the product's stock-related details by clicking on the MANAGE STOCK button.
- By clicking on the "MANAGE STOCK" button, a new window will open with the stock details, wherein you can configure the stocks for that product. It will display the available stock of the product, its total inward & outward quantity till now.

|                      | Stock Management & Configurations<br>Server Toolkit |                 |                        |    |   |    |                      |   |                 |  |
|----------------------|-----------------------------------------------------|-----------------|------------------------|----|---|----|----------------------|---|-----------------|--|
| Manual Stock Mar     | Manual Stock Management                             |                 |                        |    |   |    |                      |   |                 |  |
| Manage Stock 🕢       | Has                                                 | Serial Number 😡 |                        |    |   |    |                      |   |                 |  |
| Stock Availability 😏 | 15.00                                               | Reason (2)      | Damage Stock (Outward) | *  | + |    | Quantity * 😧         | 0 | Select Supplier |  |
| Total Inward 😧       | 25.00                                               | Warehouse 😡     | Main                   | •  | + | 0  |                      |   |                 |  |
| Total Outward 🛛      | 10.00                                               |                 |                        |    |   |    | Reason Description 🥹 |   |                 |  |
|                      |                                                     |                 | SA                     | VE |   | r. |                      |   |                 |  |
|                      |                                                     |                 |                        |    |   |    |                      |   |                 |  |

- Here, you can manage the product's stock and stock-related details manually.
- If you are adding a product, you need to tick the 'Manage Stock' check box to enable stock management for the selected product or if you are editing the product, you will see the 'Manage Stock' checkbox is already checked.
  - **o** Reason: You can select the "Reason" (activity) for managing the stock.
  - Warehouse: You can select the required Warehouse in that you need to update the stock.
  - Quantity: Insert the quantity of the product you want to update. Here, you can also select the supplier by clicking on the "Select Supplier" text caption.
  - **o** Reason Description: Insert the relevant information regarding the stock update.

### Serial Number

- Now, if you are adding the product, you need to tick the checkbox **'Has Serial Number'** if you want to manage the stock serial number-wise. You need to select the Serial Numbers by clicking on the "Add Serial Number" text caption.
- By clicking on "Add Serial Number", it will open a screen where you can either add all numbers manually or directly import CSV or XLSX files.

|                              |              | s            | E Serial Number(s)                              | ×      |                   |                   |
|------------------------------|--------------|--------------|-------------------------------------------------|--------|-------------------|-------------------|
| Manual Stock Manag           | ement        |              | Choose File No file chosen<br>Serial Number(s): | Import |                   | <b>\</b> .        |
| 🗹 Manage Stock 🛛 🗹           | ] Has Serial | Number 🛛 🗾   |                                                 |        |                   |                   |
| Stock Availability \varTheta |              | Reason 😧     |                                                 |        | 25                | Add Seriel Number |
| Total Inward 😡               |              | Warehouse    |                                                 |        | New Stock Arrival |                   |
| Total Outward 😡              |              | Supplier * ( |                                                 |        |                   |                   |

- You can insert the CSV file of the serial numbers and click on the Import button.
- Once you added the Serial Number, you will find the 'Save.' button to update the serial number, and if the serial number is not added click on the 'Add Serial Number' button beside the quantity field.

| Serial Number(s)           |         | ×        |
|----------------------------|---------|----------|
| Choose File SerialCSV.xlsx | Serial1 | • Import |
| Serial Number(s):          | Serial2 |          |
|                            |         |          |
|                            |         |          |
| Save                       |         |          |

• If you are editing the product, you will get the 'editing' icon to edit the serial number.

|                      |          | Stock           | t Managemen<br>Stati   | onai | R C | on | figuration                 | IS |                      |
|----------------------|----------|-----------------|------------------------|------|-----|----|----------------------------|----|----------------------|
| Manual Stock Man     | agement  |                 |                        |      |     |    |                            |    |                      |
| ✓ Manage Stock 🛛     | ✓ Has Se | rial Number 💿 🛃 |                        |      |     |    |                            |    |                      |
| Stock Availability 😨 | 24.00    | Reason 📀        | Damage Stock (Outward) | *    | +   |    | Quantity * 🕖               | 0  | Select Serial Number |
| Total Inward 📀       | 24.00    | Warehouse 😗     | Main                   | v    | +   | 0  | Decession Decession in the |    |                      |
| Total Outward 😡      | 0.00     |                 |                        |      |     |    | eason Description          |    |                      |
|                      |          |                 |                        |      |     |    |                            |    |                      |
|                      |          |                 | S/                     | AVE  |     |    |                            |    |                      |

• You can edit the existing serial number and delete any serial number. After editing you need to click on the Update button.

|                      |              | S          | · · · · · · · · · · · · · · · · · · · |          |
|----------------------|--------------|------------|---------------------------------------|----------|
|                      |              | Ĭ          | Serial Number(s)                      | $\times$ |
|                      |              |            | [                                     |          |
| Manual Stock Mana    | rement       |            | 10                                    | 0        |
|                      | 8            |            | 11                                    | Û        |
| Manage Stock 🛛       | ✓ Has Serial | Number 🛛 🗾 | 12                                    | Û        |
|                      |              |            | 13                                    | Û        |
| Stock Availability 😡 | 24.00        | Reason 😧   | 14                                    | Û        |
| Total Inward 😡       | 24.00        | Warehouse  | 8                                     | Û        |
| Total Outward 😯      |              |            | 9                                     | Û        |
|                      |              |            | A                                     | Û        |
|                      |              |            | A1                                    | Û        |
|                      |              |            | A11                                   | Û        |

<u>Note</u>: It is mandatory to have a Serial Number once the serial number is enabled for a product. Once the stock is managed without enabling the Serial Number, you cannot enable the serial number for that product anymore.

## Supplier

• You need to select the suppliers to update the stock.

| Manual Stock Man     | agement |               |                    |      |   |                      | - |
|----------------------|---------|---------------|--------------------|------|---|----------------------|---|
| Manage Stock 🛛       | Has Se  | rial Number 📀 |                    |      |   |                      |   |
| Stock Availability 😏 | 10.00   | Reason 😧      | New Stock (Inward) | ~ +  |   | Quantity * 🕜         | 5 |
| Total Inward 😢       | 10.00   | Warehouse 🕑   | Main               | ~ +  | 0 |                      |   |
| Total Outward 😧      | 0.00    | Supplier * 😧  | TCL Supplier       | ~ +  | 0 | Reason Description 🕖 |   |
|                      |         |               | _                  |      | _ |                      |   |
|                      |         |               |                    | SAVE |   |                      |   |

### **Assign Default Supplier**

• You can assign the default supplier for the products.

| Manual Stock Man     | agement |                |                    |      |   |   |                      |   | - |
|----------------------|---------|----------------|--------------------|------|---|---|----------------------|---|---|
| Manage Stock 😡       | Has Se  | erial Number 📀 |                    |      |   |   |                      |   |   |
| Stock Availability 😗 | 10.00   | Reason 😧       | New Stock (Inward) | *    | + |   | Quantity * 🕖         | 5 |   |
| Total Inward 😡       | 10.00   | Warehouse 🕢    | Main               | ~    | + | C | Reason Description 😏 |   |   |
| Total Outward        | 0.00    | Supplier * 😧   | TCL Supplier       | ~    | + | c |                      |   |   |
|                      |         |                |                    | SAVE |   |   |                      |   |   |
| Assign Default Sup   | plier   | S              |                    |      |   |   |                      |   | + |
| Assign Default Wa    | rehouse |                |                    |      |   |   |                      |   | + |
| Low Stock Manage     | ment    |                |                    |      |   |   |                      |   | + |

• To assign a default supplier to the product, select a supplier from the 'Supplier' dropdown list and click on the Assign Supplier button. The selected supplier will be assigned as the default supplier to the product.

| Assign Defa                          | ult Supplier |              | - |
|--------------------------------------|--------------|--------------|---|
| Supplier * <table-cell></table-cell> | TCL Supplier | ~ + <i>©</i> |   |
| ASSIGN S                             |              |              |   |

- You can also add a new supplier for the product by clicking on the + (Add) icon. This will open a new window where you can enter the details of the supplier and add the supplier to the list.
- Click on the 'Refresh' icon to update the dropdown list.

### **Assign Default Warehouse**

- To assign a warehouse to the product, select a warehouse from the 'Warehouse' dropdown list and click on the 'Assign Warehouse' button.
- You can also add a new warehouse for the product by clicking on the 'Add Warehouse' button.

| Assign Default | Warehouse |       | - |
|----------------|-----------|-------|---|
| Warehouse * 😮  | Cargo     | • + 2 |   |
| ASSIGN WAR     | EHOUSE    |       |   |
| ASSIGN WAR     | EHOUSE    |       |   |

- Thereafter click on the 'Assign Warehouse' button to add the warehouse to the list.
- Additionally, you can also manage warehouses (Add, View or Delete) by clicking on the 'Warehouses' button from the 'MANAGE WAREHOUSES' module on the Products listing page.

**Note**: You cannot delete the 'Main' warehouse and the warehouses containing product stocks.

#### Low Stock Management

• To enable low stock management, check the 'Enable Low Stock' checkbox under 'Low Stock Management'. By defining low stock for a product, one can filter product as low stock product and the purchase order is created of it when a product goes below the defined mark.

| Low Stock Managem                                             | nent |
|---------------------------------------------------------------|------|
| <ul> <li>Enable Low Stock </li> <li>Enable Alerts </li> </ul> |      |
| <ul> <li>Enable Reordering</li> </ul>                         | Ð    |
| Minimum Stock * 😡                                             | 5    |
| Reordering Stock * 📀                                          | 3    |
| SAVE                                                          |      |

- You can also enable alerts for the low stock by checking the check box to 'Enable Alerts'. On enabling alerts, the user gets a message on opening the product detail page stating the product to be in low stock.
- Product reordering can be also managed by enabling the reordering option. By enabling this option, automatically PO is generated with the assigned default supplier for the product.
- Mention low stock limit for that product in 'Minimum Stock'.
- Mention reordering stock quantity for that product in 'Reordering Stock'.
- Click on the 'Save' button.

<u>Note</u>: Reordering stock can be enabled only if the product has a price list associated with it and has a default supplier assigned.

#### **View History**

• You can view the stock transaction history of the product by clicking on the 'View History' button from the Product Details page under Stock Management Panel.

|                  |      |                    |              | Active<br>Status | ~ |
|------------------|------|--------------------|--------------|------------------|---|
| Related          |      |                    |              |                  |   |
| hable Low Stock  | True | C Default Supplier | TCL Supplier |                  |   |
| linimum Stock    | 5.00 | Cefault Warehouse  | 🖾 Main       |                  |   |
| hable Alert      | Yes  | MANAGE STOCK VI    | EW HISTORY   |                  |   |
| hable Reordering | No   | ł                  | 7            |                  |   |
| eorder Quantity  | 0.00 |                    |              |                  |   |
|                  |      |                    |              |                  |   |
|                  |      |                    |              |                  | _ |

- This will open a new window displaying the Stock Transaction History of the product with full information of incoming and outgoing stocks.
- If the product is serial number enabled, you will see View Serial Numbers and View Warehouse columns in the View History grid. The view icon is provided to view the detail of the specific stock transaction.

|        |           |             | Vie                           | ew His      | tory Of  | Produ                  | ct:Stationa             | ry    |                 |                        |                   |
|--------|-----------|-------------|-------------------------------|-------------|----------|------------------------|-------------------------|-------|-----------------|------------------------|-------------------|
|        | Stock 24. | 00 Inward   | s 24.00 Out                   | wards 0.0   | 0        |                        |                         |       |                 | Detai                  | led Stock History |
|        |           | То          |                               | Select      | t User   | ✓ Se                   | ect Reason              | Selec | t Inward/       | Outward 🗸              | T 0               |
| Export | as Alls   | elected (6) | ×                             |             |          |                        | Transaction             | Order |                 | Search:<br>View Serial | View              |
| Select | Inward    | Outward     | Reason                        | Supplier    | Customer | Description            | Date/Time               | Id    | User            | Numbers                | Warehouses        |
| 0      | 5.00      | a.          | New Stock (Inwa<br>rd)        | Supplier 01 | ×        | ÷                      | 2021-08-09 04:31 P<br>M | £     | Olivia G<br>oli | ۲                      | ۲                 |
|        | 10.00     | •           | Invoice Complet<br>e (Inward) | Supplier 01 |          | Invoice-8<br>Completed | 2021-08-09 04:41 P<br>M | •     | Olivia G<br>oli | ۲                      | ۲                 |
|        | 2.00      | τji         | Invoice Complet<br>e (Inward) | Checking    | ~        | Invoice-9<br>Completed | 2021-08-10 10:03 A<br>M | Ŧ     | Olivia G<br>oli | ۲                      | ۲                 |
|        |           |             |                               |             |          | Injunice 10            | 2021-08-10 10:05 A      |       | Olivia G        |                        |                   |
|        | 5.00      | (F)         | Invoice Complet<br>e (Inward) | Supplier 01 | n        | Completed              | M                       | *     | oli             | ۲                      | ۲                 |

- You can filter the Transaction history as per the following filters:
  - **Date Range**: Select the date range between which you wish to view transactions.
  - User-wise: Select multiple users to get transaction details user-wise.
  - **Reason-wise**: Select multiple reasons to filter the list based on the reasons selected.
  - **Transaction-wise**: Filters list based on the inward or outward flow of products.

|        |            | viev        | V HISLOI  | y OI PI           | ouuci.   | nyurau        | nic Equi             | pment                                |       |                                      |  |  |  |  |  |  |  |  |  |  |  |
|--------|------------|-------------|-----------|-------------------|----------|---------------|----------------------|--------------------------------------|-------|--------------------------------------|--|--|--|--|--|--|--|--|--|--|--|
| •      | Stock 10.0 | 0 Inwards   | 10.00 Out | wards 0.00        |          |               |                      |                                      |       |                                      |  |  |  |  |  |  |  |  |  |  |  |
|        |            | То          |           | Select User       | ~        | Select Reason | 1 ~ S                | elect Inward/Out 🗸                   | γ τ   | 0                                    |  |  |  |  |  |  |  |  |  |  |  |
|        |            | _           |           |                   |          |               |                      |                                      |       |                                      |  |  |  |  |  |  |  |  |  |  |  |
| Export | as All s   | elected (6) | ~         |                   |          |               |                      | Search:                              |       |                                      |  |  |  |  |  |  |  |  |  |  |  |
|        |            |             |           |                   |          |               |                      |                                      |       | Export as All selected (6) V Search: |  |  |  |  |  |  |  |  |  |  |  |
|        | Inward 🗄   | Outward 🗄   | Warehouse | Reason 0          | Supplier | Customer      | Description          | Transaction                          | Order |                                      |  |  |  |  |  |  |  |  |  |  |  |
| Select |            |             |           |                   |          |               | erescription y       | Date/Time                            | Id    | User                                 |  |  |  |  |  |  |  |  |  |  |  |
| Select | 5.00       |             | Main      | Demo (Inwar<br>d) | Checking |               | New Stock<br>Arrival | Date/Time<br>2021-08-24 11:50 A<br>M | Id -  | User<br>Olivia<br>oli                |  |  |  |  |  |  |  |  |  |  |  |

#### **Detailed Summary**

• You can view the "Detailed Summary" of product stock history by clicking on the '+' sign on the top- left corner.

| View History Of Product:Hydraulic Equipment    |      |   |  |  |  |  |  |  |  |  |  |
|------------------------------------------------|------|---|--|--|--|--|--|--|--|--|--|
| <b>Stock</b> 10.00 Inwards 10.00 Outwards 0.00 |      |   |  |  |  |  |  |  |  |  |  |
| Detailed Summary:                              |      |   |  |  |  |  |  |  |  |  |  |
| Damage Stock (Outward)                         | 0.00 | 4 |  |  |  |  |  |  |  |  |  |
| New Stock (Inward)                             | 5.00 |   |  |  |  |  |  |  |  |  |  |
| Order (Outward)                                | 0.00 |   |  |  |  |  |  |  |  |  |  |
| Order Cancel (Inward)                          | 0.00 |   |  |  |  |  |  |  |  |  |  |
| Deleted By User (Outward)                      | 0.00 |   |  |  |  |  |  |  |  |  |  |
| Warehouse Stock Transfer (Inward)              | 0.00 |   |  |  |  |  |  |  |  |  |  |
| Warehouse Stock Transfer (Outward)             | 0.00 |   |  |  |  |  |  |  |  |  |  |
| Invoice Complete (Inward)                      | 0.00 |   |  |  |  |  |  |  |  |  |  |
| RTS Items (Outward)                            | 0.00 |   |  |  |  |  |  |  |  |  |  |
| Demo (Inward)                                  | 5.00 |   |  |  |  |  |  |  |  |  |  |
| RMA Items (Inward)                             | 0.00 |   |  |  |  |  |  |  |  |  |  |
| check (loward)                                 | 0.00 | Ŧ |  |  |  |  |  |  |  |  |  |

• To view the serial numbers of transactions, click on the 'View' icon under the 'View Serial Number' column from the history of the product. This will open a pop-up containing a list of serial numbers of the products included in the transaction.

| 0          | Duty             | wards 0.    | 00      |                         |                         |     |       |                 | Detail                 | ed Stock History   |
|------------|------------------|-------------|---------|-------------------------|-------------------------|-----|-------|-----------------|------------------------|--------------------|
|            | 1                | Sele        | ct User | ✓ Sele                  | ect Reason 🗸 🗸          | Sel | ect I | inward/0        | utward 🗸               | T D                |
|            |                  | Seria       | l Numb  | per(s)                  |                         | ×   |       |                 | Search:                |                    |
|            | A<br>B<br>C<br>D |             |         |                         |                         |     |       | User 🕴          | View Serial<br>Numbers | View<br>Warehouses |
| ck ()      | E                |             |         |                         |                         |     |       | Olivia G<br>oli |                        | ۲                  |
| iomp<br>d) | let              | Supplier 01 |         | Invoice-8<br>Completed  | 2021-08-09 04:41 P<br>M | -   |       | Olivia G<br>oli | ۲                      | ۲                  |
| Comp<br>d) | let              | Checking    |         | Invoice-9<br>Completed  | 2021-08-10 10:03 A<br>M | -   |       | Olivia G<br>oli | ۲                      | ۲                  |
| Comp<br>d) | let              | Supplier 01 |         | Invoice-10<br>Completed | 2021-08-10 10:05 A<br>M | -   |       | Olivia G<br>oli | ۲                      | ۲                  |
| omo        | let              |             |         | Invoice-11              | 2021-08-10 11:28 A      |     |       | Olivia G        |                        |                    |

• You can also see the Warehouses, details of the specific stock transaction by clicking on the 'view' icon under the View Warehouses column.

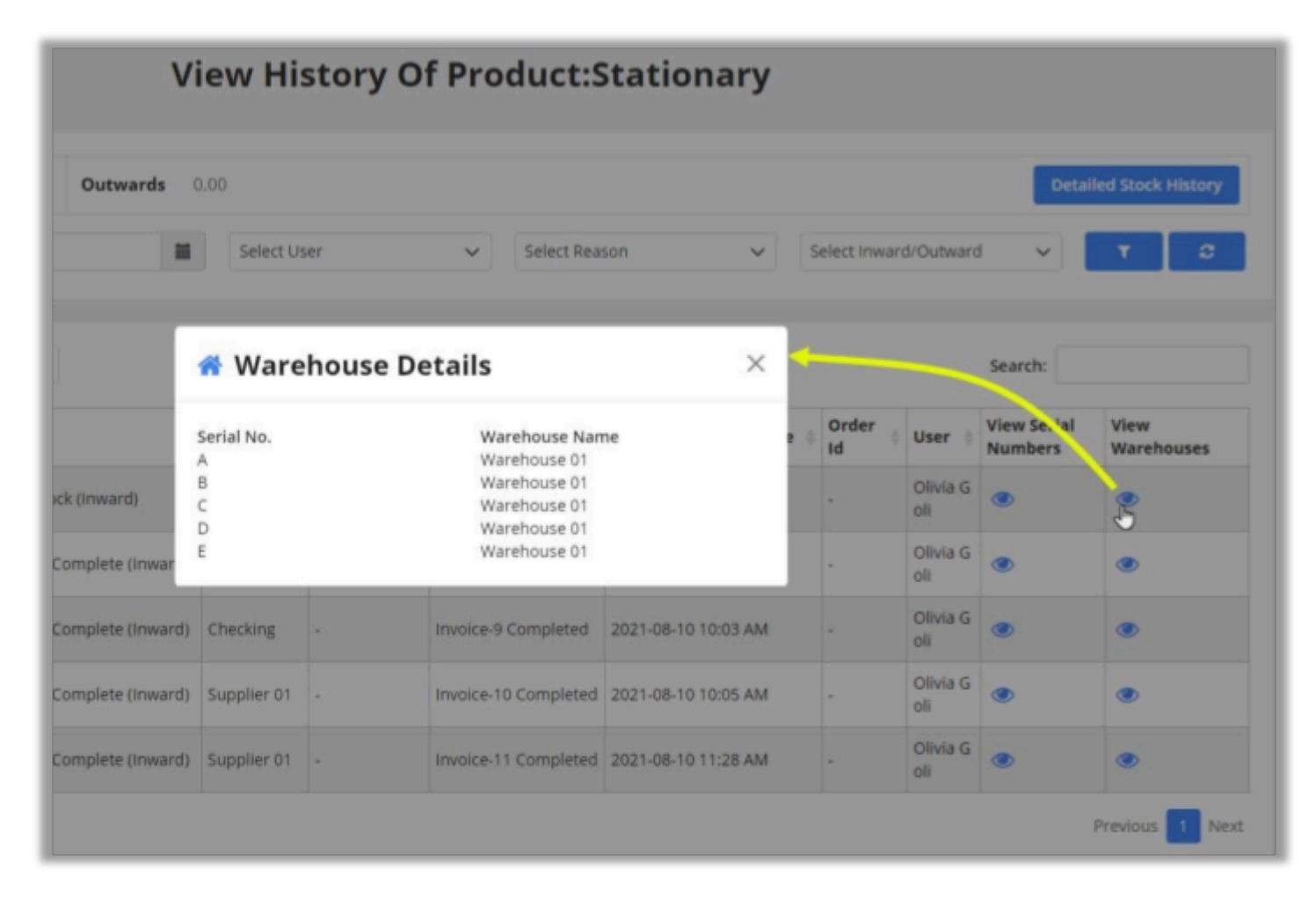

### **Detailed Stock History**

• For serial numbers enabled products, you can view a detailed transaction list of products along with serial numbers by clicking on the Detailed Stock History button.

|           | View Detailed History Of Product : Stationary |        |         |              |                                 |             |          |                        |                          |          |             |  |  |
|-----------|-----------------------------------------------|--------|---------|--------------|---------------------------------|-------------|----------|------------------------|--------------------------|----------|-------------|--|--|
| Export as | (xport as All selected (6) 🗸                  |        |         |              |                                 |             |          |                        |                          |          |             |  |  |
| Select    | Serial<br>Number                              | Inward | Outward | Warehouse    | Reason                          | Supplier    | Customer | 0 Description          | Transaction<br>Date/Time | Order Id | User        |  |  |
| o         | A                                             | 1.00   | 2       | Warehouse 01 | New Stock<br>(Inward)           | Supplier 01 | 2        | -                      | 2021-08-09 04:31<br>PM   | 2        | Olivia Goli |  |  |
| 0         | в                                             | 1.00   |         | Warehouse 01 | New Stock<br>(Inward)           | Supplier 01 |          |                        | 2021-08-09 04:31<br>PM   |          | Olivia Goli |  |  |
| 0         | C.                                            | 1.00   |         | Warehouse 01 | New Stock<br>(Inward)           | Supplier 01 | *        |                        | 2021-08-09 04:31<br>PM   |          | Olivia Goli |  |  |
|           | D                                             | 1.00   |         | Warehouse 01 | New Stock<br>(Inward)           | Supplier 01 | -        | -                      | 2021-08-09 04:31<br>PM   | -        | Olivia Goli |  |  |
| 0         | E                                             | 1.00   | *).     | Warehouse 01 | New Stock<br>(Inward)           | Supplier 01 | *        | -                      | 2021-08-09 04:31<br>PM   | -        | Olivia Goli |  |  |
|           | A1                                            | 1.00   | -       | Main         | Invoice<br>Complete<br>(Inward) | Supplier 01 | -        | Invoice-8<br>Completed | 2021-08-09 04:41<br>PM   | -        | Olivia Goli |  |  |
| •         | B1                                            | 1.00   |         | Main         | Invoice<br>Complete<br>(Inward) | Supplier 01 | ~        | Invoice-8<br>Completed | 2021-08-09 04:41<br>PM   | •        | Olivia Goli |  |  |
|           | C1                                            | 1.00   |         | Main         | Invoice<br>Complete<br>(Inward) | Supplier 01 |          | Invoice-8<br>Completed | 2021-08-09 04:41<br>PM   |          | Olivia Goli |  |  |

### **Product listing options**

• You can Manage Stock and Create Purchase Order directly from the product listing page by selecting a single product or for multiple products.

| ÷  | 4   | Show Chart    | 団 Manage Stock     | Create            | Purchase Order | 🗓 Delete   🗸           | $R_{\rm f}$ View $$ | 03 Email a Link ㅣ 丷     | D Row | <ul> <li>I Run Report</li> </ul> | Export S        |
|----|-----|---------------|--------------------|-------------------|----------------|------------------------|---------------------|-------------------------|-------|----------------------------------|-----------------|
|    | All | Products, F   | amilies & Bur      | ndles ~           |                |                        |                     |                         |       |                                  | ₩ Sear          |
|    | ~   | Name $\sim$   |                    | Product ID $\sim$ | Hierarchy Path | $\sim$   Status $\sim$ | Product Stru        | ∼   Manage St ∨   Stock | ~     | Minimum Stock Ena                | ∨   Minimum S ∨ |
|    |     | tv            |                    | 1011              |                | Active                 | Product             | Yes                     | 31.00 | False                            |                 |
|    |     | м             |                    | 2001              |                | Active                 | Product             | Yes                     | 36.00 | True                             | 2.00            |
|    |     | HP            |                    | 12                |                | Active                 | Product             | Yes                     | 10.00 | False                            |                 |
| Ι. |     | Apps          |                    | 21                |                | Active                 | Product Bu          | No                      |       | False                            |                 |
|    | ~   | Power Suppl   | у                  | PS01              |                | Active                 | Product             | Yes                     | 15.00 | False                            |                 |
|    | ~   | Hydraulic Eq  | uipment            | HE01              |                | Active                 | Product             | Yes                     | 10.00 | True                             | 5.00            |
|    | å   | Office 365 St | aite (sample)      | Office 365        |                | Draft                  | Product Fa          |                         |       |                                  |                 |
|    |     | Office 365 ar | nd CRM Online: Sm  | Office 365        |                | Draft                  | Product Bu          |                         |       |                                  |                 |
|    |     | Office 365 ar | nd CRM Online: Mi  | Office 365        |                | Draft                  | Product Bu          |                         |       |                                  |                 |
|    |     | Office 365 ar | nd CRM Online: Ent | Office 365        |                | Draft                  | Product Bu          |                         |       |                                  |                 |
|    | å   | Office 365 Se | ervice (sample)    | Office 365        |                | Draft                  | Product Fa          |                         |       |                                  |                 |
|    | 2   | Office Deskt  | op (sample)        | Office Des        |                | Draft                  | Product Fa          |                         |       |                                  |                 |

- The Reports and Charts are divided into three sections: General Reports, Product Based Reports, and Charts.
- From the product listing grid, you can find whether Manage Stock and Low Stock are enabled for a product or not. You can also check the Available stock and Minimum Stock Level.

| All P | roducts, Families & Bu        | ndles 🗸      |                         |          |                |                     |              |                             | Search this view     |
|-------|-------------------------------|--------------|-------------------------|----------|----------------|---------------------|--------------|-----------------------------|----------------------|
| ~     | Name 🗸                        | Product ID 🗸 | Hierarchy Path † $\lor$ | Status 🗸 | Product Stru 🗸 | Manage Stock $\lor$ | Stock $\lor$ | Minimum Stock Enable $\vee$ | Minimum Stock $\lor$ |
|       | tv                            | 1011         |                         | Active   | Product        | Yes                 | 31.00        | False                       |                      |
|       | MI                            | 2001         |                         | Active   | Product        | Yes                 | 36.00        | True                        | 2.00                 |
|       | HP                            | 12           |                         | Active   | Product        | Yes                 | 10.00        | False                       |                      |
|       | Apps                          | 21           |                         | Active   | Product Bu     | No                  |              | False                       |                      |
| ~     | Power Supply                  | PS01         |                         | Active   | Product        | Yes                 | 15.00        | False                       |                      |
| ~     | Hydraulic Equipment           | HE01         |                         | Active   | Product        | Yes                 | 10.00        | True                        | 5.00                 |
| ۸     | Office 365 Suite (sample)     | Office 365   |                         | Draft    | Product Fa     |                     |              |                             |                      |
|       | Office 365 and CRM Online: Sr | Office 365   |                         | Draft    | Product Bu     |                     |              |                             |                      |
|       | Office 365 and CRM Online: M  | Office 365   |                         | Draft    | Product Bu     |                     |              |                             |                      |
|       | Office 365 and CRM Online: En | office 365   |                         | Draft    | Product Bu     |                     |              |                             |                      |
| Δ.    | Office 365 Service (sample)   | Office 365   |                         | Draft    | Product Fa     |                     |              |                             |                      |
| ۸     | Office Desktop (sample)       | Office Des   |                         | Draft    | Product Fa     |                     |              |                             |                      |

## **Orders**

You can check the sales orders from the Orders option under the "Sales" tab (Stock Management
 → Sales → Orders). You will get the listing of the sales orders.

| Dynamics 365                | itock Management                   |                                                      | ୦ ଓ ଓ                       | + 7 0 ? 🞯                   |
|-----------------------------|------------------------------------|------------------------------------------------------|-----------------------------|-----------------------------|
| =                           | ← ☑ Show Chart + New 	☐ Delete ↓ ∨ | Account Report 🖒 Refresh 🛛 Emai                      | il a Link: ] \vee 🛛 🛛 Row 🗠 | 🗐 Run Report 🖂 🕴            |
| ⇔ Home                      | My Orders ~                        |                                                      | V                           | Search this view ${\cal P}$ |
| © Recent ∨<br>∮ Pinned ∨    | ✔ Name † ~                         | Status Reason $\checkmark$ Total Amount $\checkmark$ | Customer ∨                  | Email (Customer) 🗸          |
| Sales                       | Supratech Labs                     | New \$25,000.00                                      | Jim Glynn (sample)          | someone_j@example.com       |
| Products     Orders     RMA |                                    |                                                      |                             |                             |
| Purchase Order              |                                    |                                                      |                             |                             |
| Purchase Order              |                                    |                                                      |                             |                             |
| Purchase Order In           |                                    |                                                      |                             |                             |
| 30 RTS                      |                                    |                                                      |                             |                             |
| Warehouse and Supplier      | All # A B C D E F G                | H I J K L M N O                                      | P Q R S T                   | u v w x v z                 |
| Stock Management 🗘          | 1 - 1 of 1 (0 selected)            |                                                      |                             |                             |

• Now, click on the New option to insert a new sales order. By clicking on the 'New' and enter details such as Order Name, Currency, Value of Price List, Potential Customers, etc.

| ← 🗟 Save 🎳 Save & Close + New R∃ Lo                                           | ok Up Address 🛛 🔊 Flow 🖂                                                                   |                                                                      |
|-------------------------------------------------------------------------------|--------------------------------------------------------------------------------------------|----------------------------------------------------------------------|
| New Order Summary PURCHASE ORDER RMA Details                                  |                                                                                            | Total Amount Status Status Reason Olivia Goli Owner                  |
| Currency*  US Dollar  Price List*  Default Price List - Sales Professional Bu | Hidden value check:<br>po cancel<br>Detail Amount<br>(-) Discount (%) 5.00<br>(-) Discount | SALES INFORMATION Opportunity  Modified On Quote Potential Customer* |
| A Prices Locked* No SHIPPING DATES Requested Delivery                         | (+) Freight Amount     \$5.00       A Total Tax        A Total Amount                      | DESCRIPTION                                                          |
| E2 Active                                                                     |                                                                                            | unsaved changes 🔤 Save                                               |

• Now in order to link serial numbers with the products and warehouses with the products without serial numbers, added in the order, click on 'LINK ORDER PRODUCTS'.

|                                            | CREATE INVOICE PROCESS *                                     | 🗣 FULFILL ORDER 🛛 🗐 RECALCULAT | TE 🔚 LINK ORDER PROD            | IUCTS ***            | Ŷ                   |
|--------------------------------------------|--------------------------------------------------------------|--------------------------------|---------------------------------|----------------------|---------------------|
| order<br>OrderCa                           | ard =                                                        | Total Amount                   | Status*<br>Active               | Status Reason<br>New | Owner<br>2 G        |
| Order Timel     Active     Summary         | ine                                                          |                                |                                 |                      |                     |
| Summary                                    |                                                              |                                |                                 |                      |                     |
| Order ID<br>Name<br>Currency<br>Brice Lise | ORD-00014-W2Q6T2 OrderCard US Dollar Office 365 USA (sample) | PRODUCTS<br>Product Name       | Properties Unit<br>Administrati | Price Per Unit       | Quantity<br>1.00000 |

- This will open a popup with the list of serial number products and a list of non-serial number products.
- From 'LINK SERIAL NUMBERS PRODUCTS', select products which are to be linked and click on the 'Link' button.

|                         | Link C      | Order Product     | S                  |
|-------------------------|-------------|-------------------|--------------------|
| Link Serial Number Pr   | oducts      |                   |                    |
| 0                       |             |                   |                    |
| 🗌 Name                  | Serial No   | Warehouse         | Supplier           |
| Asus Nvidia Geforce     | S101        | Biztech Inventory | Appjetty           |
| .ink Non Serial Numb    | er Products |                   |                    |
| Name                    | Quantity    | Select Warehouse  | Warehouse/Supplier |
| 27 inch Patient Monitor | 1           | Select            |                    |
|                         |             |                   |                    |

• Thereafter select the quantity per warehouse from the 'Select Warehouse' column under the 'LINK NON-SERIAL NUMBERS PRODUCTS' section and click on the 'Save' button.

| Select Ware                   | house                |                       |                | $\times$ |
|-------------------------------|----------------------|-----------------------|----------------|----------|
| Product Name<br>Required Qty: | : 27 inch Patie<br>1 | nt Monitor            |                |          |
| Warehouse                     | Supplier             | Available<br>Quantity | Enter Quantity |          |
| Biztech<br>Inventory          | A & E Corp           | 0                     | 1              |          |
| Cargo                         | AGS                  | 0                     |                |          |
| Selected Quant                | tity: 1              |                       |                |          |
| Save                          |                      |                       |                |          |

<u>Note</u>:

- It will display products for which Serial Number is enabled under LINK SERIAL NUMBER
   PRODUCTS section and it will display products without Serial Number under LINK NON-SERIAL
   NUMBER PRODUCTS section.
- ii. The warehouse selection section will only be displayed if the Warehouse module is enabled from the Configuration Settings.
- iii. For linking products, the selection of products should be the same as the quantity entered.

## **Generating RMA**

• Once you have fulfilled the order you can create an RMA for the same. To create an RMA, go to the detail view of the order and click on the 'Create RMA' button.

| + NEW DELETE                | CREATE INVOICE                  | CREATE RMA                               | ASSIGN                   | ↑ ↓         |
|-----------------------------|---------------------------------|------------------------------------------|--------------------------|-------------|
| Product                     | Order ·≡                        | Total Amount Status<br>■\$680.00 Fulfill | ed Complete              | Owner*      |
| • Order Time                | Line                            |                                          |                          |             |
| Active 1                    | PO Created > 1 PO Invoice Creat | ed 🔪 1 PO Invoice Completed 🔪 1 F        | PO Completed Order Comp  | leted       |
| <ul> <li>Summary</li> </ul> |                                 |                                          |                          |             |
| Order ID *                  | @ ORD-00013-X0C5F9              | PRODUCTS                                 |                          | <b>⊡</b> ↓  |
| Name*                       | Product Order                   | Product Name Prop                        | erties Unit Price Per Un | it Quantity |
| Currency                    | US Dollar                       | Asus Nvid :                              | Primary Unit \$20.00     | 1.0000      |

- A new window will open up with a list of products which were included in the order.
- Now, select the products which are to be included in the RMA and enter the returned quantity.
- For serial number products, you can enter quantity and reason such that that many products are selected automatically with reason.

| su | s Nvidia Geforce        | Quantity      |           | R<br>Defective | leason                 |            |              |           |
|----|-------------------------|---------------|-----------|----------------|------------------------|------------|--------------|-----------|
|    |                         |               |           |                |                        |            |              |           |
|    |                         |               |           |                |                        | Se         | earch:       |           |
| 1  | Product Name            | Serial Number | Warehouse | Supplier       | <b>Return Quantity</b> | Unit Price | Total Amount | Reason    |
|    |                         |               | Biztech   | A & E<br>Corp  | 1.00                   | 680        | 680.00       | Defective |
|    | 27 inch Patient Monitor |               |           |                |                        |            |              |           |

• Click on 'CREATE RMA', it will redirect you to RMA detail page. It will provide details of Sales Order, Shipping Details, Customer Name, Status etc.

| Dynamics                     | 365 v RMA - Order - 1      | >              | م                    | 9 +               |
|------------------------------|----------------------------|----------------|----------------------|-------------------|
| 🕼 DEACTIVATE  🛍              | delete 🖹 complete 斗 Ass    | SIGN 🧔 SHARE   | 🕶 EMAIL A LINK  👶 RI | UN WORKFLOW       |
| RMA : INFORMATION            |                            |                |                      |                   |
| RMA - C                      | )rder - 1 -=               |                |                      |                   |
| General                      |                            |                |                      |                   |
| General                      | A parts Order 1            | DLAS Croker    |                      |                   |
| Name                         | RMA - Order - 1            | RMM Status     | A \$150.00           |                   |
| Customer Name                |                            | KNIA AMOUNT    | III 31.96.00         |                   |
| KMA Number                   | E KMA-4                    |                |                      |                   |
| Sales Order Num              | Der 🗎 ORD-01004-F387Y1     |                |                      |                   |
| Order Date                   | 7/10/2017                  |                |                      |                   |
| Owner*                       | 🍰 Nill Gerry               |                |                      |                   |
| Ship To Address              | Ship To Address            |                | ess                  |                   |
| Name                         | Nil Garry                  | Name           | Mark Spectere        |                   |
| Street1                      | C - 30011 Manhattan Towers | Street1        | D 3001 Central Park  |                   |
| Street2                      | Near Iconic Towers         | Street2        | Near WB Bros.        |                   |
| Street3                      |                            | Street3        | -                    |                   |
| City                         | Manhattan                  | City           | Manhattan            |                   |
| Zip/PostalCode               | 985200                     | Zip/PostalCode | 985200               |                   |
| State                        | New York                   | State          | New York             |                   |
| Country                      | United States Of America   | Country        | United States Of Ame | erica             |
| <ul> <li>Products</li> </ul> |                            |                |                      |                   |
| Name                         | SerialNumber               | Qty Pric       | Return Amount        | Description 4     |
| Product-11 prsr              | prsrr-11-11                | 1.00 \$30      | 3.00 \$30.00         | Product is defect |
| Product-11 prsd              |                            | 2.00 \$60      | \$120.00             | Wrong Product S   |
|                              |                            |                |                      |                   |

Note: Shipping Address will be inherited from the Sales Order and you need to provide the Warehouse Address.
• To complete the RMA, click on 'COMPLETE'. This will open a pop-up containing the products selected for the RMA.

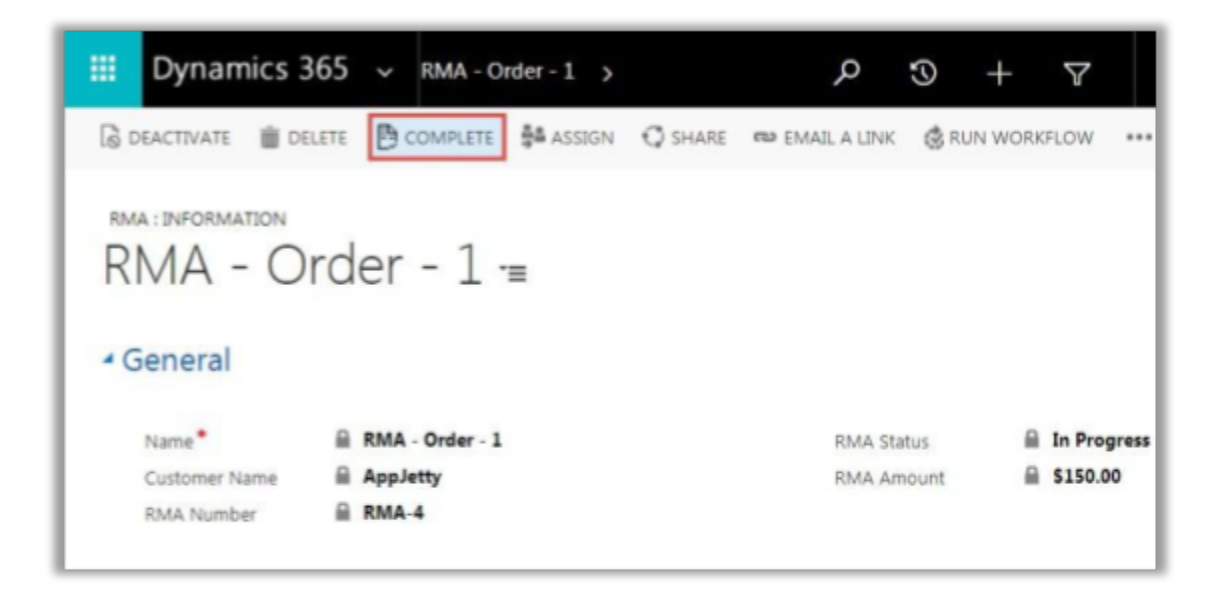

• Now to manage the stock of products included in RMA, select 'Managed Stock' checkbox besides a product and click on 'Submit' button to submit the RMA.

|                         |               | RMA Prod  | lucts |            |            |                |
|-------------------------|---------------|-----------|-------|------------|------------|----------------|
|                         |               |           |       |            | Search:    |                |
| Product Name 0          | Serial Number | Warehouse |       | Supplier 0 | Quantity 0 | Manage Stock 🗷 |
| 27 inch Patient Monitor |               | Cargo     | •     | A & E Corp | 1.00       |                |
| Asus Nvidia Geforce     | 5101          | Main      |       | Appjetty   | 1.00       |                |

Note:

- i. Warehouse column will only be displayed if Warehouse module is enabled from Default Configuration Settings
- ii. Once the RMA is submitted you will not be able to manage the stock for products included in it.
- Thereafter the RMA will be listed in the particular order and can be viewed from the Order Detail Page. Also, If the Credit Debit Module is enabled from Configuration Settings it will track the financial transactions and inward or outward of the product amounts.

# **Generating RTS**

• Once purchase order has been fulfilled, you can create RTS for the same. To create RTS go to the detail page of Purchase Order and click on 'Create RTS' button.

| NEW DEA     | CTIVATE 📴 CREATE RTS | ASSIGN 🗘 SHARE | 🖘 EMAJL A LINK | 👶 RUN WORKFLOW 🛛 🚥 | Ŷ             | ψ | 7 |
|-------------|----------------------|----------------|----------------|--------------------|---------------|---|---|
|             |                      | DN .           |                |                    |               |   |   |
| • Purchase  | order details        |                |                |                    |               |   |   |
| PO Title*   | PO-12                | Status Reason* | Completed      | Supplier*          | AGS           |   |   |
| 00 Munhar * | PO-12                | Created By     | Garry Mewan    | Sales Order Title  | Product Order |   |   |
| PO Number   |                      |                |                |                    |               |   |   |

• New window will open with the listing of products included in purchase order. Select the products and enter reason for product return and click on 'Create RTS'.

| RTS Products |                         |               |           |          |                 |            |              |                    |  |  |  |  |
|--------------|-------------------------|---------------|-----------|----------|-----------------|------------|--------------|--------------------|--|--|--|--|
|              |                         |               |           |          |                 |            | Search:      |                    |  |  |  |  |
| ٠            | Product Name            | Serial Number | Warehouse | Supplier | Return Quantity | Unit Price | Total Amount | Reason             |  |  |  |  |
| 0            | 27 inch Patient Monitor |               | Main      | AGS      | 1.00            | 680        | 680.00       | Wrong Product Sent |  |  |  |  |

• Upon RTS Creation, you are redirected to detail page of RTS where you can view products that are included in the RTS.

| + NEW 🛱 COMPI                   | LETE RTS        | DELETE 👫 ASSIGN | 🗘 SHARE 🛛 📾 EMAIL A | UNK ***           | ↑ ↓ 第              |
|---------------------------------|-----------------|-----------------|---------------------|-------------------|--------------------|
| RTS: INFORMATION                | -12 -=          |                 |                     |                   |                    |
| - General                       |                 |                 |                     |                   |                    |
| Name                            | RTS-PO-12       |                 | RTS Status          | In Progress       |                    |
| Customer Name                   | <b>₽</b>        |                 | RTS Amount          | <b>B</b> \$680.00 |                    |
| RTS Number                      | A RTS-3         |                 |                     |                   |                    |
| PurchaseOrderld                 | PO-12           |                 |                     |                   |                    |
| Owner*                          | 🔒 🚨 Garry Mcwan |                 |                     |                   |                    |
| <ul> <li>RTS Product</li> </ul> | ts              |                 |                     |                   |                    |
|                                 |                 |                 |                     |                   | + 🗉                |
| Name 🛧                          |                 | SerialNumber    | RefundAmount Price  | Quantity          | Description        |
| 27 inch Patient M               | fonitor         |                 | \$680.00            | \$680.00          | 1.00 Wrong Product |

• Click on the Complete RTS option to complete RTS. On completion of RTS and selection of manage stock option, the stock will be outwarded from the inventory.

|                   |         |         |                                            | RTS Products                                     |  |  |  |  |  |  |  |  |  |  |
|-------------------|---------|---------|--------------------------------------------|--------------------------------------------------|--|--|--|--|--|--|--|--|--|--|
|                   |         |         | Search:                                    |                                                  |  |  |  |  |  |  |  |  |  |  |
| Number   Warehous | e 🕴 Sup | plier 0 | Quantity 0                                 | Manage Stock 🗷                                   |  |  |  |  |  |  |  |  |  |  |
| Main              | AGS     | 8       | 1.00                                       |                                                  |  |  |  |  |  |  |  |  |  |  |
|                   | Number  | Number  | Number    Warehouse   Supplier   Main  AGS | Number Varehouse Supplier Quantity Main AGS 1.00 |  |  |  |  |  |  |  |  |  |  |

• Click on Submit button to complete the RTS process and view the RTS from the detail page of Purchase Order. Also If the Credit - Debit Module is enabled from Configuration Settings it will track the financial transactions and inward or outward of the product amounts.

# **Stock Update on Order Fulfillment**

• When you fulfill an Order from the Order Module, the stock for products included in that order will be automatically updated.

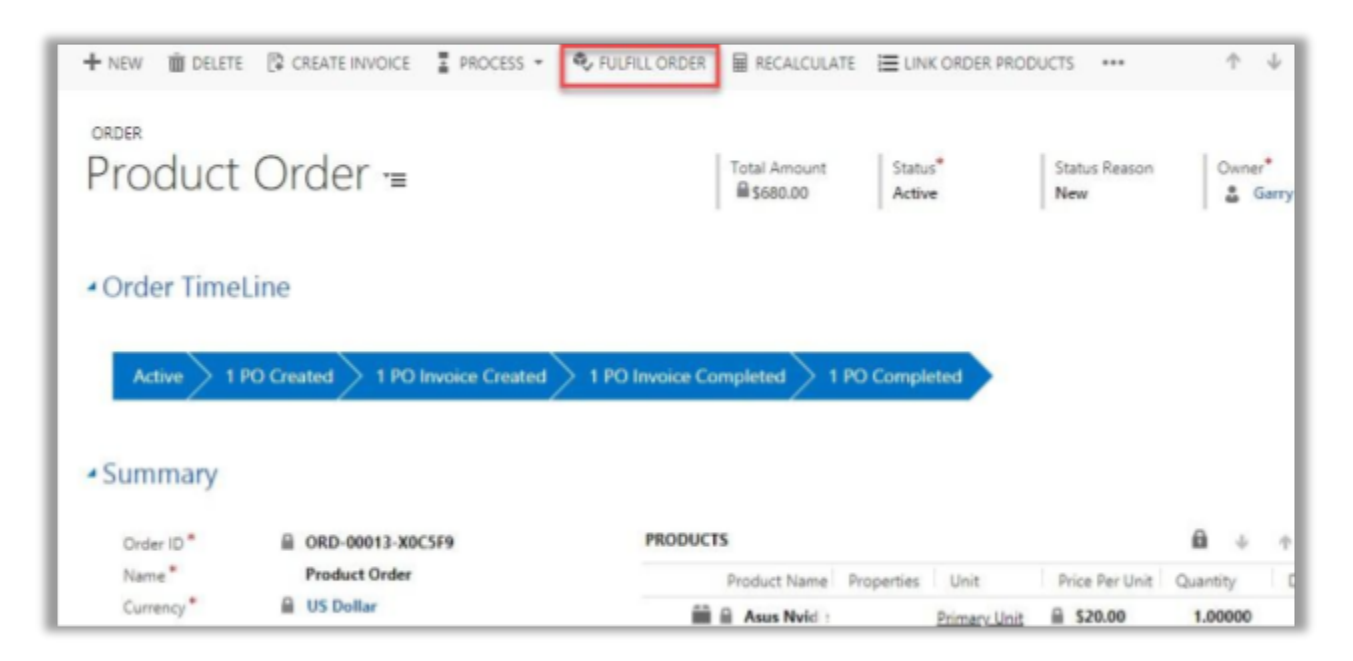

- Similarly, when you cancel a Fulfilled Order for products for which you have enabled stock management, the stock for that product will be updated automatically and the same will be displayed in the Stock Transaction History as well.
- Thereafter if you have enabled the Credit Debit Module from Configuration Settings, it will track the financial transactions and inward or outward of the amount.

## **Creating Manual Purchase Order**

• You can also create purchase orders from the products grid view, using the Create Purchase Order option for the selected products.

| F   |                       | 31       | 🗊 s      | how Chart 🛛 🕸 Manage Stoc     | k 🖪 Create   | Purchase O | irder 🖹 De   | iete   ~ | Re View  | < DØ Email a Lir | nk i ~   | ≫ Row ∨     | 1         |               |
|-----|-----------------------|----------|----------|-------------------------------|--------------|------------|--------------|----------|----------|------------------|----------|-------------|-----------|---------------|
| ŵ   | Home                  | AI       | Pro      | oducts, Families & Bu         | ndles ~      |            |              |          |          |                  |          | √ Search    | this view | P             |
| C   | Recent 🗸              |          |          |                               |              |            |              |          |          |                  |          |             |           |               |
| \$1 | Pinned 🗸              | ~        |          | Name 🗸                        | Product ID V | He. T      | Valid From V | N.Y.Y    | Status 🗸 | Product Stru V   | Manage S | t∨  Stock ∨ |           | Minimum Stock |
| 51  | les                   |          |          | tv                            | 1011         |            |              | 1444     | Active   | Product          | Yes      |             | 31.00     | False         |
| C   | Products              |          |          | MI                            | 2001         |            |              |          | Active   | Product          | Yes      |             | 36.00     | True          |
| 8   | Orders                |          |          | нр                            | 12           |            |              | 1000     | Active   | Product          | Yes      |             | 10.00     | False         |
| 12  | RMA                   |          |          | Apps                          | 21           |            |              |          | Active   | Product Bu       | No       |             |           | False         |
| PL  | rchase Order          | ~        |          | Power Supply                  | PS01         | ***        |              |          | Active   | Product          | Yes      |             | 15.00     | False         |
| ę   | Purchase Order        | ~        |          | Hydraulic Equipment           | HE01         | ***        |              |          | Active   | Product          | Yes      |             | 10.00     | True          |
| 8   | Purchase Order In     |          | å        | Office 365 Suite (sample)     | Office 365   |            |              | 1000     | Draft    | Product Fa       | -        |             |           |               |
| 2   | RTS                   |          |          | Office 365 and CRM Online: Sn | Office 365   |            |              | -        | Draft    | Product Bu       |          |             |           |               |
|     | arehouse and Supplier |          |          | Office 365 and CRM Online: Mi | Office 365   |            |              |          | Draft    | Product Bu       |          |             |           |               |
|     | Warehouse             |          |          | Office 365 and CRM Online: En | Office 365   | ***        |              | 1000     | Draft    | Product Bu       |          |             |           |               |
| 1   | Stock Transfer        |          | e.       | Office 365 Service (sample)   | Office 365   |            |              |          | Draft    | Product Fa       |          |             |           | ω.            |
| \$  | Supplier              | Al       |          |                               | F G          | нг         | 1 K          | L M      | N 0      |                  | 5        | T U V       |           | *  <br>X Y Z  |
| -   | *                     | -        |          |                               |              |            |              |          |          |                  |          |             |           |               |
| SN  | Stock Management 🗘    | 1 - 33 0 | of 33 () | 2 selected)                   |              |            |              |          |          |                  |          |             |           |               |

• By clicking on the Create Purchase Order, a new tab will open the form where you can see the selected products and insert the details for the purchase order. You will see the "Current Stock" of the product. You need to insert the "Price Per Unit" and "Quantity" of the product.

|   |                     |                | c             | reate Purch | ase Order       |                        |    |    |       |        |       |    |    |
|---|---------------------|----------------|---------------|-------------|-----------------|------------------------|----|----|-------|--------|-------|----|----|
| • | Product Name        | Price Per Unit | Current Stock | Quantity    | Extended Amount | Estimated Arrival Date |    | /  |       | Su     | pplie | r  |    |
| 2 | Power Supply        | 125.00         | 15.00         | 5           | 625             | [                      | Ħ  |    | Check | king   |       |    |    |
| 2 | Hydraulic Equipment | 180.00         | 10.00         | 0           | 0               |                        | <  |    | Aug   | ust 20 | 121   |    | >  |
|   |                     |                |               |             |                 |                        | 26 | 27 | 28    | 29     | 30    | 31 | 1  |
|   |                     |                |               | Create PO   | Add Supplier    |                        | 2  | 3  | 4     | 5      | 6     | 7  | 8  |
|   |                     |                |               |             |                 |                        | 9  | 10 | 11    | 12     | 13    | 14 | 15 |
|   |                     |                |               |             |                 |                        | 16 | 17 | 18    | 19     | 20    | 21 | 22 |
|   |                     |                |               |             |                 |                        | 23 | 24 | 25    | 26     | 27    | 28 | 29 |
|   |                     |                |               |             |                 |                        | 30 | 31 | 3     | 2      | 3     | 4  | 5  |
|   |                     |                |               |             |                 |                        |    |    |       | Today  |       |    |    |

• The Extended Amount will be calculated as the "Price Per Unit" and "Quantity" are inserted. You need to choose the date for the "Estimated Arrival" of the products. By clicking on the 'calendar' icon, a calendar will appear, choose the date from it.

• You need to select the Supplier who will supply the products. If the supplier is not on the list and you want to create a new supplier, click on the Add Supplier button to add a new supplier.

|   |                     |                | C             | reate Purch | ase Order       |                   |      |                                                                                                    |   |
|---|---------------------|----------------|---------------|-------------|-----------------|-------------------|------|----------------------------------------------------------------------------------------------------|---|
|   | Product Name        | Price Per Unit | Current Stock | Quantity    | Extended Amount | Estimated Arrival | Date | Supplier                                                                                                    |   |
| ~ | Power Supply        | 125.00         | 15.00         | 5           | 625             | 2021-09-01 18:11  | Ħ    | Checking                                                                                                    | * |
| 1 | Hydraulic Equipment | 180.00         | 10.00         | 10          | 1800            | 2021-09-01        |      | TCL Supplier                                                                                                    | * |
|   |                     |                |               | Create PO   | Add Supplier    |                   |      | Supplier 01<br>Jack n Jones<br>Supplier02<br>Checking<br>TCL Supplier<br>Supplier 03<br>Supplier 04<br>Supplier 05<br>Suplie 06<br>Supplier 07<br>Supplier 07<br>Supplier 8<br>Supplier 9<br>Supplier 10<br>Supplier 11<br>Supplier 11<br>Supplier 13<br>Supplier 14<br>Supplier 15<br>Supplier 16 |   |

- Now, after inserting the details, click on the Create PO button to create Purchase Order.
- Once a P.O is generated, it will be displayed on the order page as shown in the reference screen below. Purchase Orders will be created, and visible as created PO's as shown below. Also, the order timeline will be updated.

<u>Note</u>: After generating the Purchase Order you can also create Purchase Order Invoice for the same.

# **Creating PO for Low Stock Products**

• Purchase orders for low stock products will only include products in which Low Stock Management is enabled and products have reached their minimum quantity.

| Γ | =         |                    |      | ÷   | <b>R</b> : | Show Chart   | 🕼 Add Far      | mily 🖞    | Add Produ  | ict e | 🛱 Adı | d Bun | die 🖪         | Generate Low S | tock PO  | 🗊 Delete         | ~ (   | ) Refre  | sh (     | ta Add P  | roduct    | ÷    |     |
|---|-----------|--------------------|------|-----|------------|--------------|----------------|-----------|------------|-------|-------|-------|---------------|----------------|----------|------------------|-------|----------|----------|-----------|-----------|------|-----|
| L | බ         | Home               | Î    |     | All Pr     | oducts, F    | amilies &      | Bund      | les ~      |       |       |       |               |                |          |                  |       |          | 7        | Search t  | his view  |      | p   |
| Ŀ | ٩         | Recent             | ~    |     |            |              |                |           |            |       |       |       |               |                |          |                  |       |          |          |           |           |      |     |
| L | Å         | Pinned             | ~    | -   | 1          | Name $\vee$  |                | Pn        | oduct ID 🗸 | 1.5   | N.~   | ١v    | Status $\vee$ | Product Stru   | ∼  Manag | ge St., ∨  Stock | ~   M | nimum St | ock Enat | sle 🗸   N | tinimum S | L V  |     |
| L | Sale      |                    |      |     |            | tv           |                | 10        | 011        |       |       |       | Active        | Product        | Yes      | 31.              | 00 Fa | lse      |          |           |           |      |     |
| h | in an     | Products           | -    |     |            | MI           |                | 20        | 001        |       |       |       | Active        | Product        | Yes      | 36               | 00 Tr | ue       |          |           |           | 2.00 |     |
| ľ | R         | Orders             |      |     |            | HP           |                | 12        | 2          |       |       |       | Active        | Product        | Yes      | 10.              | 00 Fa | lse      |          |           |           |      |     |
| L |           | RMA                |      |     |            | Apps         |                | 21        | 1          |       |       |       | Active        | Product Bu     | No       |                  | Fa    | lse      |          |           |           |      |     |
| L | _         |                    |      |     |            | Power Supp   | dy             | PS        | 501        |       |       |       | Active        | Product        | Yes      | 15.              | 00 Fa | lse      |          |           |           |      |     |
| L | Pun<br>vo | Chase Order        |      |     |            | Hydraulic Ec | quipment       | н         | E01        |       |       |       | Active        | Product        | Yes      | 10.              | 00 Tr | ue       |          |           |           | 5.00 |     |
| L | E.        | Purchase Order In  |      |     | ۵          | Office 365 S | iuite (sample) | 0         | ffice 36   |       |       |       | Draft         | Product Fa     |          |                  |       |          |          |           |           |      |     |
| L | 30        | RTS                |      |     |            | Office 365 a | and CRM Onli   | ne: Sir O | ffice 36   |       |       |       | Draft         | Product Bu     |          |                  |       |          |          |           |           |      |     |
| L |           |                    |      |     |            | Office 365 a | and CRM Onli   | ne: Mi O  | ffice 36   |       |       |       | Draft         | Product Bu     |          |                  |       |          |          |           |           |      |     |
| L | Wai       | rehouse and Suppl  | ier  |     |            | Office 365 a | and CRM Onli   | ne: Eni O | ffice 36   |       |       |       | Draft         | Product Bu     |          |                  |       |          |          |           |           |      |     |
| L | 5.        | Stock Transfer     |      |     | 8          | Office 365 S | Service (sampl | e) O      | ffice 36   | ***   |       |       | Draft         | Product Fa     |          |                  |       |          |          |           |           |      |     |
|   |           | and the management |      |     | я,         | Office Dark  | ton (canada)   | 0         | ffina Na   |       |       |       | Deaft         | Denduct Es     |          |                  |       |          |          |           |           |      |     |
|   | ය<br>ද    | Supplier           |      | All |            | A B          | C D            | E         | F G        | н     | 1     | 1     | к             | L M N          | 0        | P Q              | R     | s t      | U        | v         | W         | х    | Y Z |
| I | SM        | Stock Manageme     | nt 🗘 | 1-3 | 3 of 33    | (0 selected) |                |           |            |       |       |       |               |                |          |                  |       |          |          |           |           |      |     |

- To generate PO for low stock products, click on 'GENERATE LOW STOCK PO' as shown in the reference screen.
- Clicking on 'GENERATE LOW STOCK PO' will open up a new window in which you can select suppliers for each product.

|   | Creat                             | te Purch       | ase Ord       | er of    | Low Stock        | Products        |          |   |
|---|-----------------------------------|----------------|---------------|----------|------------------|-----------------|----------|---|
| 0 | Product Name                      | Price Per Unit | Current Stock | Quantity | Minimum Quantity | Extended Amount | Supplier |   |
|   | ABS Filament 3D Printer 4 inch    | 950.00         | 48.00         | 0        | 60.00            | 0               | Appjetty | • |
| 0 | Backup Cooling Fan for 3D Printer | 500.00         | 22.00         | 0        | 25.00            | 0               | Appjetty | • |

- If you have already assigned a supplier to a product then that supplier will be selected by default and if you want to change the supplier, then you can select from the dropdown list.
- Clicking on the 'Create PO' button will create Purchase Orders based on the selection of suppliers and a success message will appear. Click on the 'OK' button to continue
- Follow the similar steps as above to create an invoice and complete the PO.
- On completing the Purchase Invoice, the stock will be updated automatically.

## Contacts

• You can check the sales order details from the CRM Contacts records. By clicking on any contact record, you can see the Sales Order Details tab on the contact detail page.

| ධ Home<br>ම Recent V | Jim Glynn (sample)<br>Contact - Contact ~ |                      |              |                  | Olivia Goli<br>Owner |
|----------------------|-------------------------------------------|----------------------|--------------|------------------|----------------------|
| 🕆 Pinned 🗸 Su        | mmary Sales Order Details                 | Details Files Relate | ed           |                  |                      |
| My Work              |                                           |                      |              |                  |                      |
| Dashboards           | Export as                                 |                      |              | Search:          |                      |
| Activities           | Order Name                                | Status               | Total Amount | 0 Date Fulfilled | Action               |
| Customers            | chc                                       | Fulfilled            | \$30.00      | 8/6/2021         |                      |
| Accounts             | check                                     | Fulfilled            | \$50.00      | 7/30/2021        |                      |
| R Contacts           | check2                                    | Fulfilled            | \$30.00      | 8/6/2021         |                      |
| ales                 | HP                                        | Fulfilled            | \$20.00      | 7/30/2021        |                      |
| Copportunities       | Supratech Labs                            | Active               | \$25,000.00  |                  | 0                    |

• By clicking on it, you will see the sales orders for the contact.

# **Purchase Order**

# **Create Purchase Order**

• After adding the products, to generate the Purchase Order click on Create Purchase Order which is available on the CRM ribbon.

| < | - 🖗   | Show Chart DD Clone 🕤        | ) Revise 🛛 🛇 R               | letire 👜 Manage Sto | ck 🐻 Crea     | ite Purchase Order | 🗄 Delete   🗸 🖷                 | View  | ✓ DØ Email a Link   | <ul> <li>S Flow</li> </ul> |
|---|-------|------------------------------|------------------------------|---------------------|---------------|--------------------|--------------------------------|-------|---------------------|----------------------------|
| L | All P | roducts, Families & Bu       | indles $\checkmark$          |                     |               |                    |                                |       | $\nabla$            | Search this view           |
| L | ~     | Name 🗸                       | $\mid {\rm Product ID} \lor$ | Hierarchy Path † $$ | Status $\lor$ | Product Stru V     | Manage St $\lor $ Stock $\lor$ |       | Minimum Stock Ena 🗸 | Minimum S V                |
| E |       | tv                           | 1011                         |                     | Active        | Product            | Yes                            | 31.00 | False               |                            |
|   |       | MI                           | 2001                         |                     | Active        | Product            | Yes                            | 36.00 | True                | 2.00                       |
| L |       | HP                           | 12                           |                     | Active        | Product            | Yes                            | 10.00 | False               |                            |
|   |       | Apps                         | 21                           |                     | Active        | Product Bu         | No                             |       | False               |                            |
|   | ~     | Power Supply                 | PS01                         |                     | Active        | Product            | Yes                            | 15.00 | False               |                            |
|   |       | Hydraulic Equipment          | HE01                         |                     | Active        | Product            | Yes                            | 10.00 | True                | 5.00                       |
|   | 8     | Office 365 Suite (sample)    | Office 365                   |                     | Draft         | Product Fa         |                                |       |                     |                            |
|   |       | Office 365 and CRM Online: S | m Office 365                 |                     | Draft         | Product Bu         |                                |       |                     |                            |
|   |       | Office 365 and CRM Online: N | li Office 365                |                     | Draft         | Product Bu         |                                |       |                     |                            |
|   |       | Office 365 and CRM Online: E | int Office 365               |                     | Draft         | Product Bu         |                                |       |                     |                            |
|   | 80    | Office 365 Service (sample)  | Office 365                   |                     | Draft         | Product Fa         |                                |       |                     |                            |

- By clicking on the 'Create Purchase Order, a new window will open in which you can select a supplier for each product.
- If you have already assigned a supplier to a product then that supplier will be selected by default and if you want to change the supplier, then you can select a supplier from the dropdown list.

|                         | Create         | Purch    | nase Order      |          |   |
|-------------------------|----------------|----------|-----------------|----------|---|
| Product Name            | Price Per Unit | Quantity | Extended Amount | Supplier |   |
| 27 inch Patient Monitor | 680.00         | 1.00     | 680.00          | AGS      | • |
| Asus Nvidia Geforce     | 20.00          | 1.00     | 20.00           | Select   | • |

• You can also add a new supplier by clicking on the 'Add Supplier' button.

- Select the products and click on the 'Create PO' button. This will create a Purchase Order based on the selection of suppliers and a success message will appear. Click on the 'OK' button to continue
- Once a P.O is generated, it will be displayed on the order page as shown in reference screen below. Purchase Orders will be created, and visible as created PO's as shown below. Also order timeline will be updated.

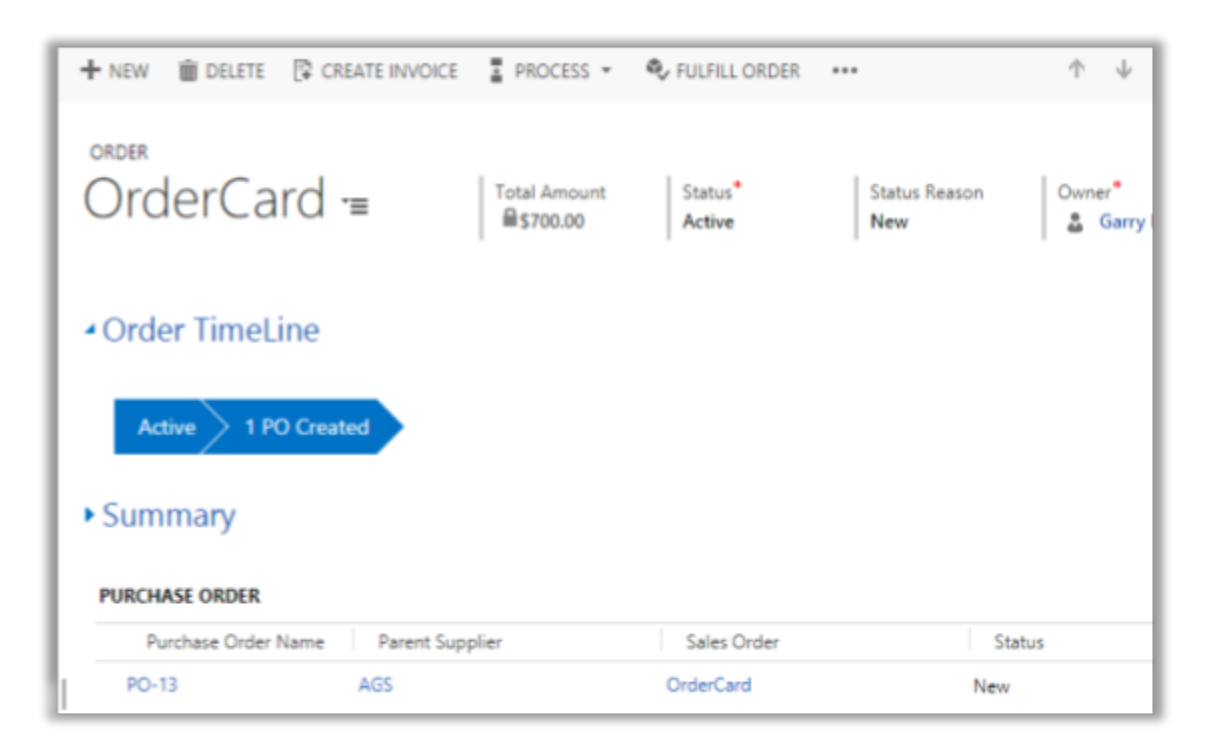

## **Creating Purchase Invoice**

• To create a Purchase Invoice, go to the Purchase Order detail page and click on 'RELEASE' to release the Purchase Order and enable Purchase Invoice Option

| + NEW        | 🗟 DEACTIVATE | 前 DELETE      | 🔁 COMPLETE PO   | 🖹 CANCEL PO | ✓ RELEASE          | ASSIGN      | ↑ ↓ 🦻       |
|--------------|--------------|---------------|-----------------|-------------|--------------------|-------------|-------------|
| P            | PURCHASE OR  | DER : INFORMA | TION            |             |                    |             |             |
| <b>≁</b> Pur | chase order  | details       |                 |             |                    |             |             |
| PO           | Title*       | 🗎 PO-8        | Status Reason * | 🗎 New       | Supplier           |             | AppJetty    |
| PO           | Number *     | PO-8          | Created By      | 🔒 Kezal F   | ernand : Sales Ord | ler Title 🔒 | Order1      |
| PO           | Amount*      | S8,559.00     | Modified On *   | ₿ 4/7/20    | 17 4:5 Sales Ord   | ler 🔒       | ORD-01021-R |

• Now, click on 'Create Purchase Invoice' from more options as shown below.

| + NEW 🔂 DEACTIV                 | ATE 🕒 COMPLETE | PO 🖺 CANCEL PO  | Sa ASSIGN | SHARE          |             |                               | <b>Λ</b> | ŀ   | я   |
|---------------------------------|----------------|-----------------|-----------|----------------|-------------|-------------------------------|----------|-----|-----|
| PURCHASI                        |                | N               |           |                | Start Dial  | log<br>mplates<br>ort<br>itor |          | 2   |     |
| <ul> <li>Purchase or</li> </ul> | der details    |                 |           |                | Create P    | urchase Inv                   | oice     |     |     |
| PO Title*                       | PO-8           | Status Reason * | Release   | Supp           | lier*       |                               | AppJet   | tty |     |
| PO Number*                      | A PO-8         | Created By      | Kezal Fe  | ernand : Sales | Order Title |                               | Order1   | 1   |     |
| PO Amount*                      | ■ \$8,559.00   | Modified On*    | ₩ 4/7/201 | 7 5:1 Sales    | Order       |                               | ORD-0    | 102 | 1-R |

• This will open up a new window in which you can enter the quantity received from your supplier or change price if it is different.

| Name                          | Price  | Quantity | Received<br>Quantity | Invoice Quantity | Amount |
|-------------------------------|--------|----------|----------------------|------------------|--------|
| 27 inch<br>Patient<br>Monitor | 680.00 | 1.00     | 0.00                 | 1.00             | 680.00 |
|                               |        |          |                      |                  |        |
| Detail Amou                   | nt     | 680.00   |                      |                  |        |
| ()Discount()                  | - n    | 660.00   |                      |                  |        |
| (-)Discount(                  | 76)    | {}       |                      |                  |        |
| (-)Discount                   |        | {}       |                      |                  |        |
| Pre-Freight                   | Amount | 680.00   |                      |                  |        |
|                               | mount  | {}       |                      |                  |        |
| (+)Freight A                  |        |          |                      |                  |        |
| (+)Freight A<br>Tax           |        | {}       |                      |                  |        |

- Click on 'Create Invoice' button to create the purchase invoice.
- This will create a Purchase Invoice and a success message will appear. Click on 'OK' button to continue
- Once a Purchase Invoice is generated, it will be displayed on the Purchase Order page as shown in reference screen below. Invoice will be created and visible as shown below.

| Dynamics 36                            | 65 ~ PO-8 >       | م                      | 9 +              | 7 O                      | [?]          |
|----------------------------------------|-------------------|------------------------|------------------|--------------------------|--------------|
| EW 🔓 DEACTIVATE                        | COMPLETE PO       | 👌 CANCEL PO 🛛 🍰 ASSIGN | SHARE            | ŕ                        | $\downarrow$ |
| DO 8                                   |                   |                        |                  |                          |              |
|                                        | ' <b>=</b>        |                        |                  |                          |              |
| INVOICE<br>Invoice Number              | Purchase Order Id | Supplier               | Invoice Amount 个 | Status                   |              |
| INVOICE<br>Invoice Number<br>Invoice-7 | Purchase Order Id | Supplier<br>AppJetty   | Invoice Amount ↑ | Status<br>\$8,559.00 New |              |

# Warehouse and Supplier

• You can manage the Warehouse, Stock Transfer, Supplier, and Transaction Reason Under the Warehouse and Supplier, you can.

## Warehouse

- By clicking on the Warehouse, you will be navigated to the Warehouses form where you can create and manage the Warehouses
- You will get the list of the existing warehouses with the details Warehouse Name, Main Phone, Location, and Action.

| ■<br>Products             |                                    | Warehouses   |          |                 |
|---------------------------|------------------------------------|--------------|----------|-----------------|
| Orders RMA Purchase Order | Add Warehouse<br>Show 10 • entries |              | Search:  |                 |
| Purchase Order            | Warehouse Name                     | A Main Phone | Location | Action          |
| B Purchase Order In       | Main                               | *            |          |                 |
| වා RTS                    | TCL warehouse                      | *            |          | ( <b>?</b> =    |
| Warehouse and Supplier    | Warehouse 01                       |              |          | (Z 😑            |
| 🛱 Warehouse               | Showing 1 to 3 of 3 entries        |              |          | Previous 1 Next |
| Stock Transfer            | <u>9</u>                           |              |          |                 |
| Supplier                  |                                    |              |          |                 |
| Transactions Reas 💡       |                                    |              |          |                 |
| Stock Management 🗘        |                                    |              |          |                 |

• To add a new "Warehouse", click on the Add Warehouse button above the listing. This will open Create Warehouse tab just above the listing.

|                 | Create          | e Warehouse     |                |
|-----------------|-----------------|-----------------|----------------|
| Warehouse Name* | Sams Apparel    | Main Phone      | 0123456789     |
| Other Phone     | 0123456789      | Street1         | Alps-Avenue -1 |
| Street2         | Old Market Road | Street3         | Street3        |
| City            | New York        | State/Province  | NW             |
| Country/Region  | USA             | Zip/Postal Code | 74575          |
|                 | Save            | Close           |                |

• You need to insert the relevant details for the warehouse and after filling in the details, click on the Save button to create a new warehouse. It will be added to the Warehouses list.

|                            | Warehouses   | i            |               |
|----------------------------|--------------|--------------|---------------|
| Add Warehouse              |              |              |               |
| how 10 🖌 entries           |              | Search:      |               |
| Warehouse Name             | Main Phone 🕴 | Location 0   | Action        |
| Main                       |              |              | -             |
| Sams Apparel               | 0123456789   | New York, NW | 62 8          |
| TCL warehouse              |              |              | 6             |
| Warehouse 01               |              |              | 6             |
| howing 1 to 4 of 4 entries |              |              | Previous 1 Ne |

- You can edit any warehouse by clicking on the 'edit' icon from the "Action" column and if you want to remove the warehouse that is not available, you can remove it by clicking on the 'delete' icon.
- Now, when you are managing the products, you will get this newly created warehouse if the product is placed in that warehouse. You can assign the product to the warehouse as per your stock management.

## **Stock Transfer**

- To transfer the stock of one warehouse into another click on the "Stock Transfer" button under the Warehouse and Supplier option from the left navigation.
- By clicking on the "Stock Transfer", you will be navigated to "Warehouse Stock Transfer" page.
- Here, you can select the products from the Product(s) drop-down selection to transfer the products From one Warehouse To another Warehouse.

| =                      |           |                                | Warehouse                 | e Stock Transfer                                       |                                  |
|------------------------|-----------|--------------------------------|---------------------------|--------------------------------------------------------|----------------------------------|
| CD Products            | Product(s | 5) Warehouse From: 6<br>Main ~ | Warehouse To: 🕑<br>Main 🗸 | Select Product Type: 🕑<br>Non Serial Number Products 💙 | Select Supplier: O<br>Checking V |
| Purchase Order         |           |                                |                           |                                                        |                                  |
| Durchase Order         | 0         | Products                       | Available Quantity        | Selected Qua                                           | antity                           |
| E Purchase Order In    |           |                                | No                        | Records Found                                          |                                  |
| री RTS                 |           |                                |                           |                                                        |                                  |
| Warehouse and Supplier |           |                                |                           |                                                        |                                  |
| 🛱 Warehouse            |           |                                |                           |                                                        |                                  |
| 1 Stock Transfer       |           |                                |                           |                                                        |                                  |
| Supplier               |           |                                |                           |                                                        |                                  |
| Transactions Reas      | v         |                                |                           |                                                        |                                  |
| SM Stock Management 🗘  | 4         |                                |                           |                                                        |                                  |

- You can filter the products as per Non-Serial Number Products or Serial Number Products. You can get the products for the specific supplier by selecting the Supplier drop-down selection.
- Once you selected the products, and the specific supplier, and the warehouse from where you want to transfer the stock to another warehouse, click on the 'filter' icon to get the products that you want to transfer.
- You will get the product's details in the tabular form along with the Product's name, Available Quantity, Selected Quantity.

| oduc   | t(s)           | Warehouse From: 📀 | Warehouse To: 😢 | Select Product Type: ()      | Select Supplier: 📀 |
|--------|----------------|-------------------|-----------------|------------------------------|--------------------|
| ll sel | ected (11) 🕶   | Main 🗸            | Warehouse 01 👻  | Non Serial Number Products 👻 | Supplier 01 🗸      |
| 0      | Products       | Available Qua     | antity          | Selected Quantity            |                    |
| 0      | Products       | Available Qua     | antity          | Selected Quantity            |                    |
| 0      | Products       | Available Qua     | antity          | Selected Quantity            |                    |
| 0      | Products<br>tv | Available Qua     | antity          | Selected Quantity            |                    |

| oduc   | t(s)           | Warehouse From: | Warehouse To: 0 | Select Product Type: 😢     | Select Supplier: 😡 |
|--------|----------------|-----------------|-----------------|----------------------------|--------------------|
| ll sel | ected (11) 🕶   | Main            | Warehouse 01 V  | Non Serial Number Products | Supplier 01 👻      |
|        |                |                 |                 |                            |                    |
|        |                |                 |                 |                            |                    |
|        | Products       | Available (     | luantity        | Selected Quantity          |                    |
| 0      | Products<br>tv | Available 0     | Quantity        | Selected Quantity          |                    |

• You need to select the products that you want to transfer and insert the product's quantity into the "Selected Quantity".

| roduc   | t(s)           | Warehouse From: 😗 | Warehouse To: 😧 | Select Product Type: 😧     | Select Supplier: 😡 |
|---------|----------------|-------------------|-----------------|----------------------------|--------------------|
| All sel | ected (11) 🕶   | Main 🗸            | Warehouse 01 💙  | Non Serial Number Products | Supplier 01 👻      |
|         | Products       | Available Qua     | antity          | Selected Quantity          |                    |
|         | Products       | Available Qua     | intity          | Selected Quantity          |                    |
| •       | Products<br>tv | Available Qua     | intity          | Selected Quantity          |                    |

- After selection of the products to be transferred, choose the 'Warehouse From' (Warehouse from which the product is to be transferred) and 'Warehouse To' (Warehouse to which the product is to be transferred) along with supplier selection.
- By clicking on the Transfer button, you will get the success message for the transferred products and the products will be transferred to the respective warehouses. After that, the "Available Quantity" will be updated.

| Warehouse Stock Transfer |                                           |              |         |                 |                        |   |  |  |
|--------------------------|-------------------------------------------|--------------|---------|-----------------|------------------------|---|--|--|
| pplier: 😡                | Select Product Type: 📀 Select Supplier: 🤇 | ouse To: 👩   | Wareho  | rehouse From: 😢 | Product(s) Ware        |   |  |  |
| ·01 👻 🝸                  | Non Serial Number Products   Supplier 01  | house 01 🗸 🗸 | Wareł   | ain 🗸           | All selected (11) - Ma |   |  |  |
|                          | Selected Quantity                         |              | uantity | Available Qua   | Products               |   |  |  |
|                          | 2                                         |              | 2       |                 | tv 2                   |   |  |  |
|                          | 20                                        |              |         | 20              | MI                     |   |  |  |
|                          | 20                                        |              |         | 20              | MI                     | 0 |  |  |

#### **Transfer Serial Number Products**

• To transfer the products with serial numbers, select the 'Serial Number Products' option from the 'Select Product Type' dropdown list. A list of products with serial numbers will be displayed.

|         | Warehouse Stock Transfer |                   |                 |                          |                    |  |  |  |
|---------|--------------------------|-------------------|-----------------|--------------------------|--------------------|--|--|--|
| Produ   | ict(s)                   | Warehouse From: 🕜 | Warehouse To: 📀 | Select Product Type: 😡   | Select Supplier: 🛛 |  |  |  |
| All se  | elected (11) 🕶           | Main 🗸            | Main 🗸          | Serial Number Products 👻 | Checking 🗸 🏹       |  |  |  |
| Station | ect                      | Earlah Mumbar     | Augilable Queet | Sciented Ourset          |                    |  |  |  |
| 0       | Products                 | Serial Number     | Available Quant | tity Selected Quanti     | ty                 |  |  |  |
|         | Stationary               | 8                 | 1               | 1                        |                    |  |  |  |
|         | Stationary               | 9                 | 1               | 1                        |                    |  |  |  |
| Tra     | nsfer                    |                   | l.              |                          |                    |  |  |  |

- For products with serial numbers, you can also enter a quantity and click on the select button to select that many products.
- After selection of the products to be transferred, choose the 'Warehouse From' (Warehouse from which the product is to be transferred) and 'Warehouse To' (Warehouse to which the product is to be transferred) along with supplier selection.
- Click on the 'Transfer' button. By clicking on it, your selected serial number of products will be transferred to the respective warehouses.

<u>Note</u>: A list of products will be shown on basis of the combination of warehouse and supplier selection.

# **Suppliers**

• You can add and manage the suppliers by clicking on the Supplier option under the Warehouse and Suppliers from the left navigation panel.

| =                       | 🖾 Show Chart → New 🗊 Delete   ∨ 🕐 Refresh 🖾 Email a Link   ∨ 🔊 Flow ∨ 🗐 Run Report ∨ 🗄 |
|-------------------------|----------------------------------------------------------------------------------------|
| 🕒 Recent 🗸              | Active Supplier V Search this view P                                                   |
| 🖈 Pinned 🗸 🗸            | ✓ Supplier Name ↑ ✓ Created On ✓                                                       |
| Sales                   | Checking 8/3/2021 3:40 PM                                                              |
| Products                | Suplie 06 8/18/2021 1:58 PM                                                            |
| Orders                  | suppler 07 8/18/2021 1:58 PM                                                           |
| III RMA                 | Supplier 01 7/28/2021 11:35 AM                                                         |
| Purchase Order          | Supplier 03 8/18/2021 1:58 PM                                                          |
| D Purchase Order        | Supplier 04 8/18/2021 1:58 PM                                                          |
| Purchase Order In       | Supplier 05 8/18/2021 1:58 PM                                                          |
| 3D RTS                  | supplier 10 8/18/2021 2:00 PM                                                          |
| Warehouse and Supplier  | supplier 11 8/18/2021 2:00 PM                                                          |
| 员 Warehouse             | supplier 12 8/18/2021 2:00 PM                                                          |
| Stock Transfer          | supplier 13 8/18/2021 2:00 PM                                                          |
| C Supplier              | 2 41 AMA/2024 2.04 Res                                                                 |
| Transactions Reas Al    | A B C D E F G H I J KILL M. N O R Q R S T U V W X Y                                    |
| SM Stock Management 🗘 1 | - 22 of 22 (0 selected)                                                                |

• By clicking on the "Supplier", you will be navigated to the listing of supplier's page. To create a new supplier, click on the + New button and you will be redirected to the New Supplier page.

| New Supplier                              |                         |  |  |  |  |  |
|-------------------------------------------|-------------------------|--|--|--|--|--|
| Supplier Details Supplier Address Details |                         |  |  |  |  |  |
| Supplier Name Jack n Jones                | Main Phone 11 556448521 |  |  |  |  |  |
| Supplier Number 012A1456                  | Other Phone             |  |  |  |  |  |
| Web Site www.jacknjones.com               | Fax                     |  |  |  |  |  |
| Email Address jacknjones11@gmail.com      | Currency \$             |  |  |  |  |  |
|                                           |                         |  |  |  |  |  |

• You need to insert the Supplier Details and the Address Details. After clicking on the Save button, the supplier will be added to the list.

| ← 🖬 Save & Close + New 🔊 Flow ∨           |                 |                 |        |  |  |  |  |
|-------------------------------------------|-----------------|-----------------|--------|--|--|--|--|
| 👩 New Supplie                             | er              |                 |        |  |  |  |  |
| Supplier Details Supplier Address Details |                 |                 |        |  |  |  |  |
| Supplier Address                          |                 |                 |        |  |  |  |  |
| Street1                                   | 345 Sugar Blvd. | City            | Denver |  |  |  |  |
| Street2                                   |                 | State/Province  | CA     |  |  |  |  |
| Street3                                   |                 | Zip/Postal Code | 74575  |  |  |  |  |
| Country/Region                            | United States   |                 |        |  |  |  |  |
|                                           |                 |                 |        |  |  |  |  |

• Here, the new supplier is added.

| Active Supplier ~   |                    |
|---------------------|--------------------|
| ✔ Supplier Name ↑ ∨ | Created On 🗸       |
| Checking            | 8/3/2021 3:40 PM   |
| Jack n Jones        | 8/24/2021 3:44 PM  |
| Suplie 06           | 8/18/2021 1:58 PM  |
| suppler 07          | 8/18/2021 1:58 PM  |
| Supplier 01         | 7/28/2021 11:35 AM |
| Supplier 03         | 8/18/2021 1:58 PM  |
| Supplier 04         | 8/18/2021 1:58 PM  |
| Supplier 05         | 8/18/2021 1:58 PM  |
| supplier 10         | 8/18/2021 2:00 PM  |

• Now, you can assign the belonging products to the suppliers when you are managing the Product's stocks. You will get the newly added in the "Supplier" drop-down selection.

## **Transaction Reasons**

• To manage the "Inventory Reasons" for transactions in your inventory, click on the 'Transaction Reasons'. By clicking on 'Transaction Reasons', you will be navigated to the "Inventory Reasons" page containing a list of inventory reasons along with its details.

|        | Dynamics 365        | Stock Management              |     |                 | م   | ø      | Q     | +    | Y       | ۲ | ?    |
|--------|---------------------|-------------------------------|-----|-----------------|-----|--------|-------|------|---------|---|------|
| ≡<br>⊕ | Products            |                               | In  | ventory Reas    | ons |        |       |      |         |   |      |
|        | Orders<br>RMA       | Add Reason                    |     |                 |     |        |       |      |         |   | _    |
| Purc   | hase Order          | Show 10 v entries             |     |                 |     | Se     | arch: |      |         |   |      |
| Ð      | Purchase Order      | Reason Name                   | * T | ransaction Type |     | Status |       | .0.1 | Action  |   |      |
| 15     | Purchase Order In   | check (Inward)                | In  | tward           |     | Active |       | 0    | 2       |   |      |
| 30     | RTS                 | Damage Stock (Outward)        | 0   | lutward         |     | Active |       | 0    | 8       |   |      |
|        |                     | Demo (Inward)                 | Ir  | tward           |     | Active |       | 0    | 8       |   |      |
| Ware   | ehouse and Supplier | New Stock (Inward)            | Ir  | ward            |     | Active |       | 0    | 2       |   |      |
| 品      | Warehouse           | ol (inward)                   | Ir  | ward            |     | Active |       | 0    | 8       |   |      |
| 0      | Stock Transfer      | out (inward)                  | Ir  | ward            |     | Active |       | 0    | 8       |   |      |
| ఐ      | Supplier            | Sell (Outward)                | 0   | lutward         |     | Active |       |      | 2       |   |      |
| 8      | Transactions Reas   | Showing 1 to 7 of 7 entries   | ľ   |                 |     |        |       |      |         | - |      |
| SM     | Stock Management <  | > Showing r to 7 of 7 entries |     |                 |     |        |       |      | Previou | 5 | Next |

• Now, to add a new "Inventory Reason", click on the Add Reason button. You will get the "Add Reason" popup.

| Inventory Reasons           |                  |                 |        |                 |  |  |  |
|-----------------------------|------------------|-----------------|--------|-----------------|--|--|--|
| Add Reason                  | 🗔 Add Reas       | ion             | ×      |                 |  |  |  |
| Reason Name                 | Paston Name*     | Sample Products |        | 8 Action        |  |  |  |
| check (inward)              | Reason Name      | Sample Products |        | CP.             |  |  |  |
| Damage Stock (Outward)      | Transaction Type | Outward         | ~      | œ               |  |  |  |
| Demo (Inward)               | Active           | 2               |        | CR              |  |  |  |
| New Stock (Inward)          |                  | Save            |        | a .             |  |  |  |
| ol (Inward)                 |                  |                 |        | œ               |  |  |  |
| out (inward)                |                  | Inward          | Active | æ               |  |  |  |
| Sell (Outward)              |                  | Outward         | Active | <i>C</i>        |  |  |  |
| Showing 1 to 7 of 7 entries |                  |                 |        | Previous 1 Next |  |  |  |

- You need to insert the name of reason in the 'Reason Name' text field and need to select the 'Transaction Type' dropdown either "Inward" or "Outward". The 'Active' checkbox must be ticked to activate the reason.
- By clicking on the Save button, the reason will be added to the list of Inventory Reasons.

|   | Inventory Reasons               |                  |          |                |  |  |  |
|---|---------------------------------|------------------|----------|----------------|--|--|--|
|   | Add Reason<br>Show 10 v entries | Se               | earch:   |                |  |  |  |
|   | Reason Name                     | Transaction Type | Status 🕴 | Action         |  |  |  |
|   | check (Inward)                  | Inward           | Active   | CZ (           |  |  |  |
|   | Damage Stock (Outward)          | Outward          | Active   | <b>2</b>       |  |  |  |
|   | Demo (Inward)                   | Inward           | Active   | CP (           |  |  |  |
|   | New Stock (Inward)              | Inward           | Active   | 8              |  |  |  |
|   | ol (inward)                     | Inward           | Active   | œ              |  |  |  |
|   | out (inward)                    | Inward           | Active   | 2              |  |  |  |
|   | Sample Products (Outward)       | Outward          | Active   | 8              |  |  |  |
| ľ | Sell (Outward)                  | Outward          | Active   | 2              |  |  |  |
|   | Showing 1 to 8 of 8 entries     |                  | Pr       | revious 1 Next |  |  |  |

• You can also edit inventory reasons by clicking on the 'Edit' icon beside the particular inventory reason under the 'Actions' column.

| Inventory Reasons                        |                  |         |        |        |               |  |
|------------------------------------------|------------------|---------|--------|--------|---------------|--|
| Add Reason                               |                  |         |        |        |               |  |
| Show 10 • entries Reason Name            | Reason Name*     | on      | check  | × 1    | Action        |  |
| check (inward)<br>Damage Stock (Outward) | Transaction Type |         | Inward | ~      | 2<br>2        |  |
| New Stock (Inward)                       |                  |         | Update |        | 2             |  |
| out (Inward)                             |                  | Inward  |        | Active | e.            |  |
| Sell (Outward)                           |                  | Outward |        | Active | <b>19</b> 1   |  |
| Showing 1 to 7 of 7 entries              |                  |         |        |        | Previous 1 Ne |  |

<u>Note</u>: Transaction Reasons can also be added from 'Manage Stock' under 'MANAGE STOCK'. In inventory reasons only, those reasons will be shown that are created by the user itself.

# **Reports and Charts**

• The Reports and Charts are divided into three sections: General Reports, Product Based Reports, and Charts.

# **General Reports**

### Dashboard

• To access the Dashboard, click on the **Reports and Charts** from the bottom-left corner navigation panel.

|         | Dynamics 365         | Dynamics 365 Stock Management |  |  |  |   | OG |
|---------|----------------------|-------------------------------|--|--|--|---|----|
| =       |                      |                               |  |  |  |   |    |
| බ       | Home                 | Product                       |  |  |  | + |    |
| ©<br>\$ | Recent V<br>Pinned V | Sales Order                   |  |  |  | + | ·  |
| Ger     | neral Reports        | Purchase Order                |  |  |  | + |    |
| Ω       | Dashboard            |                               |  |  |  |   |    |
| 臣       | Supplier Report      |                               |  |  |  |   |    |
| Ô       | Warehouse-Inven      |                               |  |  |  |   |    |
| 毘       | Suppliers-Purchas    |                               |  |  |  |   |    |
| Pro     | duct Based Reports   |                               |  |  |  |   |    |
|         | Change area          |                               |  |  |  |   |    |
|         | Configuration        |                               |  |  |  |   |    |
|         | Stock Management     |                               |  |  |  |   |    |
| $\sim$  | Reports and Charts   |                               |  |  |  |   |    |
| RA      | Reports and Charts 🗘 |                               |  |  |  |   |    |

The "Dashboard" has been divided into three sections based on data shown in the dashlets:
 > Product
 > Sales Order
 > Purchase Order

#### Product

• The product dashboard displays summarized counts and listing related to products. By clicking on the specific counts, you will be navigated to the details page.

| Product                    |               |                   |                        |               | -                 |
|----------------------------|---------------|-------------------|------------------------|---------------|-------------------|
| Low Stock Products         | •             | All Item Groups   | 1                      | All Items     | 10                |
| Top Selling Products       |               | This Month $\sim$ | Worst Selling Products |               | This Month $\sim$ |
| Product                    | Current Stock | Sold Stock        | Product                | Current Stock | Sold Stock        |
| Setup Box                  | 4             | 2                 | TCL - Router           | 10            | 0                 |
|                            |               |                   | CPU Cabinet            | 5             | 0                 |
|                            |               |                   | Server Toolkit         | 15            | 0                 |
|                            |               |                   | Server                 | 20            | 0                 |
|                            |               |                   |                        |               | View More O       |
| Inventory Summary          |               |                   |                        |               |                   |
| Quantity On Hand           |               | 170               |                        |               |                   |
| Quantity In Purchase Order |               | 33                | 22                     |               | 0                 |
| RMA Products               |               | 00                |                        |               |                   |

• Low stock products: Get a count of low stock products. By clicking on the counter get redirected to list of low stock products.

| L                                 | ow Stoc | k Products    |    |               |  |
|-----------------------------------|---------|---------------|----|---------------|--|
| Show 10 • entries                 |         |               |    | Search:       |  |
| Product Name                      | *       | Current Stock | -0 | Minimum Stock |  |
| ABS Filament 3D Printer 4 inch    |         | 48            |    | 60            |  |
| Backup Cooling Ean for 3D Drinter |         | 22            |    | 25            |  |

• All Item Groups: This dashlet shows the count of product bundles present in the inventory. On click of the count, redirects to product bundles listing.

| A   | II Pi | roduc  | t Bui  | ndles   | · ~      |         |         |        |   |         |         |        |       |    |   |   |   |     |          |        |   | V | 1     | Searc | h this | view   |        | Q |
|-----|-------|--------|--------|---------|----------|---------|---------|--------|---|---------|---------|--------|-------|----|---|---|---|-----|----------|--------|---|---|-------|-------|--------|--------|--------|---|
| ~   |       | Name   | ~      |         |          |         | Product | t ID 🗸 | þ | lierard | hy Path | 1 ~    |       |    |   |   |   | Pro | duct Typ | e V    |   |   | Subje | ect 🗸 |        | Status | $\sim$ |   |
|     |       | Apps   |        |         |          |         | 21      |        |   |         |         |        |       |    |   |   |   | Sal | es Inve  | entory |   |   |       |       |        | Activ  | /e     |   |
|     |       | Office | 365 ar | d CRN   | 1 Onlin  | e: Sm   | Office  | 365.   |   |         |         |        |       |    |   |   |   | Sal | es Inve  | entory |   |   |       |       |        | Activ  | /e     |   |
|     |       | Office | 365 ar | d CRN   | 1 Onlin  | e: Mic  | Office  | 365.   |   |         |         |        |       |    |   |   |   | Sal | es Inve  | entory |   |   |       |       |        | Activ  | /e     |   |
|     |       | Office | 365 ar | d CRN   | 1 Onlin  | e: Ent  | Office  | 365 .  |   |         |         |        |       |    |   |   |   | Sal | es Inve  | entory |   |   |       |       |        | Activ  | /e     |   |
|     | å     | Office | 365 fo | r Small | Busine   | ess (sa | Office  | 365.   |   | Office  | 365 \$  | uite ( | sampi | e) |   |   |   | Sal | es Inve  | entory |   |   |       |       |        | Activ  | e      |   |
|     | å     | Office | 365 fo | r Small | Busine   | ess Pr  | Office  | 365.   |   | Office  | 365 5   | uite ( | sampi | e) |   |   |   | Sal | es Inve  | entory |   |   |       |       |        | Activ  | e      |   |
|     | ٨     | Office | 365 fo | r Midsi | ize Bus  | iness   | Office  | 365 .  |   | Office  | 365 5   | uite ( | sampi | e) |   |   |   | Sal | es Inve  | entory |   |   |       |       |        | Activ  | e      |   |
|     | ٨     | Office | 365 fo | r Enter | prise (I | sample  | Office  | 365 .  |   | Office  | 365 5   | uite ( | sampl | e) |   |   |   | Sal | es Inve  | entory |   |   |       |       |        | Activ  | e      |   |
|     |       |        |        |         |          |         |         |        |   |         |         |        |       |    |   |   |   |     |          |        |   |   |       |       |        |        |        |   |
| All |       | A      | 8      | с       | D        | E       | F       | G      | н | I.      | J       | К      | L     | М  | 1 | N | 0 | Ρ   | Q        | R      | s | т | U     |       | v      | w      | x      | Y |

• All Items: This dashlet shows the count of all products in the inventory. On click of the count, redirects to product listing page.

| AI | l Pr | roducts ~                         |                          |                     |          |                     | Y | Search this view   | ٩   |
|----|------|-----------------------------------|--------------------------|---------------------|----------|---------------------|---|--------------------|-----|
| ~  |      | Name † 🗸                          | Product ID $\checkmark$  | Amount $\checkmark$ |          | Status $\checkmark$ |   | Modified On $\lor$ | - 1 |
|    |      | Apps                              | 21                       |                     |          | Active              |   | 7/30/2021 4:09 PM  |     |
|    | ሌ    | check2                            | 90                       |                     |          | Draft               |   | 8/6/2021 6:20 PM   |     |
|    |      | CPU Cabinet                       | L3098                    |                     | \$500.00 | Active              |   | 8/23/2021 1:22 PM  |     |
|    | ሌ    | CRM Online: Enterprise (sample)   | CRM Online: Enterprise   |                     |          | Draft               |   | 7/18/2021 12:19 AM |     |
|    | 8    | CRM Online: Professional (sample) | CRM Online: Profession   |                     |          | Draft               |   | 7/18/2021 12:19 AM |     |
|    | ሕ    | CRM Online: Standard (sample)     | CRM Online: Standard (s  |                     |          | Draft               |   | 7/18/2021 12:19 AM |     |
|    | R    | CRM Service (sample)              | CRM Service (sample)     |                     |          | Draft               |   | 7/18/2021 12:19 AM |     |
|    | 2    | Exchange Online (sample)          | Exchange Online (sample) |                     |          | Draft               |   | 7/18/2021 12:19 AM |     |
|    |      | HP                                | 12                       |                     |          | Active              |   | 7/30/2021 4:04 PM  |     |
|    | 2    | Lync Online (sample)              | Lync Online (sample)     |                     |          | Draft               |   | 7/18/2021 12:19 AM |     |
| 2  | =    | A B C D E F                       | G H I J K                | L M N               | 0        | PQRS                | т | U V W X            | Y   |

- On the dashboard, you can also get to know Top Selling Products and Worst Selling Products from the inventory based on product sales.
  - You can filter the Top and Worst product list on basis of periods like This Week, Last Week, etc.

| Low Stock Products   | 1             | All Item Groups        | 1                      | All Items     | 10                |
|----------------------|---------------|------------------------|------------------------|---------------|-------------------|
| Top Selling Products |               | This Month ~           | Worst Selling Products |               | This Month $\sim$ |
| Product              | Current Stock | Today                  | Product                | Current Stock | Sold Stock        |
| Setup Box            | 4             | This Week              | TCL - Router           | 10            |                   |
|                      |               | This Month             | CPU Cabinet            | 5             |                   |
|                      |               | Last Year<br>This Year | Server Toolkit         | 15            |                   |
|                      |               |                        | Server                 | 20            |                   |
|                      |               |                        |                        |               | View More (       |

- If there are more records for the Top/Worst Selling Products, you will get the View more > option to expand the list. By clicking on the "View More" option, you will be redirected to the specific product list page in a new tab.
- Inventory Summary: You will get the count for the following summary:
   > Quantity on Hand
   > Quantity in Purchase Order
   > RMA Products
   > RTS products
- By clicking on the count of the summary, you will be redirected to the specific page. "Quantity In Purchase Order" is the count of products that are in order and are yet to be received.

| Quantity In Purchase Orders |                 |  |  |  |  |  |
|-----------------------------|-----------------|--|--|--|--|--|
| Show 10 v entries           | Search:         |  |  |  |  |  |
| Product Name                | Quantity        |  |  |  |  |  |
| MI                          | 3               |  |  |  |  |  |
| Stationary                  | 19              |  |  |  |  |  |
| TCL - Router                | 10              |  |  |  |  |  |
| Showing 1 to 3 of 3 entries | Previous 1 Next |  |  |  |  |  |

- **Total Suppliers:** Get count and list of suppliers. By clicking on the count, a new tab will appear including the listing of the supplier's name, Main Phone, and Email.
- **Zero Stock Product:** Get a count of zero stock products and by clicking on it, you will be redirected to the data table listing all zero stock products.

| Inventory Summary          |     |                |                    |
|----------------------------|-----|----------------|--------------------|
| Quantity On Hand           | 170 |                |                    |
| Quantity In Purchase Order | 33  | 22             | 0                  |
| RMA Products               | 00  |                |                    |
| RTS Products               | 00  | Total Supplier | Zero Stock Product |

### Sales Order

• Sales Order dashboard provides a summarized count related to sales order stages. This count can be viewed based on the period selected.

| Sales Order           |                         |         |                             |                |       |              | -                           |
|-----------------------|-------------------------|---------|-----------------------------|----------------|-------|--------------|-----------------------------|
|                       |                         |         |                             |                |       |              |                             |
| Sales Order           |                         |         |                             |                |       |              | This Month $\smallsetminus$ |
| 0<br>Draft            | O<br>Partial Cor        | npleted | Comp                        | leted          | c     | 0<br>anceled | 0<br>Invoiced               |
| Total Purchase        | This Month $\checkmark$ | Total   | Return                      | This Mo        | nth ~ | Stock In Wa  | rehouse Main 🗸 🗸            |
| 3<br>Quantity Ordered | 90<br>Total Cost        | Quar    | <b>00</b><br>ntity Returned | 00<br>Total Co | st    |              | 81                          |

• **Total Purchase:** Get a count of the total number of products that were purchased along with the amount. This list can be filtered on basis of periods like this week, previous week, this month, previous month, this year, and previous year.

- **Total Return:** Get a count of the total number of products that were returned along with the amount. This list can be filtered on basis of periods like this week, previous week, this month, previous month, this year, and previous year.
- **Stock in Warehouse:** Get count of present stock in the warehouse based on warehouse selected from the dropdown.

| Sales Order           |                    |                         |                   |                 | -                     |
|-----------------------|--------------------|-------------------------|-------------------|-----------------|-----------------------|
| Sales Order           |                    |                         |                   |                 | This Month $ arsigma$ |
| 0<br>Draft            | 0<br>Partial Compl | eted Con                | 2<br>npleted      | 0<br>Canceled   | O                     |
| Total Purchase        | This Month $\vee$  | Total Return            | This Month $\vee$ | Stock In Wareho | use Main ~<br>Main    |
| 3<br>Quantity Ordered | 90<br>Total Cost   | 00<br>Quantity Returned | 00<br>Total Cost  |                 | ECL warehouse         |

• You will get the drop-down option there from where you can select the specific "Warehouse" to get the count of the stock. By clicking on the count, you will be redirected to the Warehouse Product Details.

|           | Wa                              | rehouse           | Product De    | tails             |                  |
|-----------|---------------------------------|-------------------|---------------|-------------------|------------------|
| Select Wa | arehouse: Product Ty            | pe:               |               |                   |                  |
| Main      | <ul> <li>Non Seria</li> </ul>   | l Number Products | •             |                   |                  |
| Export    |                                 |                   |               | Search            |                  |
| Select    | Product Name                    | Total Inward      | Total Outward | Quantity In Order | Quantity On Hand |
|           | ABS Filament 3D Printer 4 inch  | 10                | 7             | 0                 | 3                |
|           | Carbon Fiber 3D Printer 15 inch | 11                | 0             | 0                 | 11               |
|           | 27 inch Patient Monitor         | 1                 | 0             | 0                 | 1                |
| showing   | 1 to 3 of 3 entries             |                   |               |                   | Previous 1 Next  |

#### **Purchase Order**

• The purchase Order dashboard provides a summarized count related to purchasing orders and invoices.

| Purchase Order                  |             |                 | -                        |
|---------------------------------|-------------|-----------------|--------------------------|
| Recent Purchase Orders Invoices |             | Recent Purchase | Orders                   |
| Invoice-8                       |             | PO-13           |                          |
| Invoice-7                       |             | PO-12           |                          |
| Invoice-6                       |             | PO-11           |                          |
| Invoice-5                       |             | PO-10           |                          |
| Invoice-4                       |             | PO-9            |                          |
|                                 | View More O |                 | View More O              |
| 3                               |             | 4               | 1                        |
| Active PO Invoices              | Completed   | PO Invoices     | Canceled PO Invoices     |
| 4                               |             | 4               | 1                        |
| Total Product in Order          | Completed P | urchase Orders  | Canceled Purchase Orders |

- By clicking on the count of Recent Purchase Orders Invoices and Recent Purchase Orders, you will get the listing.
- You will get a count for Active PO Invoices, Completed PO Invoices, and Canceled PO Invoices.
- **Total Product in Order:** This dashlet provides the count of products for which a purchase order has been created.
- You will get the count for **Completed Purchase Orders** and **Canceled Purchase Orders**.

## **Supplier Report**

• You can check the product list based on the Supplier and Product Type by clicking on the "Supplier Report". You will get the product details in a tabular form along with Total Inward number, Total Outward number, Quantity In Order, and Quantity On Hand based on the Supplier and its Product Type.

| =                       |           |                   | Suppli       | er Product        | Details           |                  |
|-------------------------|-----------|-------------------|--------------|-------------------|-------------------|------------------|
| 💮 Home                  |           |                   |              |                   |                   |                  |
| 🕓 Recent 🗸              | Supplier: |                   | Product Typ  | e:                | 1                 |                  |
| 🖈 Pinned 🗸 🗸            | Supplier  | 01                | ✓ Non Serial | Number Products 👻 |                   |                  |
| General Reports         |           |                   |              |                   | 4                 |                  |
| 🔿 Dashboard             |           |                   |              |                   |                   |                  |
| I Supplier Report       | Export a  | s                 |              |                   | Search:           |                  |
| (B) Warehouse-Invent    | Select    | Product Name      | Total Inward | Total Outward     | Quantity in Order | Quantity On Hand |
| Suppliers-Purchas       |           | tv                | 52           | 17                | 0                 | 35               |
| Product Based Reports   |           | MI                | 46           | 3                 | 0                 | 43               |
| Stock History           |           | HP                | 22           | 2                 | 0                 | 20               |
| Inventory Status        |           | Server            | 28           | 8                 | 0                 | 20               |
|                         |           | Server Toolkit    | 25           | 10                | 0                 | 15               |
| Charts                  |           | CPU Cabinet       | 5            | 0                 | 0                 | 5                |
| 🖑 Warehouse Stock 🖕     | Showing 1 | to 6 of 6 entries |              |                   |                   | Previous 1 Next  |
| RA Reports and Charts 🗘 | •         |                   |              |                   |                   | ,                |

- <u>Supplier</u>: You will get the dropdown selection of the Supplier. Select the supplier to check their list of the product.
- <u>Product Type</u>: You can list the products based on Non-Serial Number Products and Serial Number Products.
- Export As: You can export the list of the products in PDF, CSV, and Excel format. You need to select the products from the list. You can also direct Print and Copy the selected products from the list.

| v       | Product Type:<br>Non Serial Number | Products 👻                                                                       |                                                                                                    |                                                                                      |
|---------|------------------------------------|----------------------------------------------------------------------------------|----------------------------------------------------------------------------------------------------|--------------------------------------------------------------------------------------|
| v       | Non Serial Number                  | Products 👻                                                                       |                                                                                                    |                                                                                      |
|         |                                    |                                                                                  |                                                                                                    |                                                                                      |
|         |                                    |                                                                                  |                                                                                                    | Search:                                                                              |
| t Name  | 🕴 Total Inward 🕴                   | Total Outward                                                                    | Quantity in Order                                                                                                    | Quantity On Hand                                                                     |
|         | 52                                 | 17                                                                               | 0                                                                                                    | 35                                                                                   |
|         | 46                                 | 3                                                                                | 0                                                                                                    | 43                                                                                   |
|         | 22                                 | 2                                                                                | 0                                                                                                    | 20                                                                                   |
|         | 28                                 | 8                                                                                | 0                                                                                                    | 20                                                                                   |
| Toolkit | 25                                 | 10                                                                               | 0                                                                                                    | 15                                                                                   |
| binet   | 5                                  | 0                                                                                | 0                                                                                                    | 5                                                                                    |
|         | t Name<br>Toolkit<br>abinet        | Name     Total Inward       52       46       22       28       Toolkit       25 | Name       Total Inward       Total Outward         52       17         46       3         22       2         28       8         Toolkit       25         5       10 | NameTotal InwardTotal OutwardQuantity in Order52170463022202880Toolkit25100abinet500 |

# Warehouse-Inventory Reports

- You can check the Warehouse-Inventory wise reports by clicking on the "Warehouse-Inventory Reports" (Warehouse Product Details).
- You will get the product details in a tabular form along with Total Inward number, Total Outward number, Quantity In Order, and Quantity On Hand based on the Warehouse and its Product Type.

| =                       |           |                     | Wareho                     | use Produ     | ct Details        |                  |  |  |  |  |
|-------------------------|-----------|---------------------|----------------------------|---------------|-------------------|------------------|--|--|--|--|
| 🐼 Home                  |           |                     |                            |               |                   |                  |  |  |  |  |
| 🕚 Recent 🗸 🗸            | Select Wa | arehouse:           | Product Type               |               |                   |                  |  |  |  |  |
| 🖈 Pinned 🗸              | Main      |                     | Non Serial Number Products |               |                   |                  |  |  |  |  |
| General Reports         | Main      |                     |                            |               |                   |                  |  |  |  |  |
| Dashboard               | TCL war   | use 01<br>ehouse    |                            |               |                   |                  |  |  |  |  |
| III Supplier Report     | Export a  | IS                  |                            |               | Search:           |                  |  |  |  |  |
| Warehouse-Invent        | Select    | Product Name        | Total Inward               | Total Outward | Quantity In Order | Quantity On Hand |  |  |  |  |
| E Suppliers-Purchas     |           | tv                  | 3                          | 0             | 0                 | 3                |  |  |  |  |
| Product Based Reports   |           | MI                  | 34                         | 2             | 0                 | 32               |  |  |  |  |
| の Stock History         |           | НР                  | 22                         | 2             | 0                 | 20               |  |  |  |  |
| Inventory Status        |           | Setup Box           | 6                          | 2             | 0                 | 4                |  |  |  |  |
|                         |           | CPU Cabinet         | 5                          | 0             | 0                 | 5                |  |  |  |  |
| Charts                  | Showing   | 1 to 5 of 5 entries |                            |               |                   | Previous 1 Next  |  |  |  |  |
| 🕮 Warehouse Stock 🖕     | 4         |                     |                            |               |                   | •                |  |  |  |  |
| RA Reports and Charts 🗘 |           |                     |                            |               |                   |                  |  |  |  |  |

- <u>Select Warehouse</u>: You will get the dropdown selection of the Warehouses. Select the warehouse to check the list of the product.
- <u>Product Type</u>: You can list the products based on Non-Serial Number Products and Serial Number Products.
- Export As: You can export the list of the products in PDF, CSV, and Excel format. You need to select the products from the list. You can also direct Print and Copy the selected products from the list.

| elect Warehou                             | se:             | Product Ty   | pe:                |                                  |                    |
|-------------------------------------------|-----------------|--------------|--------------------|----------------------------------|--------------------|
| TCL warehouse                             | e               | ✓ Non Seria  | al Number Products |                                  |                    |
|                                           |                 |              |                    |                                  |                    |
| Export as                                 | Inne All        | Total Inward | Total Outward      | Search                           | : Quantity On Hand |
| Export as                                 | Jame 🔶 1        | Total Inward | Total Outward      | Search<br>Quantity In Order      | Quantity On Hand   |
| Export as       PDF       Print       CSV | Jame 🍦 1<br>ply | Total Inward | Total Outward      | Search<br>Quantity In Order<br>0 | Quantity On Hand   |

### **Supplier-Purchase Order Reports**

• You can check the Purchase Orders by the individual Suppliers by clicking on the "Suppliers-Purchase Order Report". You will get the report of the purchase orders in the tabular form along with Supplier Name, Purchase Order Count, and Total amount of Purchase Orders.

| ⊟<br>⊛ Home                                        | Purchase Orders By Supplier Report |               |                      |                                 |  |  |  |  |  |  |  |
|----------------------------------------------------|------------------------------------|---------------|----------------------|---------------------------------|--|--|--|--|--|--|--|
| <ul> <li>③ Recent ✓</li> <li>✓ Pinned ✓</li> </ul> |                                    | Supplier Name | Purchase Order Count | Total amount of Purchase Orders |  |  |  |  |  |  |  |
| General Reports                                    | 0                                  | Supplier 01   | 59                   | \$45570                         |  |  |  |  |  |  |  |
| (2) Dashboard                                      | 0                                  | Supplier02    | 14                   | \$420                           |  |  |  |  |  |  |  |
| 題 Supplier Report                                  | 0                                  | Checking      | 4                    | \$6120                          |  |  |  |  |  |  |  |
| 🗇 Warehouse-Invent                                 | 0                                  | TCL Supplier  | 1                    | \$500000                        |  |  |  |  |  |  |  |
| Suppliers-Purchas                                  | 0                                  | Supplier 03   | 0                    | \$0                             |  |  |  |  |  |  |  |
| Product Based Reports                              | 0                                  | Supplier 04   | 0                    | \$0                             |  |  |  |  |  |  |  |
| Stock History                                      | 0                                  | Supplier 05   | 0                    | \$0                             |  |  |  |  |  |  |  |
| Inventory Status                                   | 0                                  | Suplie 06     | 0                    | \$0                             |  |  |  |  |  |  |  |
| Charts                                             | 0                                  | suppler 07    | 0                    | \$0                             |  |  |  |  |  |  |  |
| 🕮 Warehouse Stock 🖕                                | 0                                  | supplier 8    | 0                    | \$0                             |  |  |  |  |  |  |  |
| RA Reports and Charts 🗘                            | 0                                  | supplier 9    | 0                    | \$0                             |  |  |  |  |  |  |  |

• You will get the 'expansion' + icon before the Supplier Name. By clicking on the + icon, you will get the list of the generated product orders in a tabular form along with PO Name, Status, Created On, PO Amount, and the Estimated Arrival Date.

|          | Supplier Name  |         | Purchase Order C            | ount 🔶             | Total amount of Purchase Orders |                        |  |  |  |  |
|----------|----------------|---------|-----------------------------|--------------------|---------------------------------|------------------------|--|--|--|--|
| •        | Supplier 01    |         | 59                          |                    | \$45570                         |                        |  |  |  |  |
|          |                |         |                             |                    | Search:                         |                        |  |  |  |  |
| Serial N | lo. 🔺          | PO Name | Status $\phi$               | Created On         | PO Amount                       | Estimated Arrival Date |  |  |  |  |
| 1        |                | PO-1    | Completed                   | 7/28/2021 3:40 PM  | \$30.00                         | -                      |  |  |  |  |
| 2        |                | PO-2    | New                         | 7/29/2021 11:11 AM | \$600.00                        | -                      |  |  |  |  |
| 3        |                | PO-3    | Completed                   | 7/30/2021 4:01 PM  | \$20.00                         | -                      |  |  |  |  |
| 4        |                | PO-4    | Completed 7/30/2021 4:11 PM |                    | \$30.00                         |                        |  |  |  |  |
| 5        |                | PO-5    | Completed 7/30/2021 4:26 PM |                    | \$60.00                         |                        |  |  |  |  |
| howing   | 1 to 5 of 59 ( | entries |                             |                    | 1 2 3 4 5 12 Ne                 |                        |  |  |  |  |
| 0        | Supplier02     |         | 14                          |                    | \$420                           |                        |  |  |  |  |
| ^        | Checking       |         | 4                           |                    | \$6120                          |                        |  |  |  |  |

• You will get the navigation to check the next records if there are many records.

## **Product Based Reports**

### **Stock History**

• Stock History allows users to view the stock transaction history of multiple products with a single click. You can check the Stock History for the products as per the specific Date Range, Users, Warehouse, Reason, and Inward/Outward.

|                                                                                                  | Stock History    |                  |                                             |           |                                    |                                                                       |               |                                                                              |                             |                                              |                |
|--------------------------------------------------------------------------------------------------|------------------|------------------|---------------------------------------------|-----------|------------------------------------|-----------------------------------------------------------------------|---------------|------------------------------------------------------------------------------|-----------------------------|----------------------------------------------|----------------|
| General Reports                                                                                  |                  |                  |                                             |           |                                    |                                                                       |               |                                                                              |                             |                                              |                |
| Dashboard                                                                                        | Product(         | s)               |                                             |           |                                    |                                                                       |               |                                                                              |                             |                                              |                |
| Supplier Report                                                                                  | tv, MI, H        | P                |                                             |           |                                    | ~                                                                     |               | То                                                                           |                             |                                              |                |
| Warehouse-Invent                                                                                 | Select U         | iser             | ~                                           | Select    | Warehouse                          | ~                                                                     | Select Reason | ~                                                                            | Select Inwar                |                                              |                |
| Suppliers-Purchas                                                                                |                  |                  |                                             |           |                                    |                                                                       |               |                                                                              |                             |                                              |                |
| Inventory Status                                                                                 | Export           | as Al            | selected (5)                                | · · ·     |                                    |                                                                       |               |                                                                              | Search:                     |                                              |                |
| Inventory Status                                                                                 | Export           | Product<br>Name  | Inward                                      | Outward   | Warehouse                          | Reason                                                                | Description   | Transaction<br>Date/Time                                                     | Search:<br>Order            | User (                                       | Detail         |
| Inventory Status<br>harts<br>Warehouse Stock                                                     | Export<br>Select | Product<br>Name  | Inward                                      | Outward   | Warehouse (                        | Reason<br>New Stock                                                   | Description   | Transaction<br>Date/Time<br>2021-07-28                                       | Search:<br>Order<br>Id      | User Olivia                                  | Detail<br>View |
| Inventory Status Charts Warehouse Stock Returned Stock C                                         | Export<br>Select | Product<br>Name  | Inward 10.00                                | Outward   | Warehouse                          | Reason<br>New Stock<br>(Inward)                                       | Description   | Transaction<br>Date/Time<br>2021-07-28<br>11:35 AM                           | Search:<br>Order<br>Id      | User (<br>Olivia<br>Goli                     | Detail<br>View |
| Inventory Status Charts Warehouse Stock Returned Stock C Available Stock Ch                      | Export<br>Select | All Product Name | iselected (5)<br>inward ()<br>10.00<br>5.00 | Outward : | Warehouse<br>01<br>Warehouse<br>01 | Reason<br>New Stock<br>(Inward)<br>New Stock<br>(Inward)              | Description   | Transaction<br>Date/Time<br>2021-07-28<br>11:35 AM<br>2021-07-28<br>03:38 PM | Search:<br>Order<br>Id<br>- | User     Olivia     Goli     Olivia     Goli | Detail<br>View |
| Inventory Status  Charts  Warehouse Stock  Returned Stock C  Available Stock Ch  Sales Order Sum | Export<br>Select | All Product Name | selected (5)                                | Outward   | Warehouse<br>01<br>Warehouse<br>01 | Reason<br>New Stock<br>(Inward)<br>New Stock<br>(Inward)<br>Warebouse | Description   | Transaction<br>Date/Time<br>2021-07-28<br>11:35 AM<br>2021-07-28<br>03:38 PM | Search:<br>Order<br>Id<br>- | User Olivia<br>Goli<br>Olivia<br>Goli        | Detail<br>View |

### Select Product(s)

• You will get the drop-down list of the products to view the stock transaction history of multiple products. Select the products from the dropdown list.

|         |                          |       |   | 5               | Stock H               | li | story         |   |                          |     |        |    |          |      |            |    |    |
|---------|--------------------------|-------|---|-----------------|-----------------------|----|---------------|---|--------------------------|-----|--------|----|----------|------|------------|----|----|
| Product | :(s)                     |       |   |                 |                       | F  |               |   |                          | ~~~ | 2024   | _  | _        |      |            |    |    |
|         | TP .                     |       |   |                 |                       | Ľ  | 11-08-2021    |   |                          | 08- | 2021   | -  |          | -    |            |    |    |
| 2 MI    |                          |       |   |                 |                       | 1  | Select Reason |   | ~                        | Se  | lect I | Mo | Tu       | We   | Th         | Fr | Sa |
| и нр    |                          |       |   |                 |                       |    |               |   |                          |     |        | 26 | 27       | 28   | 29         | 30 | 31 |
| D Pov   | ver Supply               | -     |   |                 |                       |    |               |   |                          |     |        | 2  | 3        | 4    | 5          | 6  | 7  |
| Set     | up Box                   |       |   |                 |                       |    |               |   |                          |     |        | 9  | 10       | 11   | 12         | 13 | 14 |
| Stat    | tionary                  |       |   |                 |                       |    |               |   |                          | Se  | arch   | 16 | 17       | 18   | 19         | 20 | 21 |
| Ser Ser | ver                      |       |   |                 |                       |    |               |   |                          |     |        | 23 | 24       | 25   | 26         | 27 | 28 |
|         | ver Toolkit<br>U Cabinet |       |   |                 |                       | 4  | Description   | ł | Transaction<br>Date/Time | ł   | Ore    | 30 | 31       | 1    | 2<br>Today | 3  | 4  |
| 0       | tv                       | 10.00 | • | Warehouse<br>01 | New Stock<br>(Inward) |    | *             |   | 2021-07-28<br>11:35 AM   |     |        | -  | G        | oli  | -          |    |    |
|         | tv                       | 5.00  | • | Warehouse<br>01 | New Stock<br>(Inward) |    | -             |   | 2021-07-28<br>03:38 PM   |     |        |    | OI<br>Go | ivia |            |    |    |
|         |                          |       |   |                 | Warehouse             |    |               |   |                          |     |        |    |          |      |            |    |    |
#### Date Range

- You can select the specific "Date Range" to get the stock history records in a specific duration.
- You can filter the Stock Transaction History by selecting the following options:
  - > User-wise > Warehouse-wise > Reason-wise > Transaction-wise.

|                          | Stock History                            |           |
|--------------------------|------------------------------------------|-----------|
| Product(s)<br>tv, MI, HP | ✓ 01-08-2021                             | -08-2021  |
| Olivia Goli              | ✓ Warehouse 01, TCL wareh ✓ 5 selected ✓ | Outward 🗸 |
| T S                      |                                          |           |

• You can search the records as per selected filter options by clicking on the 'filter' icon. You can remove the filter search by clicking on the 'refresh' icon.

| Export | tas       | All selected (5) | ~         |              |                                              |                                                        | Sear                     | rch:    |                |                |
|--------|-----------|------------------|-----------|--------------|----------------------------------------------|--------------------------------------------------------|--------------------------|---------|----------------|----------------|
| PD Pri | )F<br>int | nward 🗧          | Outward 0 | Warehouse 🕴  | Reason 🕴                                     | Description                                            | Transaction<br>Date/Time | Order o | User 👌         | Detail<br>View |
| Exi    | cel       | 10.00            |           | Warehouse 01 | New<br>Stock<br>(Inward)                     | -                                                      | 2021-07-28<br>11:35 AM   |         | Olivia<br>Goli |                |
|        | tv        | 5.00             |           | Warehouse 01 | New<br>Stock<br>(Inward)                     |                                                        | 2021-07-28<br>03:38 PM   |         | Olivia<br>Goli |                |
| •      | tv        |                  | 3.00      | Warehouse 01 | Warehous<br>e Stock<br>Transfer<br>(Outward) | Warehouse sto<br>ck transfer fro<br>m: Warehouse<br>01 | 2021-07-28<br>03:50 PM   |         | Olivia<br>Goli | -              |
| 0      | tv        | 3.00             |           | Main         | Warehous<br>e Stock<br>Transfer<br>(Inward)  | Warehouse sto<br>ck transfer to:<br>Main               | 2021-07-28<br>03:50 PM   |         | Olivia<br>Goli |                |
|        | tv        | 2.00             |           | Warehouse 01 | New<br>Stock<br>(Inward)                     | -                                                      | 2021-07-29<br>10:03 AM   |         | Olivia<br>Goli |                |
| _      | ty        | 1.00             |           | Warehouse 01 | New                                          |                                                        | 2021-07-29               |         | Olivia         |                |

• You will get stock history records if you have selected options to filter the records.

- Export as: You can take a printout of the whole or selected records of stock history. You can export
  it to PDF, CSV, and Excel format.

   <u>Note</u>: Warehouse of serial number product for outward transaction won't be displayed as there can
  be multiple warehouses for different serial number product in single transaction.
- **Detailed View** allows users to view the detail history of the selected products including their inward / outward transaction history along with the serial number of each product. It also includes history of stocks along with the Transaction Date / Time and name of Supplier and Customer of the stocks.
- This will open a new window displaying Detailed Stock Transaction History for the selected products with detailed information of each inward and outward transaction.
- This report can be exported as pdf, csv or excel file. You can also copy and take print of selected or all records.

|        | Deta                              | iled Stock His | tory       |           |           |
|--------|-----------------------------------|----------------|------------|-----------|-----------|
| Export | as None selected 🗸                |                |            | Search:   |           |
| Select | Product Name                      | Serial Number  | 0 Inward 0 | Outward 0 | Warehouse |
|        | Backup Cooling Fan for 3D Printer | P3D1501        | 1.00       |           | Cargo     |
|        | Backup Cooling Fan for 3D Printer | P3D1502        | 1.00       |           | Cargo     |
|        | Backup Cooling Fan for 3D Printer | P3D1503        | 1.00       |           | Cargo     |
|        | Backup Cooling Fan for 3D Printer | P3D1504        | 1.00       |           | Cargo     |
|        | Backup Cooling Fan for 3D Printer | P3D1505        | 1.00       | -         | Cargo     |
| 0      | Backup Cooling Fan for 3D Printer | P3D1506        | 1.00       | -         | Cargo     |
|        | Backup Cooling Fan for 3D Printer | P3D1507        | 1.00       |           | Cargo     |
| 0      | Backup Cooling Fan for 3D Printer | P3D1508        | 1.00       | -         | Cargo     |
|        | Backup Cooling Fan for 3D Printer | P3D1509        | 1.00       |           | Cargo     |
|        | Backup Cooling Fan for 3D Printer | P3D15010       | 1.00       |           | Cargo     |

# **Inventory Status**

• You can view the status of the Inventory with the specific details with a single click. You will get the inventory status in tabular form along with Product Name, Qty on Hand, Inventory Asset Value, Qty on Order, Total Qty, and Serial Number Detail.

| General Reports               |                       |                  | Invent                | ory Status        |                |                      |
|-------------------------------|-----------------------|------------------|-----------------------|-------------------|----------------|----------------------|
| Dashboard     Supplier Report | Product(s)            | tv. Mil, HP 🗸 🔽  |                       |                   |                | Search:              |
| Suppliers-Purchas.            | Product Name          | Quantity On Hand | Inventory Asset Value | Quantity On Order | Total Quantity | Serial Number Detail |
| and publication and and       | HP                    | 20               | \$400.00              | 0                 | 20             | a                    |
| Product Based Reports         | MI                    | 46               | \$1380.00             | 0                 | 46             | -                    |
| Stock History                 | tv                    | 35               | \$175000.00           | 0                 | 35             |                      |
| Charts                        | Showing 1 to 3 of 3 i | entries          |                       |                   |                | Previous 1 Next      |
| m Warehouse Stock             |                       |                  |                       |                   |                |                      |
| Returned Stock C              |                       |                  |                       |                   |                |                      |
| Available Stock Ch.,          |                       |                  |                       |                   |                |                      |
| A Sales Order Sum             |                       |                  |                       |                   |                |                      |
| RA Reports and Charts 🗘       |                       |                  |                       |                   |                |                      |

• You will get the dropdown selection for the products. You can select the products to check the product's inventory status.

| General Reports         |            |              |    |                       |                   |                |                      |
|-------------------------|------------|--------------|----|-----------------------|-------------------|----------------|----------------------|
| 🕫 Dashboard             | Product(s) | tv, ML HP 🗸  | T  |                       |                   |                |                      |
| 證 Supplier Report       |            | 🗶 tv 🗠       | 1- |                       |                   |                | Search:              |
| G Warehouse-Invent      |            | 🖉 MI         | L  |                       |                   |                |                      |
| E Suppliers-Purchas     | Product N  | e HP         | 1  | Inventory Asset Value | Quantity On Order | Total Quantity | Serial Number Detail |
|                         | HP         | Power Supply |    | \$400.00              | 0                 | 20             | -                    |
| Product Based Reports   | ML         | Setup Box    |    | \$1380.00             | 0                 | 46             |                      |
| Stock History           | ty         | □ Stationary |    | \$175000.00           | 0                 | 95             |                      |
| 💼 Inventory Status      |            | Server       | -  | *175000.00            |                   | 35             |                      |
| Charts                  | Showing 1  | CPU Cabinet  |    |                       |                   |                | Previous 1 Next      |
| Harehouse Stock         |            |              |    |                       |                   |                |                      |
| Returned Stock C        |            |              |    |                       |                   |                |                      |
| Available Stock Ch      |            |              |    |                       |                   |                |                      |
| A Sales Order Sum       |            |              |    |                       |                   |                |                      |
| RA Reports and Charts 🗘 |            |              |    |                       |                   |                |                      |

• After selecting the products from the list, you need to click on the 'filter' icon

# Charts

# Warehouse Stock

• You can get the **Warehouse Stock** analysis in the charts. You will get the chart displays a "Bar Chart", "Pie Chart" and "Line Graph" for the selected products.

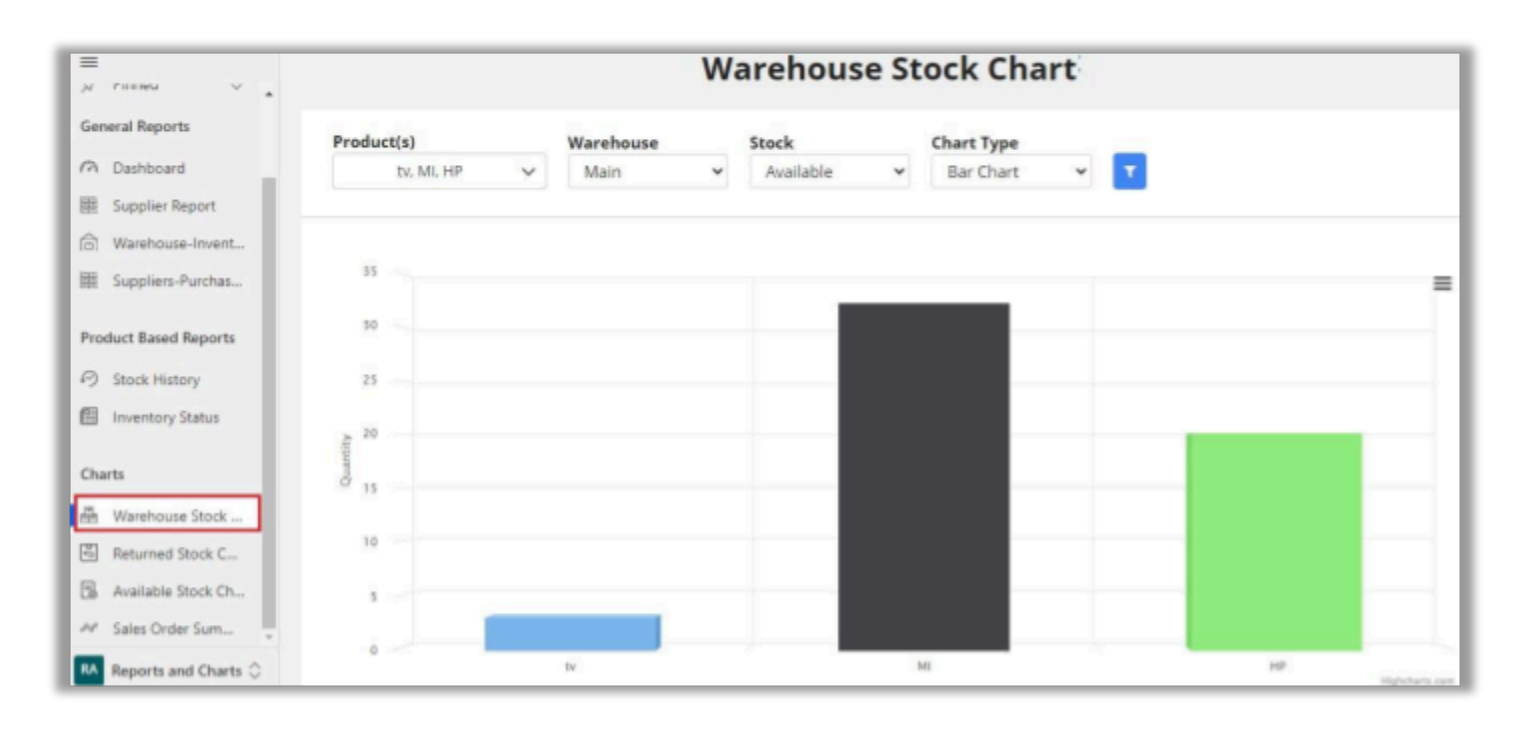

• You can filter the options to get the chart analysis by selecting the Products, Warehouse and, Stock.

#### **Bar Chart**

• You will get the details of the product if you hover the mouse on the bar.

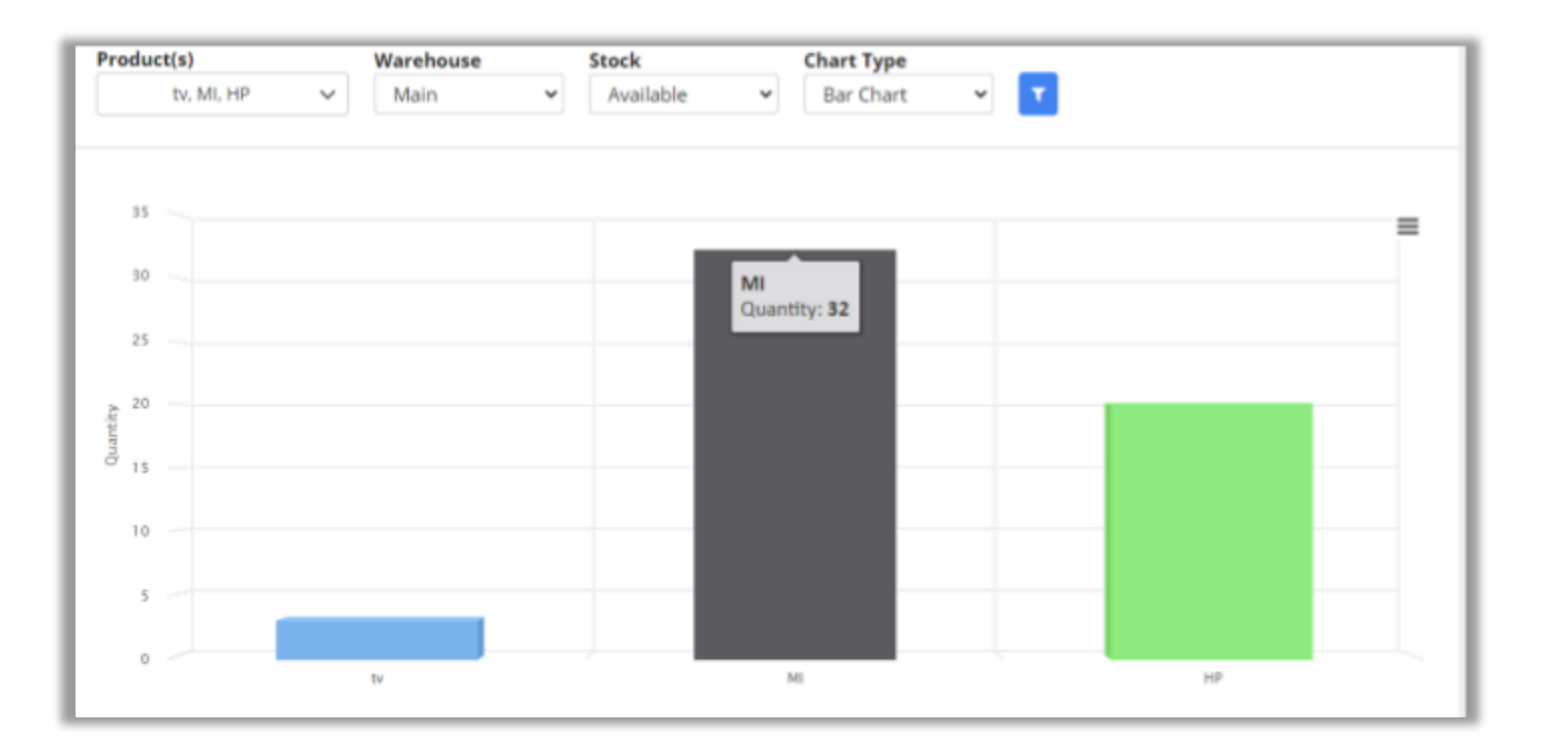

#### **Pie Chart**

• You will get the details of the product if you hover the mouse on the graphics. You will get the 3D representation.

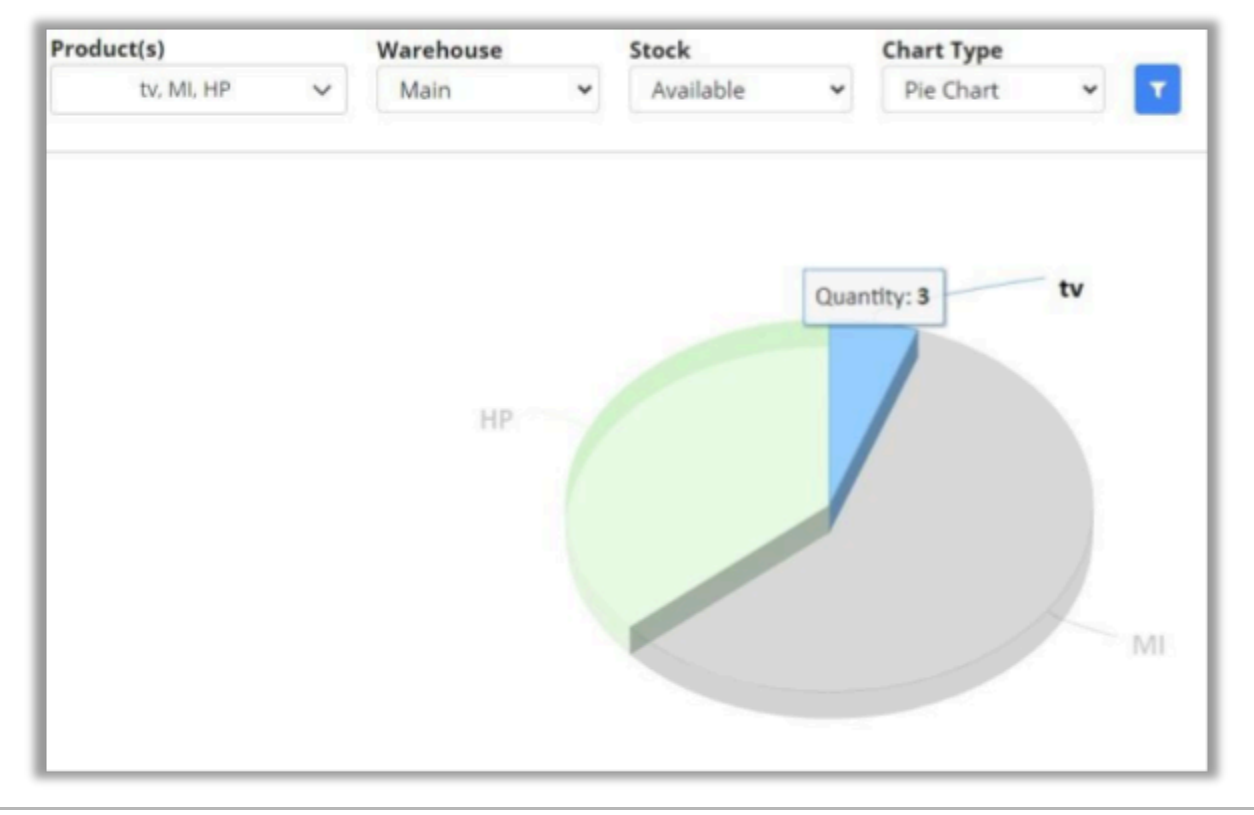

#### Line Graph

• You will get the details of the product if you hover the mouse on the line.

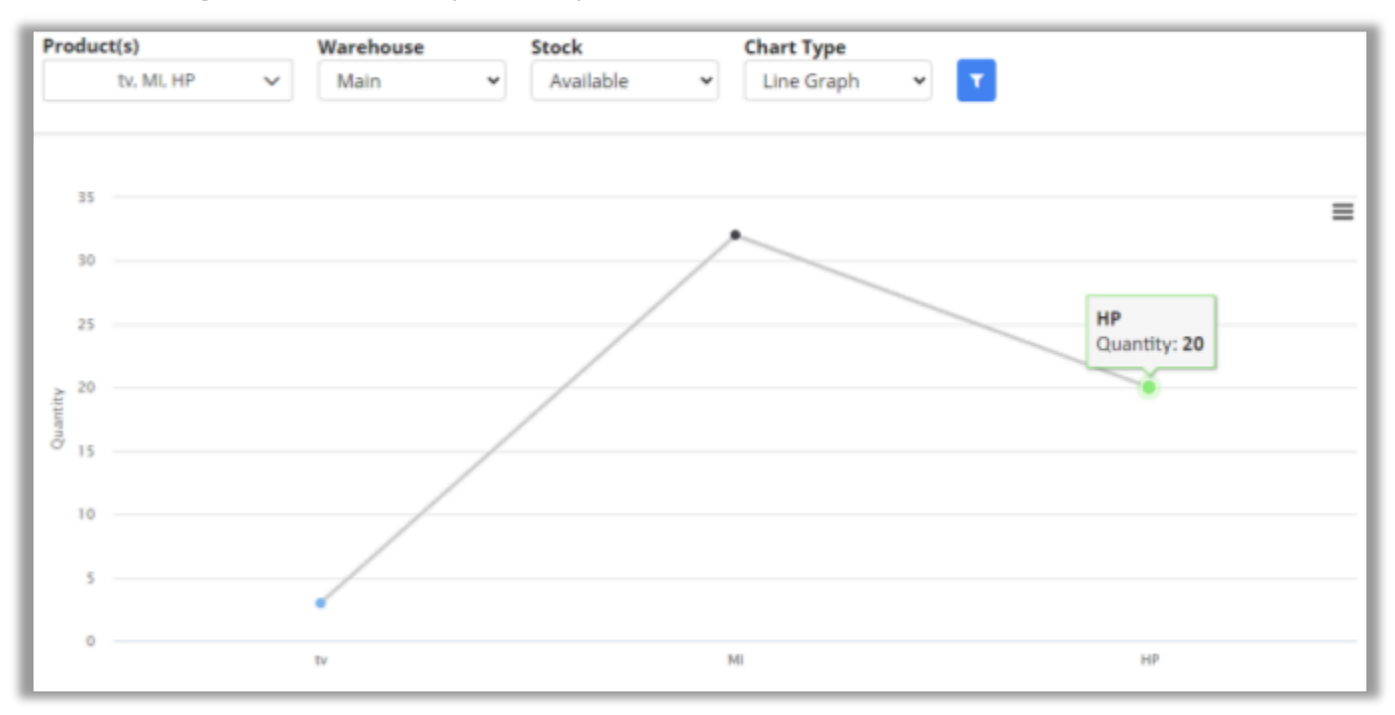

#### **Chart Options**

• You will get the Chart options like print and download as images for all three charts. You will get the following options for the charts: View in Full Screen, Print Chart, Download charts as PNG & JPEG image, Download PDF Document, and SVG Vector Image.

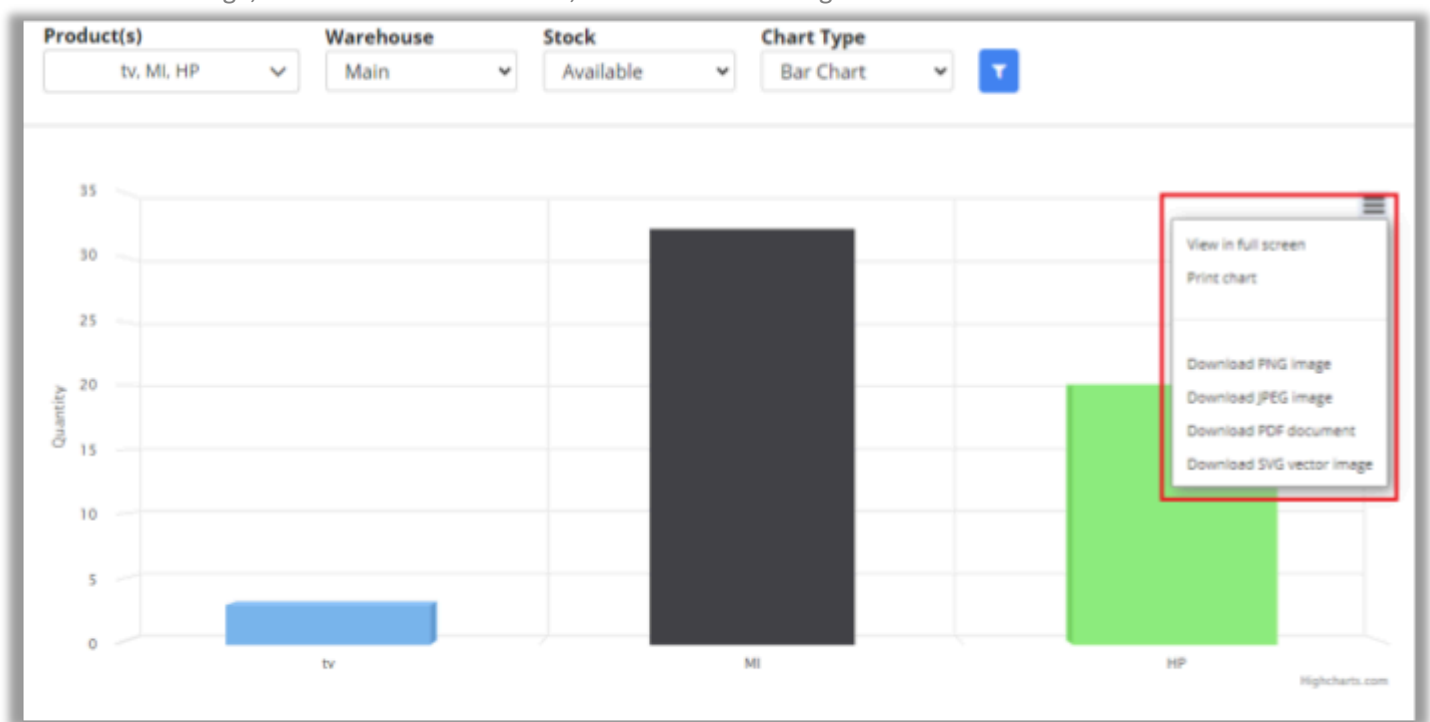

• By scrolling down, you will get the "Product Name" and the "Quantity (stock)" in the tabular format below every chart (Bar, Pie, and Line).

| Show 10 v entries |                 |
|-------------------|-----------------|
| Products          | Stock 0         |
| HP                | 20              |
| MI                | 32              |
| tv                | 3               |
|                   | Previous 1 Next |

## **Returned Stock Chart**

• You can get the Returned Stock analysis in the charts. You will get the chart displaying a "Bar Chart", "Pie Chart" and "Line Chart" for the returned stocks of the selected products.

| ≡<br>> rianu ~ .                                      |                           | Retu                        | rned Stock Chart |   |
|-------------------------------------------------------|---------------------------|-----------------------------|------------------|---|
| General Reports<br>Dashboard<br>Supplier Report       | Product(s)<br>tv, ML HP V | Chart Type<br>Bar Chart 💙 🍸 |                  |   |
| Warehouse-Invent  Suppliers-Purchas                   | 12                        |                             |                  | = |
| Product Based Reports                                 | 1                         |                             |                  |   |
| Charts                                                | Quartity                  |                             |                  |   |
| Warehouse Stock  Returned Stock C  Available Stock Ch | 0.4                       |                             |                  |   |
| Sales Order Sum                                       | 0                         | 10                          |                  |   |

- You can filter the options to get the chart analysis by selecting the Product(s).
- By scrolling down, you will get the "Product Name" and the "Quantity (Returned stock)" in the tabular format below every chart (Bar, Pie, and Line).

# **Bar Chart**

• You will get the details of the product if you hover the mouse on the bar.

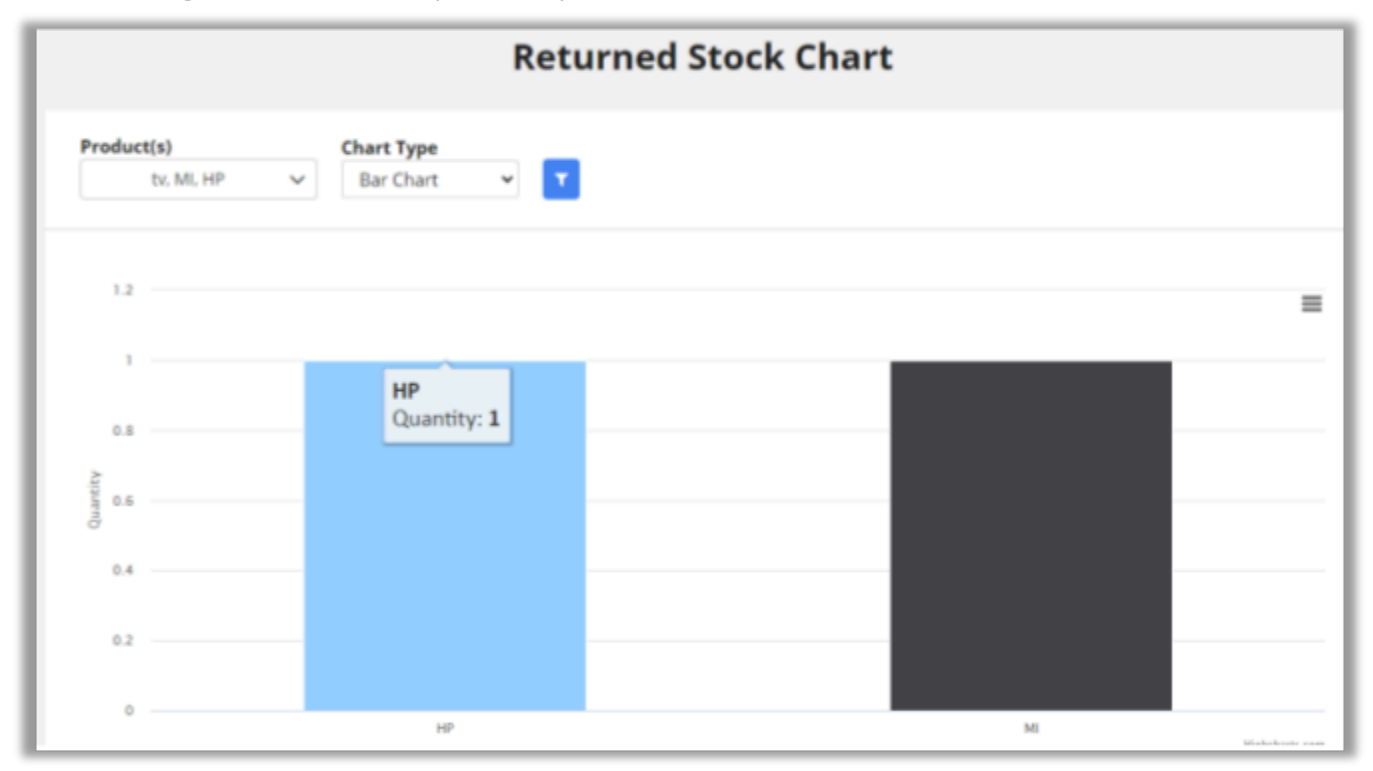

# **Pie Chart**

• You will get the details of the product if you hover the mouse on the graphics. You will get the 3D representation.

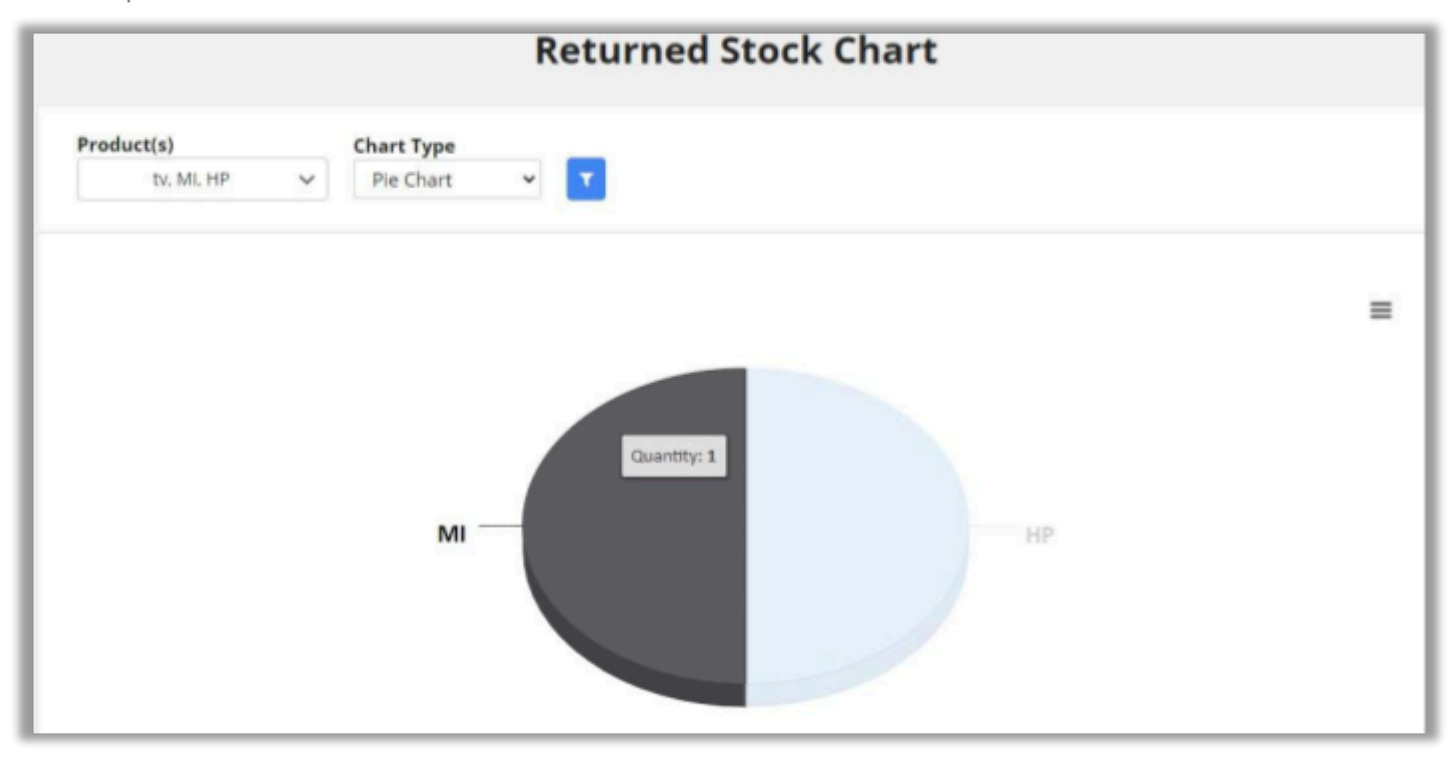

# Line Graph

• You will get the details of the product if you hover the mouse on the line.

|                          | Returned Stock Chart  |   |
|--------------------------|-----------------------|---|
| Product(s)<br>tv, MI, HP | Chart Type Line Graph |   |
| Quartity                 | HP<br>Quantity: 1     | ≡ |
|                          | HP MI                 |   |

#### **Chart Options**

• You will get the Chart options like print and download as image for all three charts. You will get following options for the charts: View in Full Screen, Print Chart, Download charts as PNG & JPEG image, Download PDF Document, and SVG Vector Image.

|                            | Returned Stock Chart         |                                                                                                    |
|----------------------------|------------------------------|----------------------------------------------------------------------------------------------------|
| Product(s)<br>tv, MI, HP v | Chart Type<br>Line Graph 👻 🍸 |                                                                                                    |
| Quantity                   |                              | View in full screen<br>Print chart<br>Download PNG image<br>Download JPEG image<br>Download SVG vector image |

• By scrolling down, you will get the "Product Name" and the "Quantity (Returned Stock)" in the tabular format below every chart (Bar, Pie, and Line).

| Stock |                                                 |
|-------|-------------------------------------------------|
| 1     |                                                 |
| 1     |                                                 |
|       | <ul> <li>Stock</li> <li>1</li> <li>1</li> </ul> |

# **Available Stock**

• You can get the Available Stock analysis in the charts. You will get the chart displays a "Bar Chart", "Pie Chart" and "Line Chart" for the available stocks of the selected products.

| General Reports         | Available Stock           |
|-------------------------|---------------------------|
| 🔿 Dashboard             | Product(s) Chart Type     |
| Supplier Report         | tv, ML HP V Bar Chart V T |
| (a) Warehouse-Invent    |                           |
| 器 Suppliers-Purchas     | 40                        |
| Product Based Reports   |                           |
| Stock History           | 30                        |
| Inventory Status        |                           |
| Charts                  | Age 20                    |
| 📇 Warehouse Stock       | 8                         |
| Returned Stock C        |                           |
| Available Stock Ch      | 10 -                      |
| 🔗 Sales Order Sum 💡     |                           |
| RA Reports and Charts 🗘 |                           |

• You can filter the chart analysis by selecting the Product(s) for available stock.

## **Bar Chart**

• You will get the details of the product if you hover the mouse on the bar.

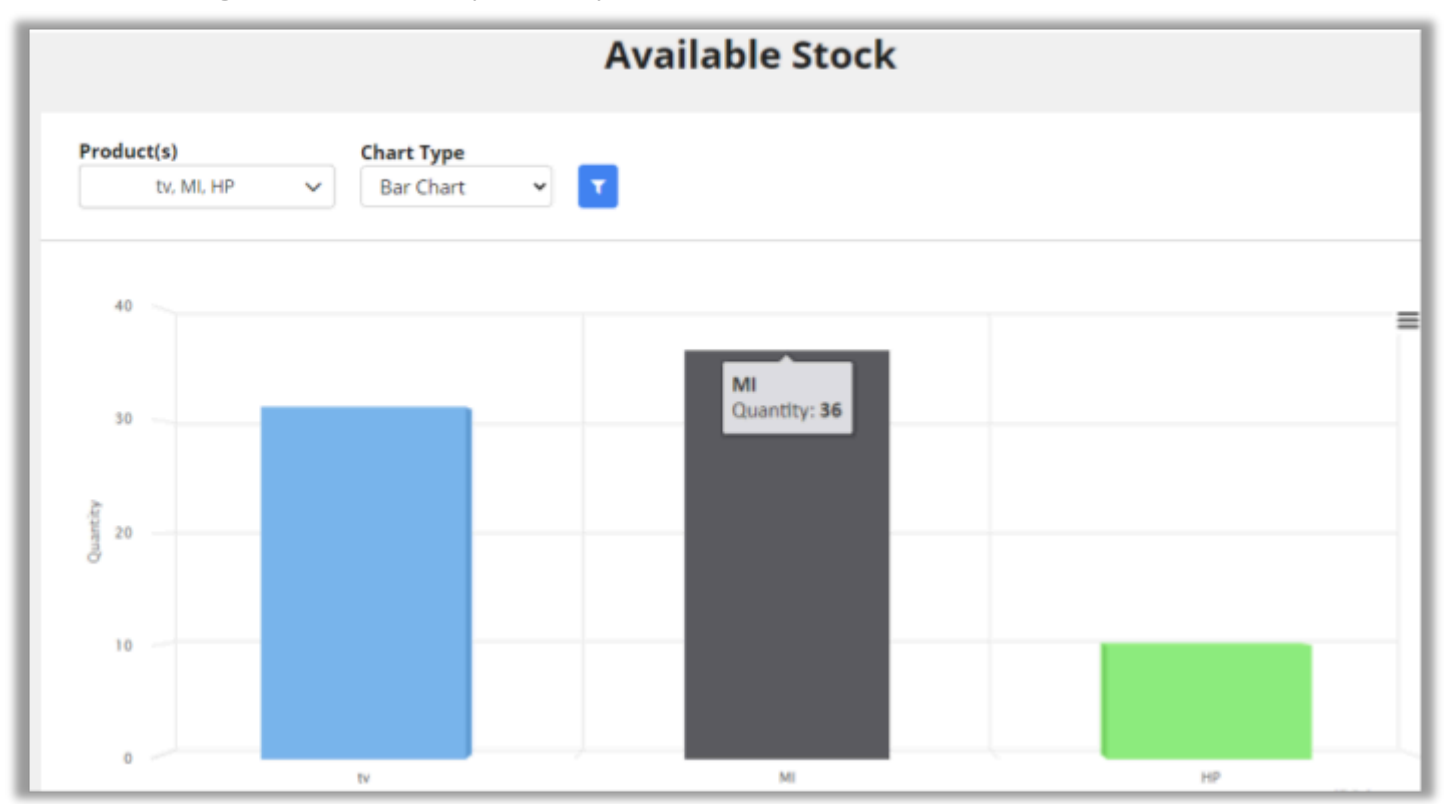

# **Pie Chart**

• You will get the details of the product if you hover the mouse on the graphics. You will get the 3D representation.

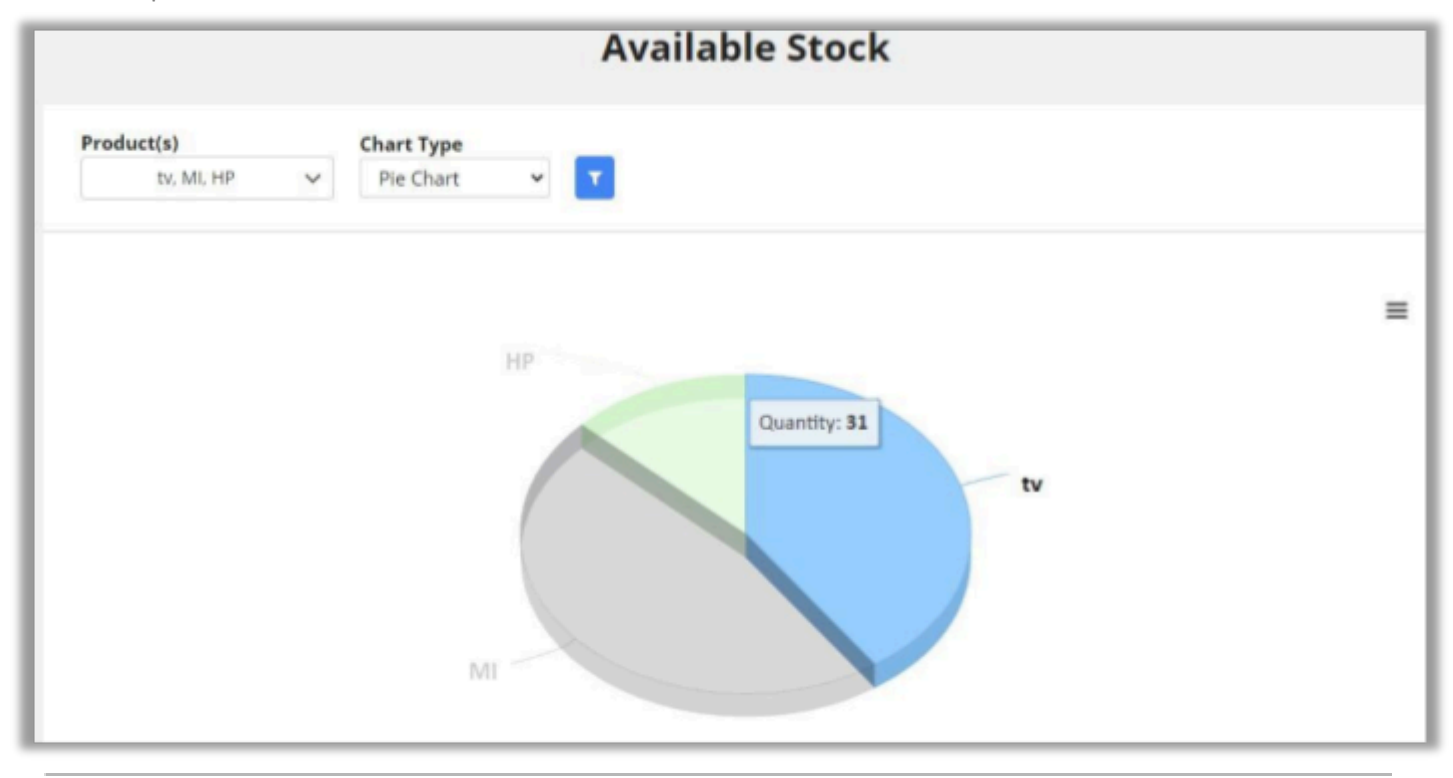

#### Line Graph

• You will get the details of the available stocks of the product if you hover the mouse on the line.

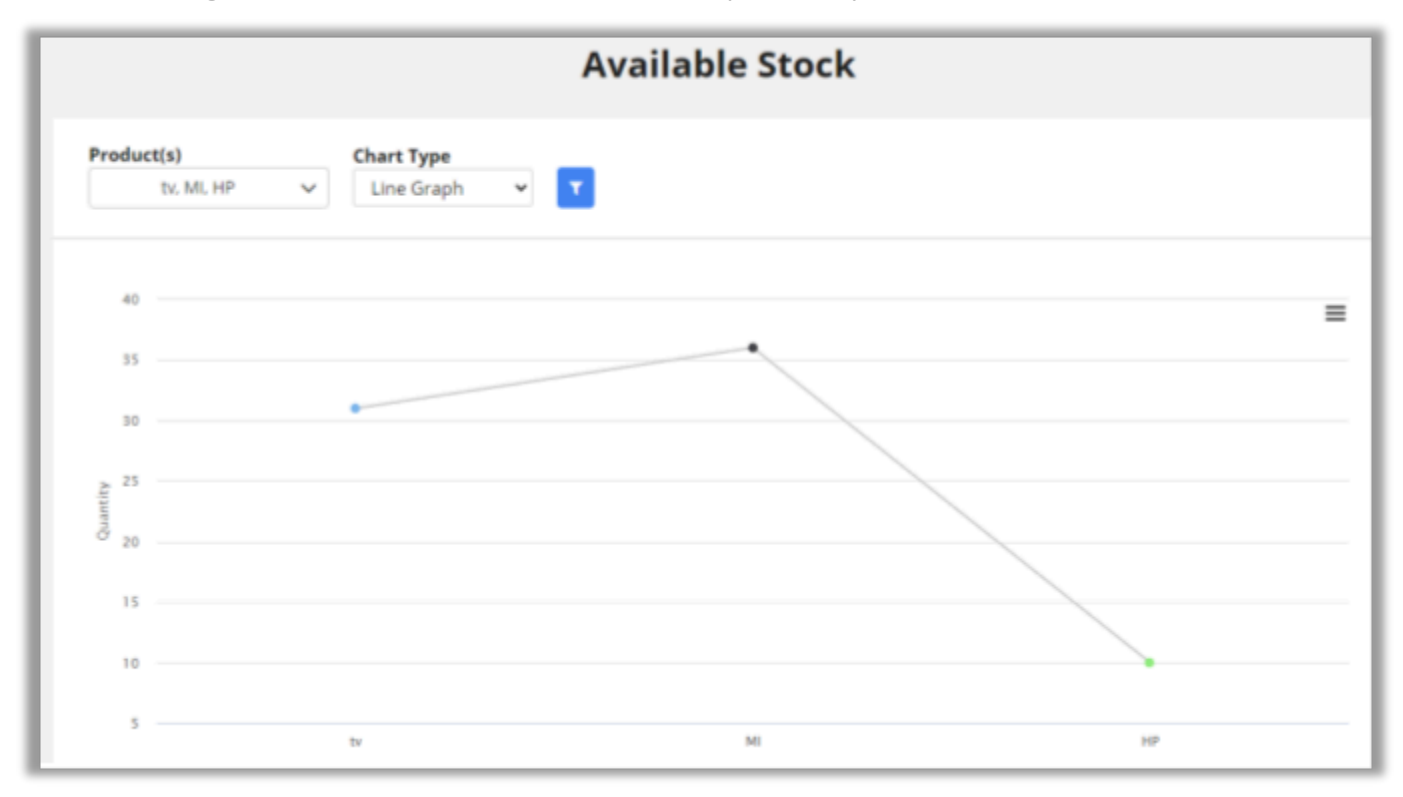

## **Chart Options**

• You will get the Chart options like print and download as images for all three charts. You will get the following options for the charts: View in Full Screen, Print Chart, Download charts as PNG & JPEG image, Download PDF Document, and SVG Vector Image.

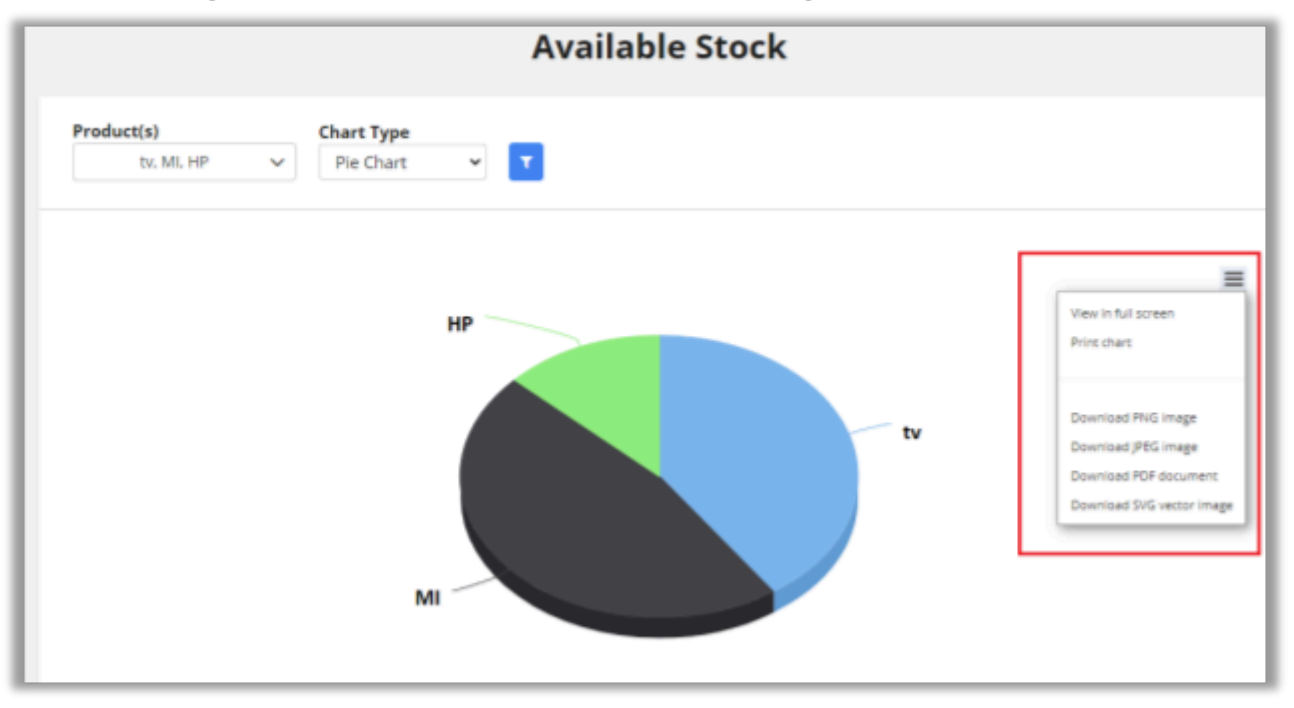

• By scrolling down, you will get the "Product Name" and the "Quantity (Available Stock)" in the tabular format below every chart (Bar, Pie, and Line).

| Show 10 v entries |   |                |
|-------------------|---|----------------|
| Product           | * | Stock          |
| HP                |   | 10             |
| MI                |   | 36             |
| tv                |   | 31             |
|                   |   | Previous 1 Nex |

# Sales Order Summary

• You can check the sales order records as per filtering the Product(s).

| N romeu V             | Sales Order Summary of Product(s)    |  |  |
|-----------------------|--------------------------------------|--|--|
| General Reports       |                                      |  |  |
| Pashboard             | Product(s) Filter Type               |  |  |
| I Supplier Report     | tv, MI, HP - This Month - This Month |  |  |
| (D) Warehouse-Invent  |                                      |  |  |
| 田 Suppliers-Purchas   | No data found                        |  |  |
| Product Based Reports |                                      |  |  |
| P Stock History       |                                      |  |  |
| E Inventory Status    |                                      |  |  |
| Charts                |                                      |  |  |
| H Warehouse Stock     |                                      |  |  |
| E Returned Stock C    |                                      |  |  |
| Available Stock Ch    |                                      |  |  |
| 🕂 Sales Order Sum 💡   |                                      |  |  |
| Reports and Charts 🗘  |                                      |  |  |

• You will get the Sales Order Summary in Line Graph for the sales order of the product(s).

| Sales Order Summary of Product(s)                |                           |                              |   |  |  |
|--------------------------------------------------|---------------------------|------------------------------|---|--|--|
| Product(s)<br>Setup Box, Stationary <del>-</del> | Filter Type<br>This Month |                              |   |  |  |
|                                                  |                           |                              | = |  |  |
| ot at 5 at 4                                     |                           | Setup Box<br>Total Sale:\$60 |   |  |  |

• You will get the details of the available stocks of the product if you hover the mouse on the line.

# Chart (Line Graph) Options

• You will get the Chart options like print and download as images for all three charts. You will get the following options for the charts: View in Full Screen, Print Chart, Download charts as PNG & JPEG image, Download PDF Document, and SVG Vector Image.

| Show 10 v entries           |               |                 |  |  |  |  |
|-----------------------------|---------------|-----------------|--|--|--|--|
| Product Name                | Quantity Sold | Total Sale      |  |  |  |  |
| Setup Box                   | 2             | \$60            |  |  |  |  |
| Showing 1 to 1 of 1 entries |               | Previous 1 Next |  |  |  |  |

# **Contact Us**

We simplify your business, offer unique business solution in digital web and IT landscapes.

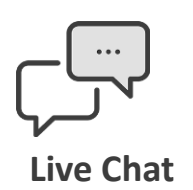

- Get instant support with our Live Chat.
- Visit our product page at: <u>https://www.appjetty.com/dynamicscrm-</u> <u>stock-management.htm</u> and click on the Live Chat button for instant support.

**Tickets** 

- Raise tickets for your specific question!
- Send an email to <u>support@appjetty.com</u> or you can login to your account @ <u>www.appjetty.com</u> and click on My Support Tickets on your account dashboard, to get answers to your specific questions.

# **Customization:**

If you would like to customize or discuss about additional features for **Stock Management For Dynamics 365 Sales**, please write to <u>sales@appjetty.com</u>